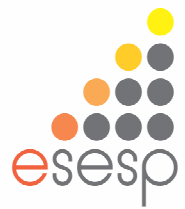

# APOSTILA | 2019

# **EXCEL BÁSICO**

Eixo: Conhecimento de Rede

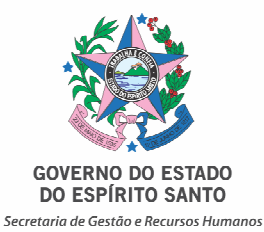

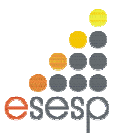

| 1       | EXCEL          | 2010                                        | 2   |
|---------|----------------|---------------------------------------------|-----|
|         | 1.1.           | A TELA DE TRABALHO                          | 2   |
|         | 1.2.           | MOVIMENTANDO-SE PELA PLANILHA               | 3   |
|         | 1.3.           | INSERINDO OS DADOS                          | 5   |
|         | 1.4.           | ALTERAÇÃO DO CONTEÚDO DE UMA CÉLULA         | 9   |
|         | 1.5.           | SALVANDO UMA PLANILHA                       | .10 |
|         | 1.6.           | CARREGANDO UMA PLANILHA                     | .13 |
|         | 1.7.           | FORMATAÇÃO DE CÉLULAS                       | .14 |
|         | 1.8.           | IMPRESSÃO DA PLANILHA                       | .21 |
|         | 1.9.           | FECHANDO A PLANILHA ATUAL                   | .21 |
|         | 1.10.          | CRIAÇÃO DE UMA NOVA PLANILHA                | .22 |
|         | 1.11.          | FECHANDO O EXCEL 2010                       | .23 |
| 2. ENTI | RADA D         | E DADOS                                     | .24 |
|         | 2.1.           | TEXTOS                                      | .24 |
|         | 2.2.           | TEXTO DE NÚMERO                             | .25 |
|         | 2.3.           | RETORNO AUTOMÁTICO DE TEXTO                 | .25 |
|         | 2.4.           | NÚMEROS                                     | .28 |
|         | 2.5.           | DATA E HORA                                 | .28 |
|         | 2.6.           | AUTO PREENCHIMENTO                          | .30 |
|         | 2.7.           | EDIÇÃO DE DADOS                             | .34 |
|         | 2.8.           | EDIÇÃO DO CONTEÚDO DE UMA CÉLULA            | .34 |
| 3.FÓRM  | <b>JULAS</b> I | E FUNÇÕES, CRIAÇÃO E MANUTENÇÃO             | .35 |
|         | 3.1.           | OPERADORES                                  | .36 |
|         | 3.2.           | FUNÇÕES                                     | .37 |
| 4.      | PASTA          | S DE TRABALHO                               | .50 |
|         | 4.1.           | APAGANDO UMA PLANILHA                       | .50 |
|         | 4.2. If        | VSERÇÃO DE PLANILHAS                        | .51 |
|         | 4.3.           | MOVIMENTAÇÃO DE PLANILHAS                   | .52 |
|         | 4.4.           | MUDANÇA DE NOME DAS PLANILHAS               | .53 |
|         | 4.5.           | PLANILHAS TRIDIMENSIONAIS                   | .54 |
| 5.      | COPIA          | R, MOVIMENTAR E APAGAR DE CÉLULAS E COLUNAS | .57 |
|         | 5.1.           | COPIAR CÉLULAS E COLUNAS                    | .57 |
|         | 5.2.           | MOVIMENTAÇÃO DE CÉLULAS                     | .58 |
|         | 5.3.           | INSERINDO COLUNAS E LINHAS                  | .58 |
|         | 5.4.           | EXCLUSÃO DE LINHAS E COLUNAS                | .59 |
| 6.      | FORMA          | ATAÇÃO DA PLANILHA                          | .60 |
|         | 6.1.           | A BARRA DE FORMATAÇÃO                       | .60 |
|         | 6.2.           | AUTOFORMATAÇÃO                              | .65 |
|         | 6.3. CO        | MENTÁRIO                                    | .66 |
|         | 6.4.           | A CAIXA DE DIÁLOGO FORMATAR CÉLULAS         | .69 |
|         | 6.5 COI        | VGELAMENTO DE PAINÉIS                       | .69 |
|         | 6.6 CRI        | AR FILTROS                                  | .70 |
| 7.      | GRÁFI          | COS                                         | .72 |
|         | 7.1.           | CRIANDO GRAFICOS                            | .72 |
|         | 7.2.           | TITULOS                                     | .78 |
|         | 7.3.           | ROTULO DOS DADOS                            | .79 |

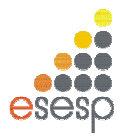

# 1. EXCEL 2010

#### 1.1. A TELA DE TRABALHO

Ao ser carregado, o Excel exibe sua tela de trabalho mostrando uma planilha em branco com o nome de Pasta 1. A tela de trabalho do EXCEL 2010 é composta por diversos elementos, entre os quais podemos destacar os seguintes:

| XII  | - 17 - 12                    | -  -                           |                        |                | Pasta1    | - Mici          | rosoft Excel                                      |                         |                               |                          | _ 0                | 23   |
|------|------------------------------|--------------------------------|------------------------|----------------|-----------|-----------------|---------------------------------------------------|-------------------------|-------------------------------|--------------------------|--------------------|------|
| Arqu | iivo Pági                    | ina Inicial                    | Inserir                | Layout da      | Página    | Fórmul          | as Dados                                          | Revisão                 | Exibição                      | ۵                        | 🕜 6                | p 83 |
| Mode | Normal Lay<br>Pos de Exibiçã | /out da<br>ágina<br>o de Pasta | l l<br>il Mo<br>de Tra | strar Zoon     | 100% Zoom | om na<br>eleção | 📲 Nova Janela<br>📑 Organizar Tu<br>🌐 Congelar Pai | ido 🛄<br>neis * 🛄<br>Ja | 요그<br>제휴<br>월급 de Tra<br>nela | Espaço Alt<br>abalho Jan | ernar<br>elas ¥ Ma |      |
| _    | A1                           | 8                              | • (*                   | f <sub>x</sub> |           |                 |                                                   |                         |                               |                          |                    | ~    |
| 1    | А                            | В                              | С                      | D              | E         | F               | G                                                 | H                       | 3                             | J                        | K                  |      |
| 1    |                              |                                |                        |                |           |                 |                                                   |                         |                               |                          |                    |      |
| 2    |                              |                                |                        |                |           |                 |                                                   |                         |                               |                          |                    |      |
| 3    |                              |                                |                        |                |           |                 |                                                   |                         |                               |                          |                    | _    |
| 4    |                              |                                |                        |                |           |                 |                                                   |                         |                               |                          |                    |      |
| 5    |                              |                                |                        |                |           |                 |                                                   |                         |                               |                          |                    |      |
| 6    |                              |                                |                        |                |           |                 |                                                   |                         |                               |                          |                    |      |
| 7    |                              |                                |                        |                |           |                 |                                                   |                         |                               |                          |                    |      |
| 8    |                              |                                |                        |                |           |                 |                                                   |                         |                               |                          |                    |      |
| 9    |                              |                                |                        |                |           |                 |                                                   |                         |                               |                          |                    |      |
| 10   |                              |                                |                        |                |           | -               |                                                   |                         |                               |                          | -                  | _    |
| 11   |                              |                                |                        |                |           |                 |                                                   |                         |                               |                          |                    | _    |
| 12   |                              |                                |                        |                |           | -               |                                                   |                         |                               |                          |                    |      |
| 13   |                              |                                |                        |                |           |                 |                                                   |                         |                               |                          |                    |      |
| 14   |                              |                                |                        |                |           | -               |                                                   |                         |                               |                          |                    |      |
| 15   |                              |                                |                        |                |           |                 |                                                   |                         |                               |                          |                    |      |
| 10   |                              |                                |                        |                |           |                 |                                                   |                         |                               |                          |                    |      |
| 17   |                              | 2.88 - 54 <del>4 - 1</del>     |                        |                |           |                 |                                                   |                         |                               |                          |                    | -    |
| Pron | ▶ ▶ Plar<br>to               | n1 / Plan.                     | 2 <u>/</u> Plan3 _     | 2 <b>9</b> _/  |           |                 |                                                   |                         | 100% (                        | 9                        |                    | • II |

**Células:** Uma planilha é composta por células. Uma célula é o cruzamento de uma coluna com uma linha. A função de uma célula é armazenar informações que podem ser um texto, um número ou uma fórmula que faça menção ao conteúdo de outras células. Cada célula é identificada por um endereço que é composto pela letra da coluna e pelo número da linha.

**Workbook:** O EXCEL 2010 trabalha com o conceito de pasta ou livro de trabalho, onde cada planilha é criada como se fosse uma pasta com diversas folhas de trabalho. Na maioria das vezes, você trabalhará apenas com a primeira folha da pasta. Com esse conceito, em vez de criar doze planilhas diferentes para mostrar os gastos de sua empresa no ano, você poderá criar uma única planilha e utilizar doze folhas em cada pasta.

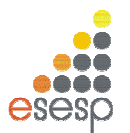

**Marcadores de página (Guias):** Servem para selecionar uma página da planilha, da mesma forma que os marcadores de agenda de telefone. Esses marcadores recebem automaticamente os nomes Plan1, Plan2, etc., mas podem ser renomeados.

**Barra de fórmulas:** Tem como finalidade exibir o conteúdo da célula atual e permitir à edição do conteúdo de uma célula.

Linha de status: Tem como finalidade exibir mensagens orientadoras ou de advertência sobre os procedimentos que estão sendo executadas, assim como sobre o estado de algumas teclas do tipo liga desliga, como a tecla Num Lock, END, INS, etc.

**Janela de trabalho:** Uma planilha do Excel tem uma dimensão física muito maior do que uma tela/janela pode exibir. O Excel 2010 permite a criação de uma planilha com 1.048.576 linhas por 16.384 colunas.

#### 1.2. MOVIMENTANDO-SE PELA PLANILHA

Para que uma célula possa receber algum tipo de dado ou formatação, é necessário que ela seja selecionada previamente, ou seja, que se torne a célula ativa. Para tornar uma célula ativa, você deve mover o retângulo de seleção até ela escolhendo um dos vários métodos disponíveis.

- 1. Use as teclas de seta para mover o retângulo célula a célula na direção indicada pela seta.
- 2. Use as teclas de seta em combinação com outras teclas para acelerar a movimentação.
- 3. Use uma caixa de diálogo para indicar o endereço exato.
- 4. Use o mouse para mover o indicador de célula e com isso selecionar uma célula específica.

#### 1.2.1. USANDO TECLAS

A próxima tabela mostra um resumo das teclas que movimentam o cursor ou o retângulo de seleção pela planilha:

| Ação                             | Teclas a serem usadas |
|----------------------------------|-----------------------|
| Mover uma célula para a direita  | seta direita          |
| Mover uma célula para a esquerda | seta esquerda         |
| Mover uma célula para cima       | seta superior         |
| Mover uma célula para baixo      | seta inferior         |
| Última coluna da linha atual     | CTRLseta direita      |
| Primeira coluna da linha atual   | CTRLseta esquerda     |

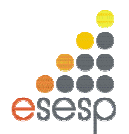

| Última linha da coluna atual   | CTRLseta inferior      |
|--------------------------------|------------------------|
| Primeira linha da coluna atual | CTRLseta superior      |
| Mover uma tela para cima       | PgUp                   |
| Mover uma tela para baixo      | PgDn                   |
| Mover uma tela para esquerda   | ALT+PgUp               |
| Mover uma tela para direita    | ALT+PgDn               |
| Mover até a célula atual       | CTRL+Backspace         |
| Mover para célula A1           | CTRL+HOME              |
| F5                             | Ativa caixa de diálogo |

#### **1.2.2. USANDO A CAIXA DE DIÁLOGO**

Se você sabe exatamente para onde quer movimentar o cursor, pressione a tecla F5 para abrir a caixa de diálogo Ir Para. Quando ela aparecer, informe a referência da célula que você deseja.

| lr para             | ? 🛛         |
|---------------------|-------------|
| Ir para:            |             |
|                     | <u>^</u>    |
|                     |             |
|                     |             |
|                     |             |
|                     |             |
|                     | ~           |
| <u>R</u> eferência: |             |
|                     |             |
| Especial            | OK Cancelar |

Esse método é muito mais rápido do que ficar pressionando diversas vezes uma combinação de teclas. Depois de informar o endereço, pressione o botão OK.

#### 1.3. INSERINDO OS DADOS

Para inserir os dados você deve selecionar a célula que receberá os dados. Em seguida, basta digitar o seu conteúdo.

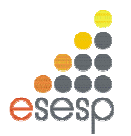

O EXCEL 2010 sempre classificará o que está sendo digitado em quatro categorias:

- 1. Um texto ou um título
- 2. Um número
- 3. Uma fórmula
- 4. Um comando

Essa seleção quase sempre se faz pelo primeiro caractere que é digitado. Como padrão, o EXCEL 2010 alinha um texto à esquerda da célula e os números à direita.

#### 1.3.1. ENTRADA DE NÚMEROS

Por exemplo, selecione a célula C4 e digite o número 150. Note que ao digitar o primeiro número, a barra de fórmulas muda, exibindo três botões. Cada número digitado na célula é exibido também na barra de fórmulas.

| Área | de Trans | G.  | Fonte  | G Alir                    | nhamento | 🗟 Númei | ro G |
|------|----------|-----|--------|---------------------------|----------|---------|------|
|      | C4       | •   | (= × < | <i>f</i> <sub>*</sub> 150 |          |         |      |
|      | В        | С   | D      | E                         | F        | G       | Н    |
| 1    |          |     |        |                           |          |         |      |
| 2    |          |     |        |                           |          |         |      |
| 3    |          |     |        |                           |          |         |      |
| 4    |          | 150 |        |                           |          |         |      |
| 5    |          |     |        |                           |          |         |      |
| 6    |          |     |        |                           |          |         |      |
| 7    |          |     |        |                           |          |         |      |
| 8    |          |     |        |                           |          |         |      |

Para finalizar a digitação do número 150 ou de qualquer conteúdo de uma célula na caixa de entrada pelo botão *I* na barra de fórmulas, pressione ENTER.

Como padrão, o EXCEL 2010 assume que ao pressionar ENTER, o conteúdo da célula está terminado e o retângulo de seleção é automaticamente movido para a célula de baixo. Se em vez de, ENTER, a digitação de uma célula for concluída com o pressionamento da caixa de entrada  $\checkmark$ , o retângulo de seleção permanecerá na mesma célula.

Para cancelar as mudanças, dê um clique na caixa de cancelamento in a barra de fórmulas ou pressione ESC. Essas duas operações apagarão o que foi digitado, deixando a célula e a barra de fórmulas em branco.

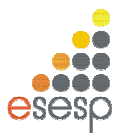

Se durante a digitação algum erro for cometido, pressione a tecla Backspace para apagar o último caractere digitado. Como padrão, adotaremos sempre o pressionamento da tecla ENTER para encerrar a digitação de uma célula.

|   | D15 | •     | 0      | f <sub>x</sub> |
|---|-----|-------|--------|----------------|
|   | В   | С     | D      | E              |
| 1 |     |       |        |                |
| 2 |     |       |        |                |
| 3 |     |       |        |                |
| 4 |     | 150   | 30     |                |
| 5 |     | 345,8 | 360,68 |                |
| 6 |     | 550   | 550    |                |
| 7 |     | 35    | 30     |                |
| 8 |     |       |        |                |

Agora insira os números mostrados na figura abaixo:

# **1.3.2. ENTRADA DE TEXTOS**

Inserir um texto em uma célula é igualmente fácil, basta selecionar a célula, digitar o texto desejado e pressionar uma das teclas ou comandos de finalização da digitação. Além da tecla ENTER, que avança o cursor para a célula de baixo, e da caixa de entrada, que mantém o retângulo de seleção na mesma célula, você pode finalizar a digitação de um texto ou número pressionando uma das teclas de seta para mover o retângulo de seleção para a próxima célula.

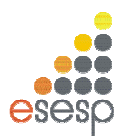

|   | F3 | - (         | $f_x$ |        |   |
|---|----|-------------|-------|--------|---|
|   | А  | В           | С     | D      | E |
| 1 |    |             |       |        |   |
| 2 |    |             |       |        |   |
| 3 |    | Item        | Valor |        |   |
| 4 |    | Energia     | 150   | 30     |   |
| 5 |    | Alimentação | 345,8 | 360,68 |   |
| 6 |    | Residência  | 550   | 550    |   |
| 7 |    | Telefone    | 35    | 30     |   |
| 8 |    |             |       |        |   |
|   |    |             |       |        |   |

Agora insira os textos, conforma a figura abaixo:

# **1.3.3. ENTRADA DE FÓRMULAS**

É na utilização de fórmulas e funções que as planilhas oferecem real vantagem para seus usuários. Basicamente, uma fórmula consiste na especificação de operações matemáticas associadas a uma ou mais células da planilha. Cada célula da planilha funciona como uma pequena calculadora que pode exibir o conteúdo de uma expressão digitada composta apenas por números e operações matemáticas ou então por referências a células da planilha. Se você fosse fazer a soma dos valores da coluna C, escreveria a seguinte expressão em uma calculadora: "150+345,8+550+35" e pressionaria o sinal de igual para finalizar a expressão e obter o número no visor. No EXCEL 2010, você pode obter o mesmo efeito se colocar o cursor em uma célula e digitar a mesma expressão só que começando com o sinal de mais: "+150+345,8+550+35". Essa possibilidade de uso do Excel é conveniente em alguns casos, contudo na maioria das vezes você trabalhará fornecendo endereços de células para serem somados.

Posicione o cursor na célula C8, digite a fórmula mostrada, e pressione ENTER.

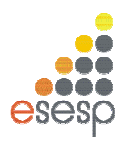

|   | SOMA | (-          | $X \checkmark f_x$ | +C4+C5+ | -C6+C7 |
|---|------|-------------|--------------------|---------|--------|
|   | А    | В           | С                  | D       | E      |
| 1 |      |             |                    |         |        |
| 2 |      |             |                    |         |        |
| 3 |      | Item        | Valor              |         |        |
| 4 |      | Energia     | 150                | 30      |        |
| 5 |      | Alimentação | 345,8              | 360,68  |        |
| 6 |      | Residência  | 550                | 550     |        |
| 7 |      | Telefone    | 35                 | 30      |        |
| 8 |      | Total       | +C4+C5+C6+C7       |         |        |
| 9 |      |             |                    | -       |        |

Note que no lugar da fórmula apareceu a soma das células, enquanto na linha de fórmula, aparece a fórmula digitada.

|                   | 34 -1041031 | +00+07 |
|-------------------|-------------|--------|
| A B C             | D           | E      |
| 1                 |             |        |
| 2                 |             |        |
| 3 Item Valor      |             |        |
| 4 Energia 1       | 50 30       |        |
| 5 Alimentação 345 | 5,8 360,68  |        |
| 6 Residência 5    | 50 550      |        |
| 7 Telefone        | 35 30       |        |
| 8 Total 1080      | ),8         |        |
| 9                 |             |        |

# 1.3.4. A AUTOSOMA

O EXCEL 2010 possui um recurso muito útil e que facilita a entrada de fórmulas para calcular uma somatória de valores contínuos. Esse recurso consiste na aplicação automática de uma função do EXCEL 2010 que se chama SOMA.

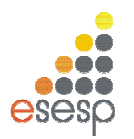

Posicione o retângulo de seleção na célula D8. Em seguida, pressione o botão Autosoma que se encontra na barra de ferramentas, como mostra a próxima figura.

| SOMA 🗸 🗢 🖌 🖌 |   |             |        | =SOMA(   | D4:D7)              |   |
|--------------|---|-------------|--------|----------|---------------------|---|
|              | А | В           | С      | D        | E                   | F |
| 1            |   |             |        |          |                     |   |
| 2            |   |             |        |          |                     |   |
| 3            |   | Item        | Valor  |          |                     |   |
| 4            |   | Energia     | 150    | 30       |                     |   |
| 5            |   | Alimentação | 345,8  | 360,68   |                     |   |
| 6            |   | Residência  | 550    | 550      |                     |   |
| 7            |   | Telefone    | 35     | 30       |                     |   |
| 8            |   | Total       | 1080,8 | =SOMA(D4 | 4:D7)               |   |
| 9            |   |             |        | SOMA(nú  | <b>m1</b> ; [núm2]; | ) |
| 10           |   |             |        |          |                     |   |

Ao pressionar o botão, o EXCEL 2010 identifica a faixa de valores mais próxima e automaticamente escreve a função SOMA() com a faixa de células que deve ser somada. Após aparecer a fórmula basta pressionar ENTER para finalizar a sua introdução.

# 1.4. ALTERAÇÃO DO CONTEÚDO DE UMA CÉLULA

Se você quiser alterar o conteúdo de uma célula, pode usar dois métodos bem simples que ativarão a edição.

- 1. Dê um duplo clique sobre a célula.
- 2. Posicione o retângulo de seleção sobre a célula e pressione F2.

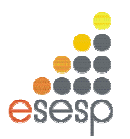

Complete a planilha como mostra a próxima figura:

|   | G8 | • (         | f <sub>x</sub> |           |       |   |
|---|----|-------------|----------------|-----------|-------|---|
|   | А  | В           | С              | D         | E     | F |
| 1 |    |             |                |           |       |   |
| 2 |    |             |                |           |       |   |
| 3 |    | Item        | Janeiro        | fevereiro | março |   |
| 4 |    | Energia     | 150            | 30        | 90    |   |
| 5 |    | Alimentação | 345,8          | 360,68    | 350   |   |
| 6 |    | Residência  | 550            | 550       | 575   |   |
| 7 |    | Telefone    | 35             | 30        | 35    |   |
| 8 |    | Total       | 1080,8         | 970,68    | 1050  |   |
| 9 |    |             |                |           |       |   |

#### 1.5. SALVANDO UMA PLANILHA

Quando você salva uma planilha pela primeira vez no EXCEL 2010, é solicitado que você forneça um nome para ela. Nas outras vezes, não será necessário o fornecimento do nome.

Para salvar uma planilha, você pode optar pelo menu Arquivo, e em seguida menu Salvar.

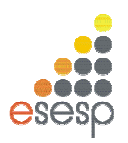

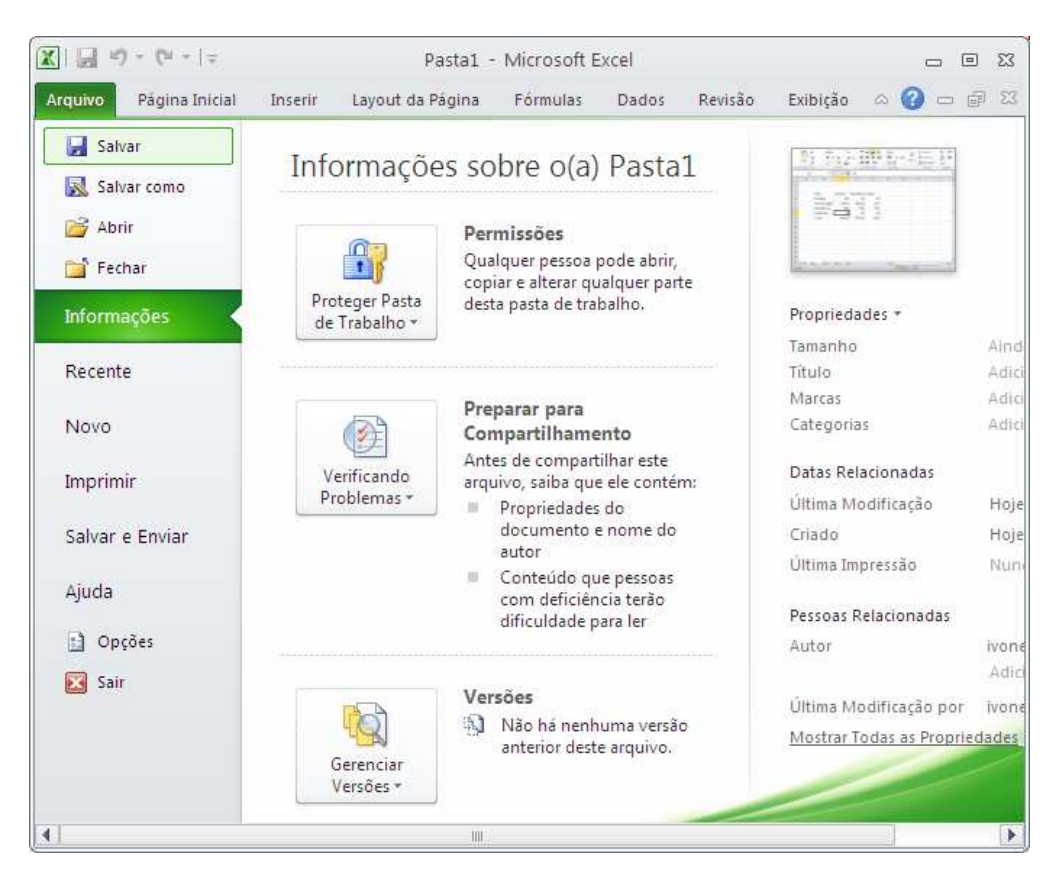

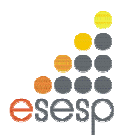

Outra opção é pressionar a combinação de teclas CTRL+B.

A terceira opção é a mais rápida para quem gosta de usar mouse. Basta dar um clique no botão salvar, o primeiro botão da barra de ferramentas de acesso rápido.

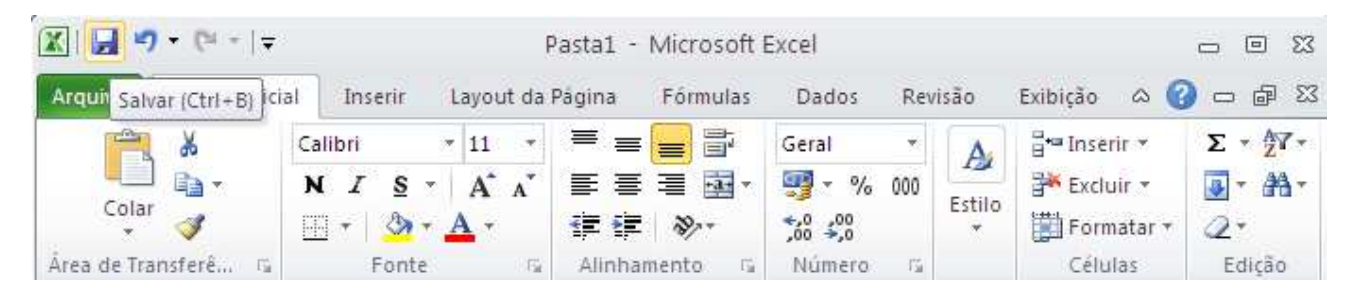

Qualquer uma dessas opções abrirá a caixa de diálogo mostrada a seguir:

| Salvar como                                                                            |                           |                            |                | ? 🔀      |
|----------------------------------------------------------------------------------------|---------------------------|----------------------------|----------------|----------|
| Salvar <u>e</u> m:                                                                     | 🛅 Meus arquivo            | recebidos                  | 🕑 🕲 \star      | 📬 🗊 🔹    |
| Documentos<br>recentes<br>Desktop<br>Commentos<br>Computador<br>Meus locais<br>de rede |                           |                            |                |          |
|                                                                                        | <u>N</u> ome do arquivo:  | Pasta1                     | <b>*</b>       |          |
|                                                                                        | Salva <u>r</u> como tipo: | Pasta de Trabalho do Excel | ×              |          |
| Eerramentas 🔹                                                                          |                           |                            | <u>S</u> alvar | Cancelar |

No EXCEL 2010, toda vez que uma nova planilha é iniciada, ele recebe o nome de Pasta1. Se em uma mesma seção de trabalho mais de um novo documento for criado, os nomes propostos pelo Excel serão Pasta2, Pasta3 e assim por diante. É por isso que você deve fornecer um nome específico para a planilha que está sendo criada.

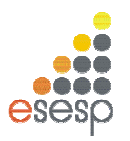

#### 1.6. CARREGANDO UMA PLANILHA

Se posteriormente você necessitar utilizar a planilha novamente, você deve abrir a planilha, ou seja, ler o arquivo do disco para a memória.

No menu Arquivo existe uma opção chamada Abrir. Você pode ativar esse comando ou então, se não gostar de usar muito os menus, pode pressionar a combinação de teclas CTRL+A.

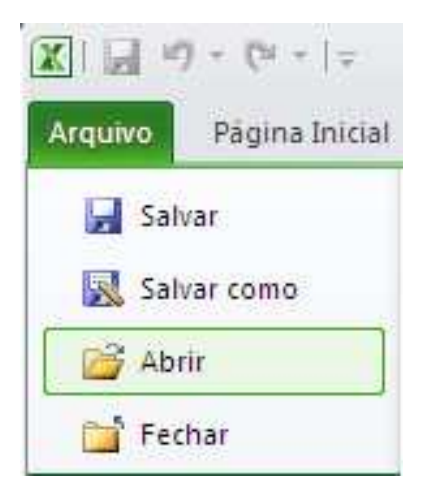

Qualquer uma dessas opções abrirá a caixa de diálogo Abrir:

| Abrir                                                                                                  |                                                        |                            | 2 🛛              |
|----------------------------------------------------------------------------------------------------|--------------------------------------------------------|----------------------------|------------------|
| <u>E</u> xaminar:                                                                                      | 🛅 Meus arquivo                                         | recebidos                  | 🕑 🐵 - 🖄 🗙 🔛 🕶    |
| Documentos<br>recentes<br>Desktop<br>Meus<br>documentos<br>Meu<br>computador<br>Meus locais<br>de rede | Pasta1                                                 |                            |                  |
|                                                                                                    | <u>N</u> ome do arquivo:<br>A <u>r</u> quivos do tipo: | Todos os Arquivos do Excel | ×<br>×           |
| Eerramentas •                                                                                          |                                                        |                            | Abrir - Cancelar |

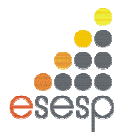

Ela funciona de maneira idêntica à caixa de diálogo Salvar Como. Você deve digitar o nome da planilha ou selecionar seu nome na lista de arquivos disponíveis.

# 1.7. FORMATAÇÃO DE CÉLULAS

Para efetuar a formatação de células no EXCEL 2010 é bastante simples, basta selecionar uma faixa da planilha e em seguida aplicar a formatação sobre ela.

# 1.7.1. SELEÇÃO DE FAIXAS

No EXCEL 2010 a unidade básica de seleção é uma célula, e você pode selecionar uma célula ou uma faixa de células horizontais, verticais ou em forma de retângulo. Toda faixa é composta e identificada por uma célula inicial e por uma célula final. Uma faixa de células pode ser selecionada por meio do mouse ou por meio do teclado.

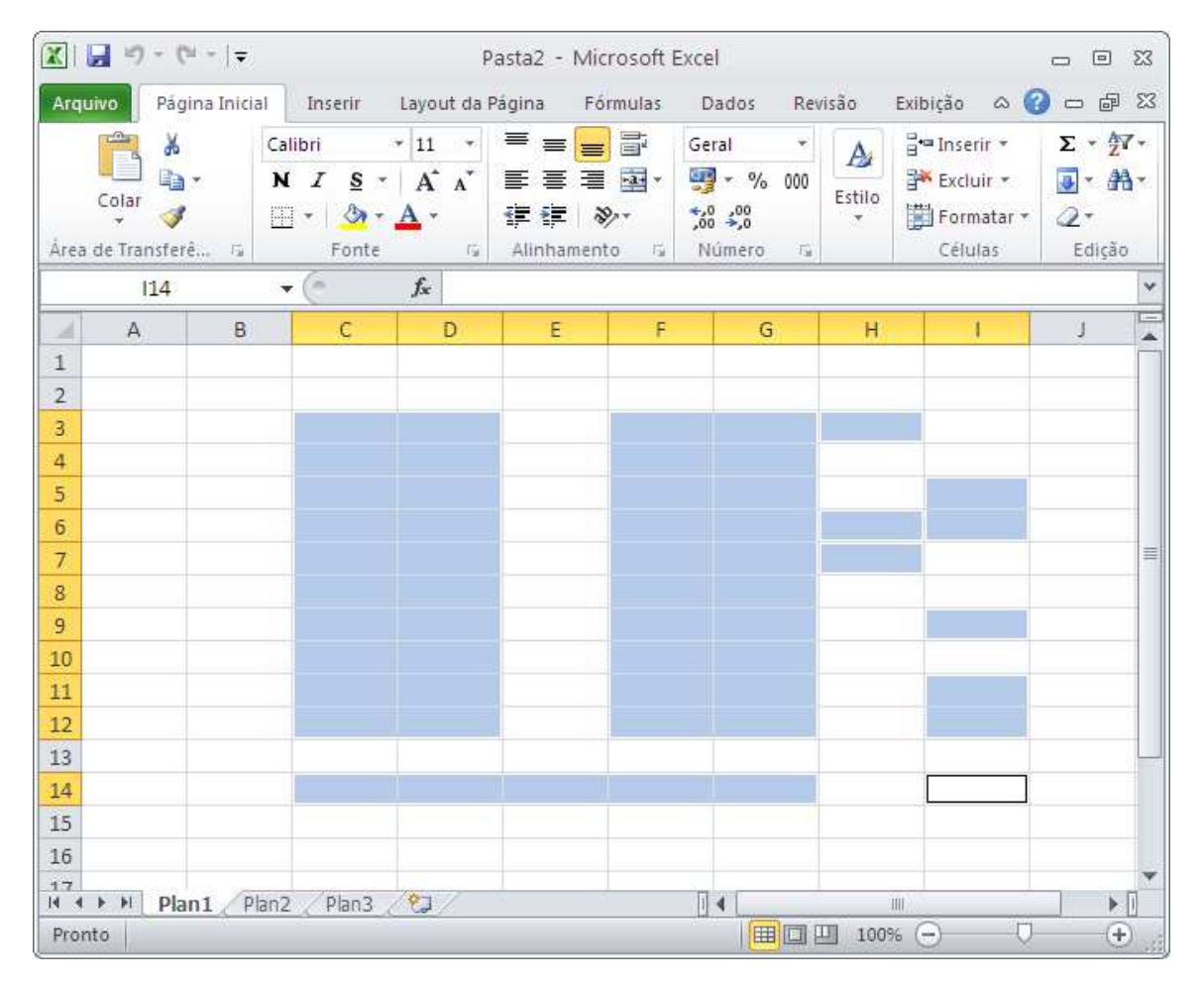

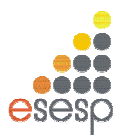

#### 1.7.2. SELECIONANDO COM O MOUSE

Para selecionar uma faixa com o mouse, você deve posicionar o cursor na célula inicial e em seguida manter o botão esquerdo do mouse pressionado enquanto arrasta o retângulo de seleção até a célula correspondente ao final da faixa. Enquanto o cursor vai sendo movido, as células marcadas ficam com fundo escuro para que visualmente você tenha controle da área selecionada. Quando chegar com o cursor na célula final, o botão do mouse deve ser liberado.

#### 1.7.3. SELECIONANDO COM O TECLADO

Para selecionar uma faixa de células com o teclado, você deve posicionar o retângulo de seleção sobre a célula inicial da faixa. Em seguida, deve manter a tecla SHIFT pressionada enquanto usa uma das teclas de seta ou de movimentação para mover o retângulo de seleção até o final da faixa. Ao atingir essa posição, a tecla SHIFT deve ser liberada.

#### 1.7.4. DESMARCANDO UMA FAIXA

Para desmarcar uma faixa, ou seja, retirar a seleção feita, basta dar um clique sobre qualquer célula da planilha que não esteja marcada.

# 1.7.5. FORMATAÇÃO DE TEXTOS E NÚMEROS

No EXCEL 2010, pode-se mudar o tamanho e os tipos das letras, aplicar efeitos especiais tais como negrito, itálico, sublinhado entre outros. Um texto pode ser alinhado dentro de uma coluna à esquerda, à direita ou centralizado.

Você pode ativar um desses efeitos durante a digitação do conteúdo de uma célula, ou posteriormente, bastando para tal selecionar a célula desejada e pressionar o botão do efeito desejado. Você pode aplicar mais de um efeito na mesma célula.

esesp

GOVERNO DO ESTADO DO ESPÍRITO SANTO ESCOLA DE SERVIÇO PÚBLICO DO ESPÍRITO SANTO - ESESP

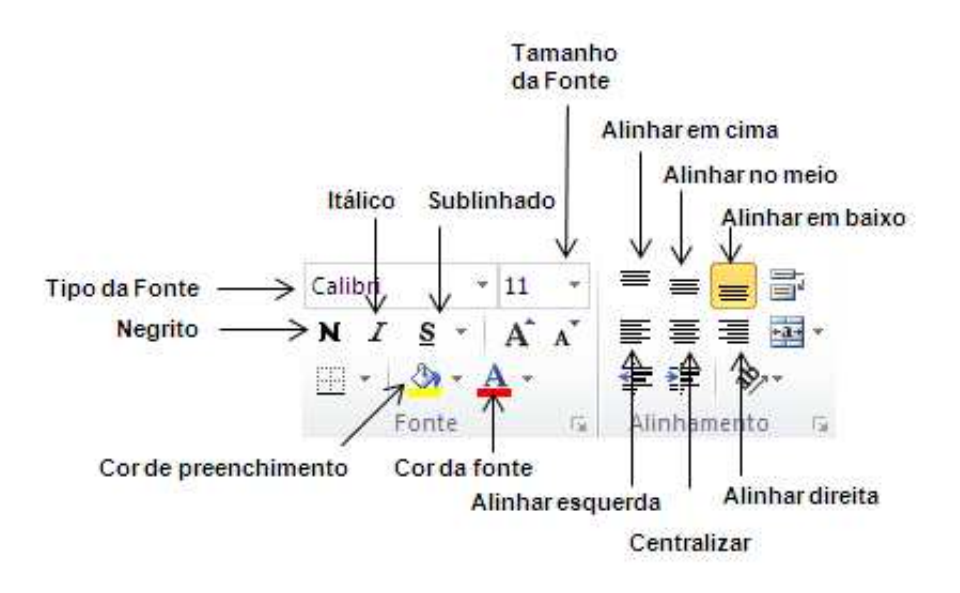

# 1.7.6. FORMATAÇÃO DE NÚMEROS

Além da formatação genérica que se aplica tanto a textos como a números, o EXCEL 2010 possui formatos específicos para serem aplicados a números. Na guia **Página Inicial**, **grupo Número** estão os botões específicos para esse fim.

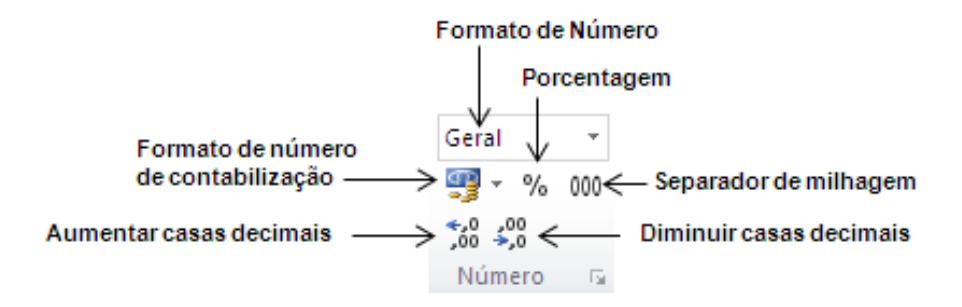

# 1.7.7. ALTERAÇÃO DA LARGURA DAS COLUNAS

Você pode alterar a largura de uma coluna aumentando ou diminuindo suas margens por meio do uso de uma caixa de diálogo ou do mouse.

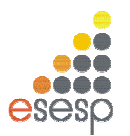

# 1.7.8. ALTERANDO A LARGURA DA COLUNA COM O MOUSE

Para alterar a largura com o mouse, você deve mover o cursor até a barra de letras no alto da planilha.

Em seguida, você deve mover o cursor no sentido da margem da coluna, ou seja, da linha que separa as colunas. Então o cursor mudará de formato.

| XI     | <b>] ") =</b> (" -   <del>-</del> |             | Pas                                                                                                    | ta2 - Micros                                            | oft Excel |                         |             |                                                                                       |
|--------|-----------------------------------|-------------|----------------------------------------------------------------------------------------------------|---------------------------------------------------------|-----------|-------------------------|-------------|---------------------------------------------------------------------------------------|
| Arqu   | ivo Página Inici                  | al Inserir  | Layout da Pág                                                                                                    | ina Fórmu                                               | ılas Dad  | los Rev                 | isão        | Exibição 🗠 🔞                                                                          |
| Área   | Colar 🛷                           | Calibri     | $\begin{array}{c c} 11 & \bullet \\ \mathbf{A}^* & \mathbf{A}^* \\ \mathbf{A}^* & \bullet \\ \hline \hline \hline \hline \\ \mathbf{A}^* & \bullet \\ \hline \hline \hline \\ \hline \end{array}$ | E = = E<br>E = E E<br>E E ■ E<br>E E ≫ +<br>Alinhamento | Geral     | * 000<br>\$,0<br>nero 🕼 | A<br>Estilo | <ul> <li>Inserir ★</li> <li>Excluir ★</li> <li>Formatar ★</li> <li>Células</li> </ul> |
|        | IA                                | Largura: 10 | 14 (76 pixels)                                                                                                    |                                                         | 1.22      | 235                     | 1 3         | w T                                                                                   |
| 1      | A B                               | C           | D                                                                                                    | E                                                       | F         | G                       | ŀ           | 1                                                                                     |
| 3      |                                   |             |                                                                                                    |                                                         |           |                         |             |                                                                                       |
| 4<br>5 |                                   |             |                                                                                                    |                                                         |           |                         |             |                                                                                       |
| 6<br>7 |                                   |             |                                                                                                    |                                                         |           |                         |             |                                                                                       |
| 8      |                                   |             |                                                                                                    |                                                         |           |                         |             |                                                                                       |

Neste instante você deve manter o botão esquerdo do mouse pressionado enquanto arrasta a linha de referência que surgiu até a largura que achar conveniente. Ao atingir a largura desejada, é só liberar o cursor do mouse.

#### 1.7.8.1 ALTERANDO A LARGURA DA COLUNA POR MEIO DA CAIXA DE DIÁLOGO

Outra forma de alterar a largura de uma coluna é por meio de uma caixa de diálogo que é acionada a partir da **guia Página Inicial, grupo Células, botão formatar, item Largura da Coluna**. Esse comando atuará sobre a coluna atual, a menos que você selecione mais de uma coluna antes de ativá-lo.

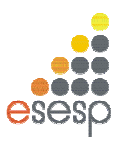

|              | <ul> <li>C<sup>a</sup> +   ⇒</li> <li>Página Inicial</li> </ul> | Incerir            | lavout da Pá    | Pasta2      | - Micro   | osoft Exce<br>Dados | Pavirão |                                                                                             |
|--------------|-----------------------------------------------------------------|--------------------|-----------------|-------------|-----------|---------------------|---------|---------------------------------------------------------------------------------------------|
| Colar        |                                                                 | Calibri<br>N I S * | • 11 •<br>A* A* |             | Gera      | il ▼<br>▼ % 000     | Estilo  | Excluir *<br>Formatar *<br>Excluir ×<br>Classificar Localizar e<br>Classificar Selecionar * |
| Area de Irar | A 1                                                             | Fonte              | £.              | Alinnamento | Tar INPUR | mero la             |         | Tamanho da Célula                                                                           |
| A            | В                                                               | c                  | D               | E           | F         | G                   | Н       | Altora da Linna<br>AutoAjuste da Altura da Linha L                                          |
| 1            |                                                                 |                    |                 |             |           |                     |         | Eargura da <u>C</u> oluna                                                                   |
| 3            |                                                                 |                    |                 |             |           |                     |         | AutoAjuste da Largura da Coluna                                                             |
| 4            |                                                                 |                    |                 |             |           |                     |         | Visibilidade                                                                                |
| 6            |                                                                 |                    |                 |             |           |                     |         | Oc <u>u</u> ltar e Reexibir ►                                                               |
| 7            |                                                                 |                    |                 |             |           |                     |         | Organizar Planilhas                                                                         |
| 8<br>9       |                                                                 |                    |                 |             |           |                     |         | Renomear Planilha                                                                           |
| 11           |                                                                 |                    |                 |             |           |                     | -       | Proterão                                                                                    |
| 12           |                                                                 |                    |                 |             |           |                     |         | Protegar Planilha                                                                           |
| 13           |                                                                 |                    |                 |             |           |                     |         | Bloquear Célula                                                                             |
| 14<br>15     |                                                                 |                    |                 |             |           |                     |         | Formatar Células                                                                            |
| 16           |                                                                 |                    |                 |             |           |                     |         |                                                                                             |
| 17           |                                                                 |                    |                 |             |           |                     |         |                                                                                             |
| Rente I      | Plan1 / Plan                                                    | 12 / Plan3 /       |                 |             |           |                     |         |                                                                                             |

Com uma ou mais colunas selecionadas, o comando exibe uma caixa de diálogo onde você deve informar a largura da coluna em centímetros.

| Largura da colu            | na ? 🔀   |
|----------------------------|----------|
| <u>L</u> argura da coluna: | 10,71    |
| ОК                         | Cancelar |

# **1.7.9 ALTERANDO ALTURA DA LINHA**

Para alterar a altura da linha com o mouse, você deve mover o cursor até a divisão das linhas até o cursor mudar de formato.

Neste instante você deve manter o botão esquerdo do mouse pressionado enquanto arrasta a linha até a altura que achar conveniente. Ao atingir a altura desejada, é só liberar o cursor do mouse.

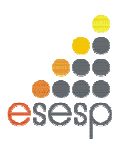

| X                |                                              | 1 +   ₹          |                |                |          | Past               | a1 - Microsoft | Excel  |                                                   |                                          |                    |         | -               | • 3      |
|------------------|----------------------------------------------|------------------|----------------|----------------|----------|--------------------|----------------|--------|---------------------------------------------------|------------------------------------------|--------------------|---------|-----------------|----------|
| Arq              | uivo Pág                                     | ina Inicial      | Inserir Laj    | yout da Pági   | na Fórr  | nulas              | Dados Revis    | ão Ex  | kibição                                           |                                          |                    |         | ے 🕥 ۵           | 6 F X    |
| Co               | ar ar an an an an an an an an an an an an an | Calibri<br>N I S | • 11<br>•      | • A A<br>• A • |          | ■ ■<br>■ ■<br>≫,,, | Geral ★        | Form   | natação Condi<br>natar como Tab<br>os de Célula z | cional <del>*</del><br>oela <del>*</del> | Harrin → Inserir → | Σ *<br> | Classificar Loc | alizar e |
| Ārea             | de Tra 🗔                                     |                  | Fonte          | G              | Alinhame | nto 🖓              | Número G       | - John | Estilo                                            |                                          | Células            | ~~~     | Edição          | cionar   |
|                  | 14                                           | • (              | f <sub>x</sub> |                |          |                    |                |        |                                                   |                                          |                    |         |                 | ~        |
| 1 2              | A                                            | В                | С              | D              | E        | F                  | G              | Н      | ļ                                                 | J                                        | K                  | L       | M               | N        |
| 4<br>5           | ltura: 29,25 (                               | 39 pixels)       |                |                |          |                    |                |        |                                                   |                                          |                    |         |                 |          |
| 6<br>7<br>8<br>9 |                                              |                  |                |                |          |                    |                |        |                                                   |                                          |                    |         |                 | =        |
| 10<br>11<br>12   |                                              |                  |                |                |          |                    |                |        |                                                   |                                          |                    |         |                 |          |
| 13<br>14<br>15   |                                              |                  |                |                |          |                    |                |        |                                                   |                                          |                    |         |                 |          |
| 16<br>17         | ▶ ► Plai                                     | n1 / Plan2 /     | Plan3 🖉        | 7              |          |                    |                |        | 4                                                 |                                          |                    | ~ ^ ^   |                 | *        |

#### 1.7.9.1 ALTERANDO A ALTURA DA LINHA POR MEIO DA CAIXA DE DIÁLOGO

Outra forma de alterar a altura de uma linha é por meio de uma caixa de diálogo que é acionada a partir da **guia Página Inicial, grupo Células, botão formatar, item Altura da Linha**. Esse comando atuará sobre a linha atual, a menos que você selecione mais de uma linhas antes de ativá-lo.

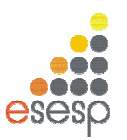

|             | 9 - (*         | *   🛨            |                   |                            |          | Pasta                                                              | a1 - Microsoft | Excel                 |                                                   |                     |      |                                                        |                                                                                    | - e X                       |
|-------------|----------------|------------------|-------------------|----------------------------|----------|--------------------------------------------------------------------|----------------|-----------------------|---------------------------------------------------|---------------------|------|--------------------------------------------------------|------------------------------------------------------------------------------------|-----------------------------|
| Arquivo     | Pági           | na Inicial       | Inserir La        | yout da Págir              | na Fóri  | nulas                                                              | Dados Revi     | ião E                 | xibição                                           |                     |      |                                                        | ۵ 🕜                                                                                |                             |
| Colar       | ∦<br>≣⊒ -<br>∛ | Calibri<br>N I § | • 11<br>8 •   🖽 • | • A* A*<br>3• • <u>A</u> • |          | ●<br>■<br>■<br>■<br>•<br>•<br>•<br>•<br>•<br>•<br>•<br>•<br>•<br>• | Geral ↔        | Forr<br>Forr<br>Estil | natação Condi<br>natar como Tal<br>os de Célula ≠ | icional *<br>bela * | E E  | nserir *<br>xcluir *<br>ormatar *                      | ∑ * Z<br>Classificar<br>2 * e Filtrar *                                            | Localizar e<br>Selecionar * |
| Area de Ti  | a Gr           |                  | Fonte             | 12                         | Alinhame | nto 🐨                                                              | Numero 🕞       |                       | Estilo                                            |                     | Tam  | ianho da C                                             | élula                                                                              |                             |
|             | 14             | *                | Jx                | 1                          |          |                                                                    |                |                       |                                                   |                     | ÷L.  | Altura da                                              | Lin <u>h</u> a                                                                     | ×                           |
| 1<br>2<br>3 | A              | В                | C                 | D                          | E        | F                                                                  | G              | Н                     |                                                   | l                   | ÷    | <u>A</u> utoAjus<br>Largura d<br>AutoAjus<br>Largura P | te da Altura da Linh<br>la <u>C</u> oluna<br>te da Largura da Co<br>a <u>d</u> rão | ia 🚺                        |
| 4           |                |                  |                   |                            |          |                                                                    |                |                       |                                                   |                     | Visi | bilidade                                               |                                                                                    |                             |
| 5           |                |                  |                   |                            |          |                                                                    |                |                       | i                                                 |                     |      | Oc <u>u</u> ltar e                                     | Reexibir                                                                           | 3K (*                       |
| 6           |                |                  |                   |                            |          |                                                                    |                |                       |                                                   |                     | Org  | anizar Plar                                            | iilhas                                                                             | -                           |
| 7 8 9       |                |                  |                   |                            |          |                                                                    |                |                       |                                                   |                     |      | <u>R</u> enomea<br><u>M</u> over ou<br>Cor da Gi       | r Planilha<br>  Copiar Planilha<br>ula                                             |                             |
| 10          |                |                  |                   |                            |          |                                                                    |                |                       |                                                   |                     | Prof | tecão                                                  |                                                                                    |                             |
| 11<br>12    |                |                  |                   |                            |          |                                                                    |                |                       |                                                   |                     |      | <u>P</u> roteger<br>B <u>l</u> oquear                  | Planilha<br>Célula                                                                 |                             |
| 13          |                |                  |                   |                            |          |                                                                    |                |                       |                                                   |                     |      | <u>F</u> ormatar                                       | Células                                                                            |                             |
| 15          |                |                  |                   |                            |          |                                                                    |                |                       |                                                   |                     |      |                                                        |                                                                                    |                             |
| 16          |                |                  |                   |                            |          |                                                                    |                |                       |                                                   |                     |      |                                                        |                                                                                    |                             |
| 17          |                |                  |                   |                            |          |                                                                    |                |                       |                                                   |                     |      |                                                        |                                                                                    |                             |
| 14 4 5 5    | Plan           | 1 Plan2          | /Plan3 / 🖓        |                            |          |                                                                    |                |                       | 4                                                 |                     | _    | 101                                                    |                                                                                    |                             |
| Pronto      | Scroll L       | lock             |                   |                            |          |                                                                    |                |                       |                                                   |                     | E    | 1 100                                                  | % — – – –                                                                          | ÷.                          |

Com uma ou mais linhas selecionadas, o comando exibe uma caixa de diálogo onde você deve informar a altura da coluna em centímetros.

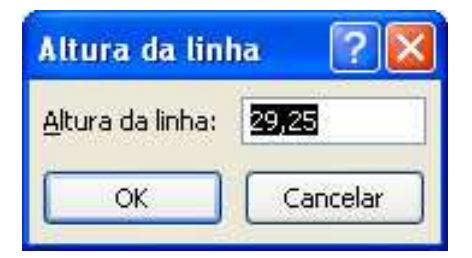

# 1.7.10. APAGANDO O CONTEÚDO DE UMA OU MAIS CÉLULAS

Se você cometeu algum erro e deseja apagar totalmente o conteúdo de uma célula, a forma mais simples é posicionar o seletor sobre ela e pressionar a tecla DEL. Para apagar uma faixa de células, selecione as células da faixa e pressione DEL.

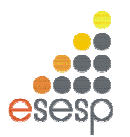

# 1.8. IMPRESSÃO DA PLANILHA

Até agora você já aprendeu um mínimo para criar uma planilha no EXCEL 2010. Imprimir é ainda mais fácil. Veremos agora a forma mais simples para imprimir a planilha que está sendo editada. A impressão pode ser feita por meio da guia **Arquivo**, opção **Imprimir**. Antes de ativar a impressão, verifique se a impressora está ligada, possui papel e seu cabo está conectado ao micro. Outra opção de imprimir é a utilização das teclas CTRL+P.

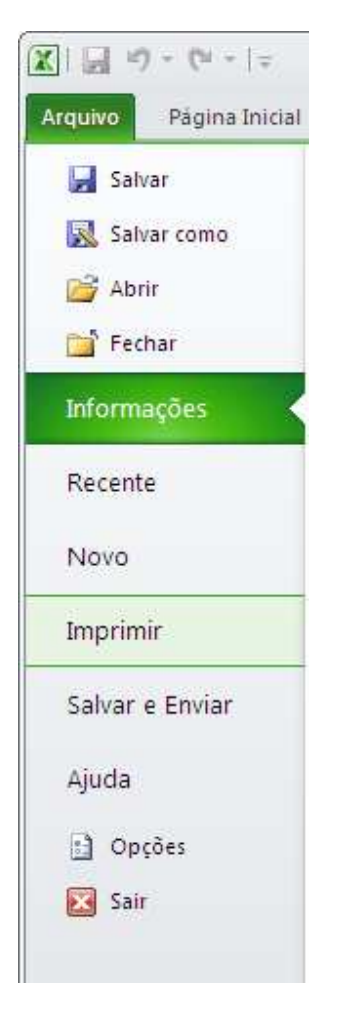

#### 1.9. FECHANDO A PLANILHA ATUAL

Se você estiver editando uma planilha e resolver encerrar o seu trabalho utilize o botão Office, fechar. Se a planilha não sofreu alterações desde que foi carregada, ela será fechada. Caso tenha ocorrido alguma alteração, será exibida uma caixa de diálogo pedindo sua confirmação.

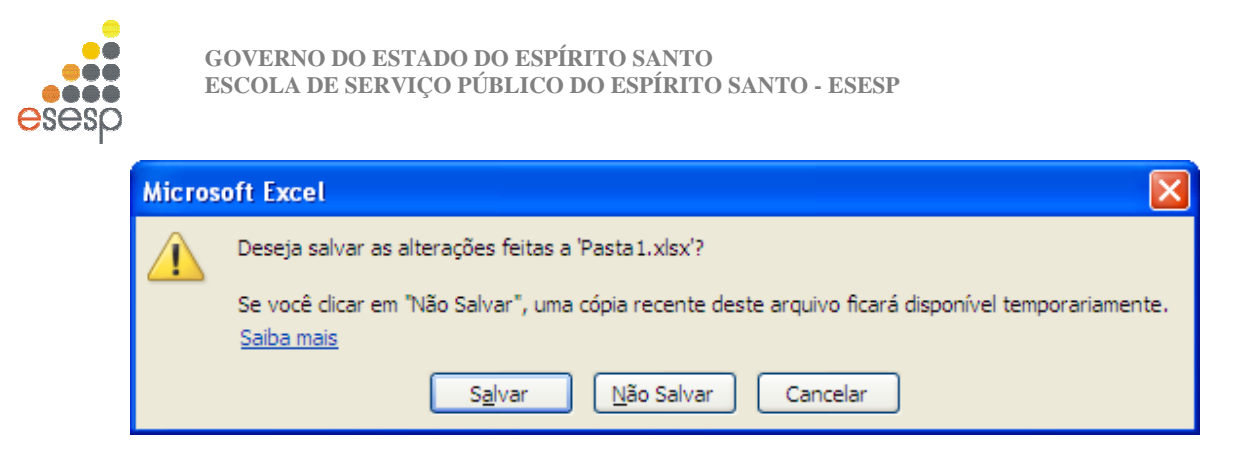

# 1.10. CRIAÇÃO DE UMA NOVA PLANILHA

Para iniciar uma nova planilha, você deve selecionar na guia Arquivo, opção Novo, como mostra a próxima ilustração.

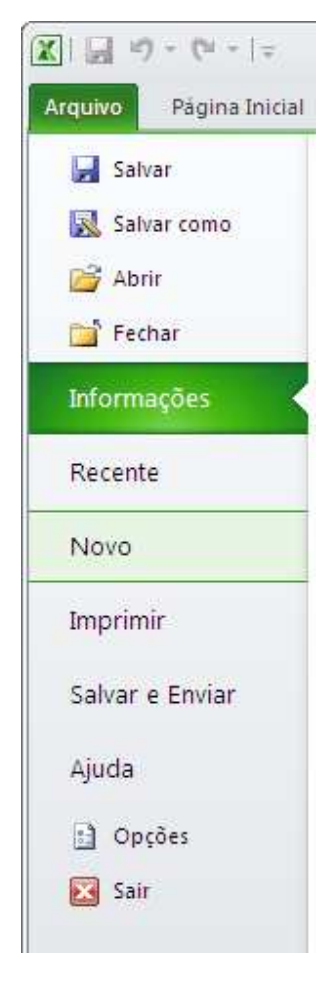

Se preferir usar o teclado, pressione CTRL+O

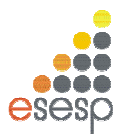

## 1.11. FECHANDO O EXCEL 2010

Para sair do EXCEL 2010, você deve acionar a guia Arquivo, opção **Sair.** Se você ativar essa opção imediatamente após ter gravado o arquivo atual, o programa será encerrado imediatamente.

| <b>X</b>               |
|------------------------|
| Arquivo Página Inicial |
| Salvar                 |
| Salvar como            |
| 🚰 Abrir                |
| 📑 Fechar               |
| Informações            |
| Recente                |
| Novo                   |
| Imprimir               |
| Salvar e Enviar        |
| Ajuda                  |
| Dpções                 |
| Sair                   |
|                        |

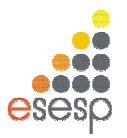

#### 2. ENTRADA DE DADOS

Os dados digitados em uma célula são divididos em duas categorias principais: constantes ou fórmulas. Um valor constante é um dado digitado diretamente na célula e que não é alterado. Por exemplo, um texto, um número ou uma data são constantes. Uma fórmula, por sua vez, pode ser constituída por valores, referências a outras células, operadoras matemáticas e funções.

Ao digitar o conteúdo de uma célula, o Excel classifica automaticamente o dado que está sendo digitado baseado no primeiro caractere digitado. Essa classificação coloca os dados nas seguintes classes:

- 1. Textos
- 2. Números
- 3. Valor Lógico
- 4. Fórmula
- 5. Data e Hora

Todos os tipos de dados possuem formatos próprios e que podem ser alterados pelo usuário.

#### 2.1. TEXTOS

Um texto é a combinação de letras, números e símbolos que não sejam identificados pelo Excel como outra categoria de dados. Quando um texto é digitado, ele é automaticamente alinhado pelo lado esquerdo da célula.

Independentemente da largura da célula, se o texto digitado for maior do que sua largura, ele invadirá a célula da direita.

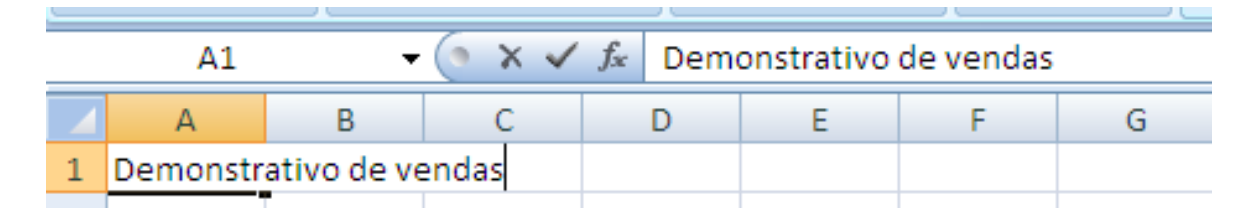

No exemplo acima, o texto "Demonstrativo de vendas" está digitado unicamente na célula A1; contudo, o texto que excede a largura da coluna se apropria da célula vizinha para ser totalmente exibido. Na maioria das vezes, essa situação é adequada. Se a célula B1 tivesse algum conteúdo previamente digitado, o texto exibido pela célula A1 seria apenas aquele que cabe na largura da célula.

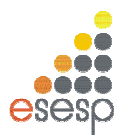

# 2.2. TEXTO DE NÚMERO

Muitas vezes é necessário digitar um texto que na verdade é um número. Se o número for digitado diretamente, ele será alinhado pela direita. Para que o número seja alinhado pela esquerda diretamente na digitação, você deve pressionar o acento agudo (') antes de digitar o número.

# 2.3. RETORNO AUTOMÁTICO DE TEXTO

Quando a largura de uma coluna não é suficiente para exibir todo o texto da célula, devido ao fato de a célula da direita já possuir um conteúdo ou não ser possível avançar esteticamente o texto para a próxima coluna, você pode usar o recurso de retorno automático de texto.

Esse recurso faz com que a célula seja tratada como uma linha de um processador de textos, ou seja, ao atingir a margem direita da célula, a palavra é deslocada para a linha seguinte. Em outras palavras, a altura da célula muda de forma a acomodar mais de uma linha de texto. Digite na célula A1 o texto "Retorno Automático de Texto".

|   | A1        | -         | $f_x$    | Reto | rno Autom | ático do Te | exto |   |
|---|-----------|-----------|----------|------|-----------|-------------|------|---|
|   | А         | В         | С        |      | D         | E           | F    | G |
| 1 | Retorno A | utomático | do Texto |      |           |             |      |   |
| 2 |           |           |          |      |           |             |      |   |

Como podemos observar o texto avançou para as próximas células da direita. Agora ativaremos o recurso de quebra automática de texto, posicionando o cursor na célula A1 e na **guia Início, Grupo Células, botão Formatar**, ativando o comando Formatar Células como mostra a figura abaixo.

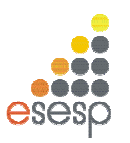

| 🗶 🛃 🤊                 | • (24 +   ∓                            |                                                                          |                                    |            | Pasta1 - Micro | osoft Excel                                      |                                                    | - 9 2                                                                                              |
|-----------------------|----------------------------------------|--------------------------------------------------------------------------|------------------------------------|------------|----------------|--------------------------------------------------|----------------------------------------------------|----------------------------------------------------------------------------------------------------|
| Arquivo               | Pāgina Inicial                         | Inserir                                                                  | Layout da Pág                      | gina Fórr  | nulas Dados    | Revisão                                          | Exibição                                           | X 🖬 🗆 🕥 A                                                                                          |
| Colar<br>Área de Trar | K Calibri<br>a + N 2<br>√ ⊞ +<br>nsf 5 | <ul> <li>✓ 11</li> <li>S • A*</li> <li>A • A •</li> <li>Fonte</li> </ul> | → = =<br>A* = =<br>∰ ∰<br>G Alinha | mento 5    | Geral ▼        | Formatação<br>Formatar co<br>Estilos de C<br>Est | ) Condicional *<br>omo Tabela *<br>iélula *<br>ilo | S × A<br>S × Z ↓<br>S × Classificar Localizar e<br>Classificar v Selecionar ×<br>Tamanho da Célula |
|                       | A1 •                                   | . (-                                                                     | fx Retorn                          | o Automáti | co do Texto    |                                                  |                                                    | Altura da Lin <u>h</u> a                                                                           |
| A                     | В                                      | С                                                                        | D                                  | E          | F G            | Н                                                | Î                                                  | AutoAjuste da Altura da Linha                                                                      |
| 1 Retor               | no A <mark>utomático</mark>            | do Texto                                                                 |                                    |            |                |                                                  |                                                    | Largura da Coluna       AutoAjuste da Largura da Coluna       Largura Padrão                       |
| 4                     |                                        |                                                                          |                                    |            |                |                                                  |                                                    | Visibilidade                                                                                       |
| 5                     |                                        |                                                                          |                                    |            |                |                                                  |                                                    | Oc <u>u</u> ltar e Reexibir ▶                                                                      |
| 7                     |                                        |                                                                          |                                    |            |                |                                                  |                                                    | Organizar Planilhas                                                                                |
| 8<br>9                |                                        |                                                                          |                                    |            |                |                                                  |                                                    | Renomear Planilha<br>Mover ou Copiar Planilha                                                      |
| 11                    |                                        |                                                                          |                                    |            |                |                                                  |                                                    | Proteção                                                                                           |
| 12<br>13              |                                        |                                                                          |                                    |            |                |                                                  |                                                    | Proteger Planilha     Bloquear Célula                                                              |
| 14                    |                                        |                                                                          |                                    |            |                |                                                  |                                                    | 🚰 Eormatar Células                                                                                 |
| 15<br>16<br>17        |                                        |                                                                          |                                    |            |                |                                                  |                                                    |                                                                                                    |
| 18                    | Direct Direct                          | DhaD                                                                     | <b>6</b>                           |            |                |                                                  |                                                    |                                                                                                    |
| Pronto                | Scroll Lock                            | <u>. 7 Hang 70</u>                                                       |                                    |            |                | <u> </u>                                         |                                                    |                                                                                                    |

Este comando abre uma caixa de diálogo referente à formatação do conteúdo de uma célula. Por enquanto, o que nos interessa é a guia "**Alinhamento**". Dê um clique sobre o seu nome para torná-la a pasta atual, e em seguida marque a caixa de checagem "**Quebrar texto** automaticamente" e pressione o botão OK.

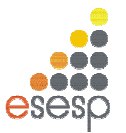

| Formatar Células           |            |       |               |          |        | ? 🛛      |
|----------------------------|------------|-------|---------------|----------|--------|----------|
| Número Alinhamento         | Fonte      | Borda | Preenchimento | Proteção |        |          |
| Alinhamento de texto       |            |       |               |          | Orient | ação     |
| <u>H</u> orizontal:        | -          |       |               |          |        | • · .    |
| Geral 🗸                    | Recuo:     |       |               |          |        | •        |
| <u>V</u> ertical:          | 0          | \$    |               |          | T      |          |
| Inferior 🗸 🗸               |            |       |               |          | ×      | Texto    |
| Distribuição justificad    | la         |       |               |          | t<br>o |          |
| Controle de texto          |            |       |               |          |        | •        |
| Quebrar texto auton        | naticament | ej    |               |          |        | •        |
| Reduzir para caber         |            |       |               |          | 0      | 🗢 graus  |
| Me <u>s</u> clar células   |            |       |               |          |        |          |
| Da direita para a esquerda | a ———      |       |               |          |        |          |
| Direção do te <u>x</u> to: |            |       |               |          |        |          |
| Contexto                   | ~          |       |               |          |        |          |
|                            |            |       |               |          |        |          |
|                            |            |       |               |          |        |          |
|                            |            |       |               |          |        |          |
|                            |            |       |               |          |        |          |
|                            |            |       |               |          |        |          |
|                            |            |       |               |          | ОК     | Cancelar |

Observe que a altura de todas as células da linha 1 foram alteradas. Apesar de terem a altura modificada, as demais células não possuem o recurso de ajuste automático de texto. Qualquer formatação usada será aplicada sempre na célula atual, a não ser que um grupo de células seja previamente selecionado antes da ativação da formatação.

| G |
|---|
|   |
|   |
|   |
|   |
|   |

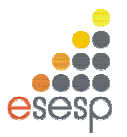

# 2.4. NÚMEROS

A entrada de números em uma célula é igualmente simples, porém oferece uma série de opções para a formatação do número. O EXCEL 2010 considera o dado digitado um número se ele possuir os algarismos de 0 a 9 sozinhos ou acompanhados de um dos seguintes símbolos:

- + precedido pelo sinal de mais
- precedido pelo sinal de menos
- () envolvido por parênteses
- , vírgula decimal
- . ponto de milhar.
- % sucedido pelo sinal de percentual
- \$ precedido pelo símbolo de moeda
- 0/ sinal de divisão para inserir fração

#### 2.5. DATA E HORA

O EXCEL 2010 permite uma grande variação no formato de entrada e exibição de datas e hora. Internamente o EXCEL 2010 armazena datas e horas como números e consequentemente permite a realização de cálculos com esses dados.

|   | E4               | <b>-</b> (   |
|---|------------------|--------------|
|   | А                | В            |
| 1 | Digitando        | Será exibido |
| 2 | 20/05            | 20/mai       |
| 3 | mai-12           | mai/12       |
| 4 | 20/05/2012       | 20/5/2012    |
| 5 | CTRL+;           | 20/mai/12    |
| 6 | CTRL + SHIFT + ; | 14:18        |
| 7 |                  |              |

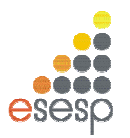

#### 2.6. AUTO PREENCHIMENTO

O EXCEL 2010 possui um recurso que é uma grande ajuda para quem necessita digitar uma sequência de células cujo conteúdo é sequencial. Este recurso, chamado Auto Preenchimento, analisa o conteúdo de uma ou mais células selecionadas e faz uma cópia delas para as células destino. Dependendo do conteúdo das células analisadas, o EXCEL 2010 faz uma cópia literal dos valores ou então acrescenta algum valor para as próximas células. Para testarmos esse recurso, crie uma nova planilha e insira os seguintes dados:

|   | E7            | • ( |
|---|---------------|-----|
|   | А             | В   |
| 1 | janeiro       |     |
| 2 | jan           |     |
| 3 |               |     |
| 4 | segunda       |     |
| 5 | seg           |     |
| 6 | segunda-feira |     |
| 7 |               |     |

O segredo do Autopreenchimento está na **alça de preenchimento**, o pequeno quadrado que fica no canto direito inferior do seletor.

|   | A1            | <b>-</b> | <i>f</i> ∗ janeir | 0       |     |
|---|---------------|----------|-------------------|---------|-----|
|   | А             | В        | С                 | D       | E   |
| 1 | janeiro       |          |                   |         |     |
| 2 | jan           | K        |                   |         |     |
| 3 |               | <u> </u> | _                 | _       |     |
| 4 | segunda       | Alç      | a de pre          | enchime | nto |
| 5 | seg           |          |                   |         |     |
| 6 | segunda-feira |          |                   |         |     |
| 7 |               |          |                   |         |     |

Posicione o seletor sobre a célula A1, o cursor do mouse sobre a alça de preenchimento e arrastar o seletor até a célula E1.

Ao chegar a coluna E, libere o botão do mouse e veja o que acontece:

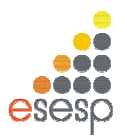

|   | A1            | <b>-</b> (0 | <i>f</i> ∗ janeir | 0     |      |   |
|---|---------------|-------------|-------------------|-------|------|---|
|   | А             | В           | С                 | D     | E    | F |
| 1 | janeiro       | fevereiro   | março             | abril | maio |   |
| 2 | jan           |             |                   |       | maio |   |
| 3 |               |             |                   |       |      |   |
| 4 | segunda       |             |                   |       |      |   |
| 5 | seg           |             |                   |       |      |   |
| 6 | segunda-feira |             |                   |       |      |   |
| 7 |               |             |                   |       |      |   |

Repita este procedimento nas demais células e veja os resultados:

|   | G7            | • (*        | $f_x$        |              |             |
|---|---------------|-------------|--------------|--------------|-------------|
|   | А             | В           | С            | D            | E           |
| 1 | janeiro       | fevereiro   | março        | abril        | maio        |
| 2 | jan           | fev         | mar          | abr          | mai         |
| 3 |               |             |              |              |             |
| 4 | segunda       | segunda     | segunda      | segunda      | segunda     |
| 5 | seg           | ter         | qua          | qui          | sex         |
| 6 | segunda-feira | terça-feira | quarta-feira | quinta-feira | sexta-feira |
| 7 |               |             |              |              |             |

Veja agora estes outros exemplos do auto preenchimento:

| A          | В     | С            |
|------------|-------|--------------|
| 1 1/5/2012 | Mês 1 | Produto 1    |
| 2 2/5/2012 | Mês 2 | Descrição    |
| 3 3/5/2012 | Mês 3 | Qtd. Estoque |
| 4 4/5/2012 | Mês 4 | Produto 2    |
| 5 5/5/2012 | Mês 5 | Descrição    |
| 6 6/5/2012 | Mês 6 | Qtd. Estoque |
| 7 7/5/2012 | Mês 7 | Produto 3    |
| 8 8/5/2012 | Mês 8 | Descrição    |
| 9 9/5/2012 | Mês 9 | Qtd. Estoque |
| 10         |       |              |

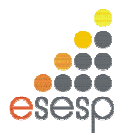

Podemos aplicar o Autopreenchimento em uma data, em um texto onde exista um número no meio e ainda em um grupo de células. No caso do grupo de células, nós devemos primeiro selecionar uma faixa e em seguida, arrastarmos a alça de seleção e propagarmos as células pela coluna.

# 2.6.1. UTILIZANDO O AUTO PREENCHIMENTO COM NÚMEROS

Se você quiser usar o Autopreenchimento com números, terá, ao contrário dos demais tipos de dados, de planejar qual tipo de sequência deve ser programado. Para exemplificar as possibilidades do Autopreenchimento com números, digite o conteúdo das células mostradas na próxima figura:

|   | H5 | • | · (= | f <sub>*</sub> |   |   |   |     |    |
|---|----|---|------|----------------|---|---|---|-----|----|
|   | А  | В | С    | D              | E | F | G | Н   | I. |
| 1 | 1  |   | 1    |                | 1 |   |   | 100 |    |
| 2 |    |   | 2    |                | 3 |   |   | 95  |    |

Agora execute os seguintes passos:

- Selecione a célula A1
- Arraste a alça de seleção até A10
- Selecione C1 e C2
- Arraste a alça de seleção até C10
- Selecione as células E1 e E2
- Arraste a alça de seleção até E10
- Selecione as células G1 e G2
- Arraste a alça de seleção até G10

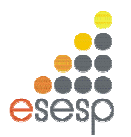

# 2.6.2. CONFIGURANDO A SEQUÊNCIA DO AUTO PREENCHIMENTO

Ao trabalhar com datas, e principalmente com números, o Autopreenchimento permite que você configure a sequência que será criada por meio do comando **Guia Página Inicial**, **grupo Edição, botão Preencher, opção Série**.

| XI     | 6              |                   |                                              |                              | P                                     | asta2 -              | Microsoft Exce | t           |                       |               | - 1                                          | • 3   |
|--------|----------------|-------------------|----------------------------------------------|------------------------------|---------------------------------------|----------------------|----------------|-------------|-----------------------|---------------|----------------------------------------------|-------|
| Arqui  | īvo Págii      | na Inicial        | Inserir                                      | Layout da                    | Página I                              | <sup>=</sup> órmulas | Dados          | Revisão     | Exibição              |               | ۵ 🕜 🗖                                        | er 23 |
| Área d | Colar 🍼        | Ci<br>Ci<br>Cia G | alibri<br>N <i>I S</i> *<br>E * & *<br>Fonte | • 11 •<br>  A* A*<br>A*<br>© | ■ = ■<br>■ ■ ■<br>定定定。<br>Alinhamen   | 977<br>to 5          | Geral ▼        | A<br>Estilo | Formatar *<br>Células | Σ.            | Para <u>B</u> aixo<br>Para a <u>D</u> ireita |       |
| _      | A1             |                   | . (*                                         | f <sub>x</sub>               |                                       |                      |                |             |                       | 1             | Para <u>C</u> ima                            | ~     |
| 1      | A              | В                 | С                                            | D                            | E                                     | F                    | G              | н           | Ì                     |               | Para a Es <u>q</u> uerda                     | *     |
| 2      | 1971           |                   |                                              |                              |                                       |                      |                |             |                       | 1             | <u>S</u> érie                                |       |
| 3      |                |                   |                                              |                              |                                       |                      |                |             |                       |               | Justificar                                   |       |
| 6      |                |                   |                                              |                              |                                       |                      |                |             |                       |               |                                              |       |
| 7      |                |                   |                                              |                              |                                       |                      |                |             |                       |               |                                              |       |
| 8      |                |                   |                                              |                              |                                       |                      |                |             |                       |               |                                              |       |
| 9      |                |                   |                                              |                              | · · · · · · · · · · · · · · · · · · · |                      |                |             |                       |               |                                              | _     |
| 11     | 1              |                   |                                              |                              |                                       |                      |                |             |                       |               |                                              |       |
| Pront  | ▶ ▶ Plan<br>to | 1 / Plan2         | / Plan3 /                                    | 2                            |                                       |                      |                | •           |                       | III<br>III 10 | 00% O U                                      | •     |

Esse comando funciona tomando como base apenas uma célula inicial e aplica às demais células o resultado da configuração feita por você. Como exemplo, digite o valor 10 na célula A1 e em seguida selecione a faixa que vai de A1 até G1 e ative o comando **Guia Página Inicial, grupo Edição, botão Preencher, opção Série**. Na caixa de diálogo exibida, informe o valor 5 na caixa de preenchimento "Incremento" e pressione o botão OK.

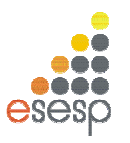

| 🗶   🛃 🤟 - (۲ -   <del>-</del>                                                                                         | Pasta2 - 1                                                                                                    | Microsoft Excel           |              |                                                    | _ 0 %                       |
|----------------------------------------------------------------------------------------------------|----------------------------------------------------------------------------------------------------|---------------------------|--------------|----------------------------------------------------|-----------------------------|
| Arquivo Página Inicial Inserir                                                                                        | Layout da Página Fórmulas                                                                                                    | Dados Revisão             | Exibição     |                                                    | X 🖬 🗕 🚷 a                   |
| Colar<br>Colar<br>★<br>X Z S<br>↓ ↓ ♪<br>Årea de Transferência G Font                                                 | * 11     *     ≡     ≡     ≡       *     A*     A*     ≡     ≡     ≣       *     A*     4     ≡     ≡     ≣       *     A*     4     €     €     5       Alinhamento     5     Alinhamento     5 | Geral         ▼           | Excluir *    | Σ * A<br>↓ Classificar<br>2 * e Filtrar *<br>Ediçã | Localizar e<br>Selecionar * |
| A1 🔻 🔿                                                                                                    | <i>f</i> <sub>x</sub> 10                                                                                                    |                           |              |                                                    | *                           |
| A         B         C           1         10         10         1           2         3         4         5         5 | Série em<br>Série em<br>Linhas<br>Colunas<br>Colunas<br>Crescimento<br>Data<br>AutoPreenchir                                                                                                    | Unidade de data           | ana          | JK                                                 |                             |
| 0<br>7<br>8<br>9<br>10<br>11                                                                                          | <b>I</b> endência<br>Increment <u>o</u> : 5                                                                                                    | Limite: Cancel            | ar           |                                                    |                             |
| Pronto Plan1 Plan2 Plan3                                                                                              |                                                                                                    | I ◀<br>10 Contagem: 7 Som | ia: 70 🗰 🔲 🗄 | Ⅲ<br>Ⅱ 100% —                                      |                             |

Como padrão, a sequência criada é do tipo linear, ou seja, o aumento dos valores é uniforme, sempre em 5 unidade.

|   | А  | В  | С  | D  | E  | F  | G  |
|---|----|----|----|----|----|----|----|
| 1 | 10 | 15 | 20 | 25 | 30 | 35 | 40 |

Já o tipo Crescente, ao invés de somar o incremento especificado, ele multiplica pelo valor da célula anterior. Na próxima figura repetimos o mesmo exemplo, só que usando a opção Crescente. Veja o resultado:

|   | А  | В  | С   | D    | E    | F     | G      |
|---|----|----|-----|------|------|-------|--------|
| 1 | 10 | 50 | 250 | 1250 | 6250 | 31250 | 156250 |

A caixa limite serve para interromper o processo quando um determinado valor limite for atingido. Se o dado da célula inicial for do tipo data, você poderá mudar a unidade de data, trocando o aumento do dia para o aumento do mês, ano ou semana.

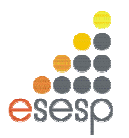

# 2.7. EDIÇÃO DE DADOS

Qualquer que seja o tipo de dado digitado em uma célula, o EXCEL 2010 possui uma forma idêntica para editá-lo. Com o EXCEL 2010, a edição pode ser feita tanto na barra de fórmulas como na própria célula.

# 2.8. EDIÇÃO DO CONTEÚDO DE UMA CÉLULA

Se você quiser alterar o conteúdo de uma célula, posicione o seletor sobre ela e dê um duplo clique no botão esquerdo do mouse. Se preferir usar o teclado, pressione F2. Essas opções permitem a edição diretamente na célula.

Se você quiser editar o conteúdo da célula por meio da barra de fórmulas, posicione o seletor na célula desejada e dê um clique na barra de fórmulas.

Em qualquer uma das situações, você passa a contar com os seguintes recursos de edição no teclado:

| Tecla             | Operação Move o cursor     |
|-------------------|----------------------------|
| HOME              | Para o início da linha     |
| END               | Para o final da linha      |
| Seta Esquerda     | Uma posição para a         |
|                   | esquerda                   |
| Seta Direita      | Uma posição para a direita |
| Seta para cima    | Uma linha para cima        |
| Seta para baixo   | Uma linha para baixo       |
| CTRL+Seta direita | Para a palavra da direita  |
| CTRL+Seta         | Para a palavra da esquerda |
| esquerda          |                            |
| CTRL+HOME         | Para o início da célula    |
| CTRL+END          | Para o fim da célula       |

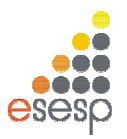

# 3.FÓRMULAS E FUNÇÕES, CRIAÇÃO E MANUTENÇÃO

A principal característica de uma planilha reside na possibilidade de utilizar e relacionar o conteúdo de células para a obtenção de algum resultado. O relacionamento de células é obtido por meio da criação de fórmulas. Com elas, você pode realizar operações matemáticas, estatísticas e manipular o conteúdo das demais células da planilha. Uma fórmula é composta basicamente de referências a outras células, operadores matemáticos e funções do EXCEL 2010. Contudo, é na possibilidade de se referir a outras células que reside a maior vantagem de uma planilha. No início da apostila foi realizada uma planilha na qual introduzimos uma fórmula simples que somava o conteúdo de outras células. Note que no lugar da fórmula digitada apareceu a soma das células, enquanto na linha de fórmula apareceu a fórmula digitada. A partir desse momento, se qualquer uma das células referidas na fórmula tiver o seu valor alterado, a fórmula será recalculada e exibirá o novo resultado.

| A B C D                    | E |
|----------------------------|---|
| 1                          |   |
| 2                          |   |
| 3 Item Valor               |   |
| 4 Energia 150 30           |   |
| 5 Alimentação 345,8 360,68 |   |
| 6 Residência 550 550       |   |
| 7 Telefone 35 30           |   |
| 8 Total 1080,8             |   |
| 9                          |   |

Note que o símbolo de igual foi adicionado no início da fórmula na barra de fórmulas. Esse sinal é o elemento básico que o EXCEL 2010 usa para saber que você está digitando uma fórmula. Embora no exemplo acima tivéssemos começado a digitar a fórmula com o sinal de mais, essa é uma das poucas exceções feitas pelo Excel. Nos demais casos, se não for digitado o sinal de igual antes do início da fórmula, ele interpretará o seu conteúdo como um texto ou uma data.
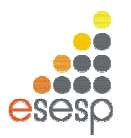

#### 3.1. OPERADORES

Quase todas as fórmulas que você escrever certamente conterão algum operador matemático. Esses operadores indicam qual tipo de operação será realizada. Os operadores disponíveis no EXCEL 2010 são os seguintes:

| Operador | Realiza       | Exemplo |
|----------|---------------|---------|
| +        | Adição        | =A1+B1  |
| -        | Subtração     | =A1-B1  |
| /        | Divisão       | =A1/B1  |
| *        | Multiplicação | =A1*B1  |
| %        | Percentual    | =A1*20% |
| ^        | Exponenciação | =A1^3   |

Alguns operadores atuam sobre dois valores, tais como as quatro operações matemáticas. Já o operador de percentual atua diretamente sobre o número que o antecede, dividindo-o por 100. Além desses operadores, o EXCEL 2010 possui operadores especiais que avaliam dois valores e retornam o valor lógico Verdadeiro ou Falso.

| Operador   | Descrição          |
|------------|--------------------|
| =          | Igual              |
| >          | Maior que          |
| <b>v</b>   | Menor que          |
| >=         | Maior ou igual que |
| <=         | Menor ou igual que |
| $\diamond$ | Diferente de       |

# 3.1.1. ORDEM DE PRECEDÊNCIA DOS OPERADORES

Quando você cria uma fórmula que contém mais de um operador do mesmo tipo, as operações matemáticas vão sendo realizadas da esquerda para a direita até que a última tenha sido efetuada. Contudo, quando você mistura operadores, o EXCEL 2010 segue uma tabela de prioridades executando determinadas operações matemáticas antes de outras.

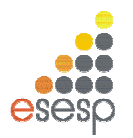

| Operador   | Descrição          |   |
|------------|--------------------|---|
| ()         | Parênteses         |   |
| %          | Percentual         |   |
| ^          | Exponenciação      |   |
| * e /      | Multiplicação      | е |
|            | Divisão            |   |
| + e        | Adição e subtração |   |
| = <> <= >= | Comparação         |   |
| <b>~</b>   |                    |   |

# 3.2. FUNÇÕES

Genericamente uma função consiste em uma série de operações matemáticas que agem sobre valores fornecidos pelo usuário e retorna obrigatoriamente algum resultado.

No exemplo anterior tivemos que somar apenas o conteúdo de quatro células para facilitar esse trabalho, o EXCEL 2010 possui uma função chamada "SOMA", que pede a especificação apenas da referência da primeira e da última célula da faixa que será somada.

No exemplo anterior, em vez de digitar a referência das células, poderíamos digitar =SOMA (C4:C7). Além de economizar digitação, a utilização dessa função beneficia o usuário quando ele precisa alterar a estrutura da planilha.

# 3.2.1. ANATOMIA DE UMA FUNÇÃO

Uma função se caracteriza pela seguinte estrutura genérica:

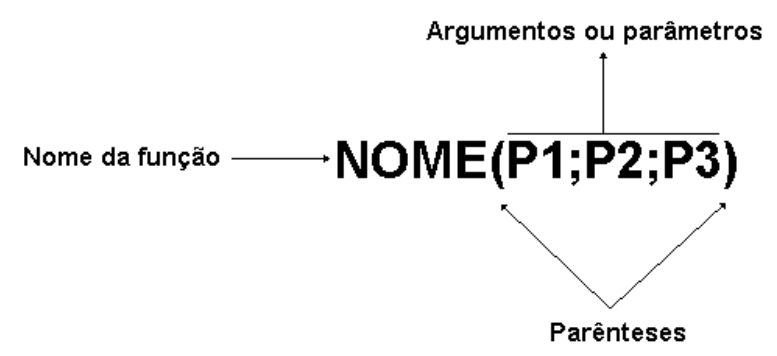

Toda função é composta por um nome que é sucedido obrigatoriamente por parênteses. Dependendo da função, dentro dos parênteses podem existir argumentos, ou seja, valores ou referências a células e que serão usados pela função para retornar o resultado da função.

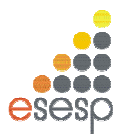

A função SOMA(), por exemplo, exige como argumentos a especificação da célula inicial e da célula final separadas por dois pontos ou, então, uma série de endereços de células separados por ponto e vírgula.

Cada função possui uma sintaxe própria, ou seja, espera-se que os seus argumentos sejam especificados em uma ordem determinada. Se isso não ocorrer, haverá um erro que faz com que o resultado não seja produzido ou uma mensagem de advertência seja exibida.

# 3.2.2. ARGUMENTOS

O número e tipo de argumentos requeridos variam de função para função. Um argumento pode ser:

- Números
- Texto
- Valores lógicos
- Valores de erro
- Referências
- Matrizes

Usando referências a outras células, você pode especificar diretamente o endereço de uma célula ou então uma faixa de células, usando o símbolo de dois pontos para separar a célula inicial e final.

Exemplo:

## SOMA(A1:A20)

Quando uma função possuir mais de um argumento, eles devem ser separados por um ponto e vírgula.

Exemplos:

SOMA(A1;A15;A30) SOMA(C1:C15;B1:B15) Soma as três células especificadas. Soma as duas faixas especificadas.

## 3.2.3. FUNÇÕES MAIS UTILIZADAS

A seguir, relacionamos as funções matemáticas mais utilizadas no dia a dia. Elas são mostradas com uma explicação sobre sua finalidade, sua sintaxe e alguns exemplos. O nome do argumento normalmente já indica qual o seu tipo, ou seja, se deve ser um texto, um número ou valor lógico.

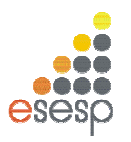

# 3.2.3.1. MÁXIMO

Retorna o valor máximo de uma lista de argumentos.

Sintaxe: MÁXIMO (núm1; núm2; ...)

Núm1; núm2;... São 1 a 30 números cujo valor máximo você deseja encontrar.

Você pode especificar argumentos que são números, células vazias, valores lógicos ou representações em forma de texto de números. Os argumentos que são valores de erro ou texto que não podem ser traduzidos em números geram erros. Se um argumento for uma matriz ou referência, apenas os números nesta matriz ou referência serão usados. Células vazias, valores lógicos, texto ou valores de erro na matriz ou referência serão ignorados. Se os argumentos não contiverem números, MÁXIMO retornará 0.

## Exemplos:

Se A1:A5 contiver os números 10, 7, 9, 27 e 2, então:

MÁXIMO (A1:A5) é igual a 27 MÁXIMO (A1:A5;30) é igual a 30

# 3.2.3.2. MÉDIA

Retorna a média aritmética dos argumentos.

Sintaxe: MÉDIA (núm1; núm2; ...)

Núm1; núm2;... São de 1 a 30 argumentos numéricos para os quais você deseja obter a média.

Os argumentos devem ser números ou nomes, matrizes ou referências que contenham números. Se uma matriz ou argumento de referência contiver texto, valores lógicos ou células vazias, estes valores serão ignorados; no entanto, células com o valor nulo serão incluídos.

## Exemplos:

MÉDIA (B1:B15) MÉDIA( B1:B10;20)

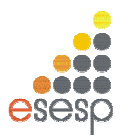

# 3.2.3.3. MÍNIMO

Retorna o menor número na lista de argumentos.

Sintaxe: MÍNIMO (núm1; núm2; ...)

Núm1; núm2;... São números de 1 a 30 para os quais você deseja encontrar o valor mínimo.

Você pode especificar os argumentos que são números, células vazias, valores lógicos ou representações em texto de números. Os argumentos que são valores de erro ou texto que não podem ser traduzidos em números causam erros.

Se um argumento for uma matriz ou referência, apenas os números daquela matriz ou referência poderão ser usados. Células vazias, valores lógicos ou valores de erro na matriz ou referência serão ignorados. Se os argumentos não contiverem números, MÍNIMO retornará 0.

#### Exemplos:

Se A1:A5 contiver os números 10, 7, 9, 27 e 2, então:

MÍNIMO(A1:A5) é igual a 2 MÍNIMO(A1:A5; 0) é igual a 0

# 3.2.3.4. MULT ou PRODUTO

Multiplica todos os números fornecidos como argumentos e retorna o produto. **Sintaxe:** MULT (núm1; núm2; ...)

Núm1, núm2,... São números de 1 a 30 que você deseja multiplicar.

Os argumentos que são números, valores lógicos ou representações em forma de texto de números serão contados; os argumentos que são valores de erro ou texto que não podem ser traduzidos em números causam erros.

Se um determinado argumento for uma matriz ou referência, apenas os números na matriz ou referência serão contados. As células vazias, valores lógicos ou de erro na matriz ou referência serão ignorados.

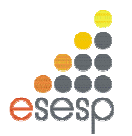

## Exemplos:

Se a célula A2:C2 contiver 5, 15 e 30:

MULT (A2:C2) é igual a 2.250 MULT (A2:C2; 2) é igual a 4.500

# 3.2.3.5. SE

Retorna um valor se teste \_lógico avaliar como VERDADEIRO e um outro valor se for avaliado como FALSO.

Use SE para conduzir testes condicionais sobre valores e fórmulas e para efetuar ramificações de acordo com o resultado deste teste. O resultado do teste determina o valor retornado pela função SE.

#### Sintaxe:

Planilhas e folhas de macro

SE (teste\_lógico; valor\_se\_verdadeiro; valor\_se\_falso)

Teste \_lógico, é qualquer valor ou expressão que pode ser avaliada como VERDADEIRO ou FALSO.

Valor \_se\_ verdadeiro, é o valor fornecido se teste\_ lógico for VERDADEIRO. Se teste\_ lógico for VERDADEIRO e valor\_ se\_ verdadeiro for omitido, VERDADEIRO será fornecido. Valor \_se\_ falso é o valor fornecido se teste \_lógico for FALSO. Se teste \_lógico for FALSO e valor\_ se\_ falso for omitido, FALSO será fornecido.

Até sete funções SE podem ser aninhadas como argumentos valor \_se\_ verdadeiro e valor \_se\_ falso para construir testes mais elaborados. Consulte o último exemplo a seguir. Se você estiver usando SE em uma macro, valor\_ se\_ verdadeiro e valor \_se\_ falso também podem ser funções IRPARA, outras macros ou funções de ação.

Por exemplo, a fórmula seguinte é permitida em um macro:

SE (Número>10;IRPARA(Grande);IRPARA(Pequeno))

No exemplo anterior, se Número for maior do que 10, então teste\_ lógico será VERDADEIRO, a instrução valor\_ se \_verdadeiro é avaliada, e a função de macro IR PARA (Grande) será executada. Se Número for menor ou igual a 10, então teste\_ lógico é FALSO, valor \_se\_ falso será avaliado, e a função de macro IR PARA (Pequeno) é executada.

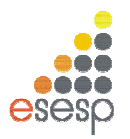

Quando os argumentos valor \_se\_ verdadeiro e valor\_ se\_ falso são avaliados, SE retorna o valor que foi retornado por estas instruções. No exemplo anterior, se o número não for maior do que 10, VERDADEIRO continua a ser fornecido, caso a segunda instrução IRPARA tenha sido bem-sucedida.

Se qualquer um dos argumentos de SE forem matrizes, cada elemento da matriz será avaliado quando a instrução SE for executada. Se algum dos argumentos valor\_ se \_verdadeiro e valor \_se\_ falso forem funções de execução de ação, todas as ações são executadas. Por exemplo, a seguinte fórmula de macro executa as duas funções ALERTA:

SE({VERDADEIRO.FALSO};ALERTA("Um";2);ALERTA("Dois";2))

# Exemplos:

No exemplo a seguir, se o valor ao qual se fez referência pelo nome Arquivo for igual a "Gráfico", teste\_ lógico será VERDADEIRO e a função de macro NOVO (2) será executada, senão, teste\_ lógico será FALSO e NOVO(1) será executada: SE (Arquivo="Gráfico";NOVO(2),NOVO(1))

Suponha que uma planilha de despesa contenha os seguintes dados em B2:B4 em relação às "Despesas reais" para janeiro, fevereiro e março: 1500, 500, 500. C2:C4 contém os seguintes dados para "Despesas previstas" para os mesmos períodos: 900, 900, 925. Você poderia escrever uma macro para verificar se está acima do orçamento em um mês específico, gerando texto para uma mensagem com as seguintes fórmulas:

| SE(B2>C2;"Acima do orçamento";"OK") | é igual a "Acima do orçamento" |
|-------------------------------------|--------------------------------|
| SE(B3>C3;"Acima do orçamento";"OK") | é igual a "OK"                 |

Suponha que você deseje efetuar uma classificação atribuindo letras aos números que são referenciados pelo nome Média. Consulte a tabela a seguir.

| Se a Média for  | Então retorna |
|-----------------|---------------|
| Maior do que 89 | А             |
| De 80 a 89      | В             |
| De 70 a 79      | С             |
| De 60 a 69      | D             |
| Menor do que 60 | F             |

Você poderia usar a seguinte função aninhada SE:

SE (Média>89;"A";SE(Média>79;"B";SE(Média>69;"C";SE(Média>59;"D";"F"))))

No exemplo anterior, a segunda instrução SE também é o argumento valor \_se\_ falso para a primeira instrução SE. Da mesma maneira, a terceira instrução SE é o argumento valor \_se\_ falso para a segunda instrução SE. Por exemplo, se o primeiro teste \_lógico (Média>89) for

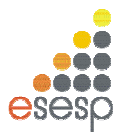

VERDADEIRO, "A" será fornecido. Se o primeiro teste\_ lógico for FALSO, a segunda instrução SE é avaliada e assim por diante.

# 3.2.3.6. SOMA

Retorna a soma de todos os números na lista de argumentos.

Sintaxe: SOMA (núm1; núm2, ...)

Núm1, núm2,... São argumentos de 1 a 30 que se deseja somar. Os números, valores lógicos e representações em forma de texto de números digitados diretamente na lista de argumentos são contados. Consulte o primeiro e o segundo exemplos seguintes.

Se um argumento for uma matriz ou referência, apenas os números nesta matriz ou referência serão contados. Células em branco, valores lógicos, texto ou valores de erro na matriz ou referência são ignorados. Consulte o terceiro exemplo a seguir.

Os argumentos que são valores de erro ou texto que não podem ser traduzidos em números geram erros.

#### Exemplos:

SOMA (3; 2) é igual a 5

SOMA ("3"; 2; VERDADEIRO) é igual a 6 porque os valores de texto são traduzidos em números e o valor lógico VERDADEIRO é traduzido no número 1.

Diferentemente do exemplo anterior, se A1 contiver "3" e B1 contiver VERDADEIRO, então: SOMA(A1, B1, 2) é igual a 2 porque as referências a valores não numéricos nas referências não são traduzidas.

Se a célula A2:E2 contiver 5, 15, 30, 40 e 50:

SOMA (A2:C2) é igual a 50 SOMA (B2:E2, 15) é igual a 150

# 3.2.3.7. HOJE

A função hoje é útil quando precisa-se ter a data atual exibida na planilha, independentemente de quando a pasta de trabalho for aberta. Exemplo: Em uma célula em branco escreve-se **=hoje()** e o Excel te devolve o dia de hoje. A função hoje não possui argumentos. Veja o exemplo

|   | А    | В       | С |
|---|------|---------|---|
| 1 | Data | =HOJE() |   |
| 2 |      |         |   |
| 3 |      |         |   |

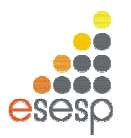

**DICA:** Você também pode inserir a data atual em uma célula ou fórmula, facilmente, pressionando simultaneamente a tecla **ctrl** e a tecla de **ponto-e-vírgula** (;) – **ctrl** +;. A data é inserida no formato dd/mm/aaaa.

# 3.2.3.8. AGORA

A função Agora() retorna a data e hora do sistema. A data é inserida no formato **dd/mm/aaaa** e a hora no formato **hh:mm.** Por exemplo, para inserir a data e hora atual em uma célula, basta digitar a seguinte fórmula:

## =Agora()

Mas porque utilizar a função Agora() e não digitar a data e hora diretamente? A vantagem da função Agora() é que ela atualiza o valor da data e da hora, toda vez que a planilha for aberta. Essa função não possui argumentos.

**DICA:** Você pode inserir a hora atual em uma célula ou fórmula, facilmente, pressionando simultaneamente a tecla **ctrl**, a tecla **shift** e a tecla de **dois-pontos** (:). A hora é inserida no formato **hh:mm**.

# 3.2.3.9. ESQUERDA

#### =esquerda(texto,número\_de\_caracteres)

Uma referência à uma célula que contenha texto. O parâmetro **número\_de\_caracteres** um valor inteiro que define o número de caracteres que será retornado a partir do início (esquerda) da string passada no primeiro parâmetro.

Esta função atua em valores do tipo texto. A função esquerda, retorna um determinado número de caracteres a partir da esquerda (início) de uma String de Texto.

Exemplo: Se na célula B2 tivermos o texto "Curso Básico de Excel", então:

## =ESQUERDA(B2;7) - Retorna Curso B

## =ESQUERDA("Todos devem Participar";6) – Retorna Todos

Observe que o espaço em branco também conta como um caractere.

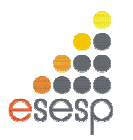

# 3.2.3.10. ESQUERDA

#### =direita(texto,número\_de\_caracteres)

Uma referência à uma célula que contenha texto. O parâmetro **número\_de\_caracteres** é um valor inteiro que define o número de caracteres que será retornado a partir do final (direita) da string passada no primeiro parâmetro.

Esta função atua em valores do tipo texto. A função direita, retorna um determinado número de caracteres a partir da direita de uma String de Texto.

#### =DIREITA(B2;7) - Retorna xcel 97

#### =direita("todos devem Participar";4) - Retorna ipar

Observe que o espaço em branco também conta como um caractere.

# 3.2.4.0 ASSISTENTE DE FUNÇÃO

O EXCEL 2010 possui centenas de funções, e você certamente perderia muito tempo aprendendo cada uma delas. Você deve se preocupar somente com as funções mais utilizadas. Para as outras funções você pode utilizar o Assistente de Função. Por meio desse recurso você diz ao EXCEL 2010 qual função quer introduzir na célula atual e ele, mediante as caixas de diálogo, ensina e pergunta qual é o conteúdo dos argumentos da função.

Na figura abaixo, introduziremos a função Média na célula E4. Depois de posicionar o seletor sobre ela, pressione o botão do assistente de função *A*, que fica ao lado do botão Autosoma.

|   | E3     | -      | 6      | f <sub>*</sub> |       |   |
|---|--------|--------|--------|----------------|-------|---|
|   | А      | В      | С      | D              | E     | F |
| 1 |        |        |        |                |       |   |
| 2 | Nome   | Nota 1 | Nota 2 | Nota 3         | Média |   |
| 3 | Aluno1 | 7,8    | 6,7    | 7              |       |   |
| 4 | Aluno2 | 4,5    | 5      | 7,6            |       |   |
| 5 | Aluno3 | 8,7    | 6,9    | 8              |       |   |
| 6 |        |        |        |                |       |   |

Essa caixa de diálogo possui duas caixas de seleção. A da esquerda mostra as categorias de funções. Se você sabe a qual categoria pertence a função que quer utilizar, dê um clique sobre o nome da categoria. Caso contrário, selecione "todas". Na caixa de seleção da

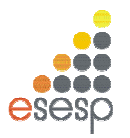

direita aparecerão todas as funções em ordem alfabética. Use a barra de rolamento até encontrar a função MËDIA e dê um clique sobre o seu nome.

| Inserir função                                                                                                    | ? 🛛      |
|----------------------------------------------------------------------------------------------------|----------|
| Procure por uma função:                                                                                                    |          |
| Digite uma breve descrição do que deseja fazer e clique em 'Ir'                                                                                           | Ir       |
| Ou selecione uma <u>c</u> ategoria: Tudo                                                                                                    |          |
| <u>S</u> elecione uma função:                                                                                                    |          |
| ABS<br>ACOS<br>ACOSH<br>AGORA<br>AGREGAR<br>ALEATÓRIO<br>ALEATÓRIOENTRE<br><b>ABS(núm)</b><br>Retorna o valor absoluto de um número, um número sem sinal. | ~        |
| Ajuda sobre esta função                                                                                                    | Cancelar |

Uma segunda caixa de diálogo será aberta mostrando uma explicação sobre a função. Para cada argumento da função, o EXCEL 2010 mostra uma explicação quando você posicionar o cursor sobre ele.

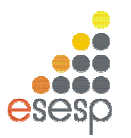

| Argumentos da funç                                       | ão 🦳 🔀                                                                                                    |
|----------------------------------------------------------|----------------------------------------------------------------------------------------------------|
| ∠MÉDIA<br>Núm1<br>Núm2                                   | 33:03       []]         []]       []]         []]       número                                                                                                    |
| Retorna a média (aritmét<br>números.                     | <ul> <li>7,1666666667</li> <li>ica) dos argumentos que podem ser números ou nomes, matrizes ou referências que contêm</li> <li>Núm1: núm1;núm2; de 1 255 argumentos numéricos cuja média se deseja obter.</li> </ul> |
| Resultado da fórmula =<br><u>Ajuda sobre esta função</u> | 7,166666667<br>OK Cancelar                                                                                                    |

Após informar os argumentos desejados, deve ser pressionado o botão Finalizar para que a função seja introduzida na célula.

# 3.2.3.16. FÓRMULAS GERAÇÃO E CORREÇÃO DE ERROS

Quando você trabalha com fórmulas, a possibilidade de gerar um erro é muito grande e pode ocorrer pelo uso indevido de uma função ou erro de digitação. O EXCEL 2010 constata o erro, exibindo uma mensagem de erro. No exemplo abaixo realizamos a soma de campos com texto, ao invés de números.

|   | Α      | В      | С      | D      | Е       | F | G | Н |
|---|--------|--------|--------|--------|---------|---|---|---|
| 1 |        |        |        |        |         |   |   |   |
| 2 | Nome   | Nota 1 | Nota 2 | Nota 3 | Soma    |   |   |   |
| 3 | Aluno1 | 7,8    | 6,7    | 7      | #VALOR! |   |   |   |
| 4 | Aluno2 | 4,5    | 5      | 7,6    |         |   |   |   |
| 5 | Aluno3 | 8,7    | 6,9    | 8      |         |   |   |   |
| 6 |        |        |        |        |         |   |   |   |
|   | 1      |        |        |        |         |   |   |   |

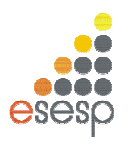

# 3.2.3.17. REFERÊNCIA CIRCULAR

A referência circular é um erro muito comumente criado quando você introduz uma fórmula em uma célula cujo conteúdo faz uma referência a ele própria.

|      | E4     |            | <b>-</b> (*                                       | <i>f</i> ∗ =MÉ                     | DIA(B4:E4      | )                              |                                 |                                 |                               |                               |                                   |                |                                   |                    |    |
|------|--------|------------|---------------------------------------------------|------------------------------------|----------------|--------------------------------|---------------------------------|---------------------------------|-------------------------------|-------------------------------|-----------------------------------|----------------|-----------------------------------|--------------------|----|
| of   | А      | В          | С                                                 | D                                  | E              | F                              | G                               | н                               | I.                            | L                             | K                                 | L              | M                                 | N                  | 0  |
| 1    |        |            |                                                   |                                    |                |                                |                                 |                                 |                               |                               |                                   |                |                                   |                    |    |
| 2    | Nome   | Nota 1     | Nota 2                                            | Nota 3                             |                |                                |                                 |                                 |                               |                               |                                   |                |                                   |                    |    |
| 3    | Aluno1 | 7,         | 86,                                               | 7 7                                |                |                                |                                 |                                 |                               |                               |                                   |                |                                   |                    |    |
| 4    | Aluno2 | 4,         | 5                                                 | 5 7,6                              | =MÉDIA(8       | 34:E4)                         |                                 |                                 |                               |                               |                                   |                |                                   |                    |    |
| 5    | Aluno3 | 6          |                                                   |                                    |                |                                |                                 |                                 |                               |                               |                                   |                |                                   |                    |    |
| 6    |        | M          | ICTOSOTT EX                                       | kcel                               |                |                                |                                 |                                 |                               |                               |                                   |                |                                   |                    |    |
| 7    |        |            | A                                                 | /iso de referênc                   | tia circular   |                                |                                 |                                 |                               |                               |                                   |                |                                   |                    |    |
| 8    |        |            | 11                                                |                                    |                |                                | S.G. A.                         |                                 |                               |                               | <b>D C C U</b>                    | S. L. W        |                                   |                    |    |
| 9    |        |            | ↓ de                                              | na ou mais rorm<br>Intro de uma fó | rmula que de   | uma rererenci<br>ependam dos r | a circular e ti<br>esultados de | sivez nao seja<br>ssa mesma fór | m calculadas<br>mula. Por exi | correcamence<br>emplo, uma ci | e, Rererencias<br>élula que se re | efere ao seu p | o todas as rer<br>próprio valor o | erencias<br>iu uma |    |
| 10   |        |            | 🦲 cé                                              | lula que se refe                   | ere a outra ci | élula, que depe                | enda do valo                    | r da célula oriç                | inal contêm r                 | eferências cir                | rculares.                         |                |                                   |                    |    |
| 11   |        |            | Pa                                                | ara obter mais in                  | nformações s   | obre como cor                  | npreender, k                    | ocalizar e remo                 | ver referênc                  | ias circulares,               | , clique em Aju                   | ida. Caso voc  | ê queira criar                    | uma                |    |
| 12   |        |            | referência circular, clique em OK para continuar. |                                    |                |                                |                                 |                                 |                               |                               |                                   |                |                                   |                    |    |
| 13   |        |            |                                                   |                                    |                |                                |                                 |                                 |                               |                               |                                   |                |                                   |                    |    |
| 14   |        |            |                                                   |                                    |                |                                | L                               |                                 |                               |                               | 11                                | 1              |                                   |                    |    |
| 14 4 | ны р   | an1 / Plan | 2 / Plan3                                         | 10                                 | 6.             | hi i                           |                                 | 10                              |                               | k.                            |                                   | 100            |                                   |                    | •  |
| Pro  | nto    |            |                                                   |                                    |                |                                |                                 |                                 |                               |                               |                                   |                | 100% 😑 –                          |                    | -0 |

# 3.2.5. VALORES DE ERRO

#### #N/D

O valor de erro #N/D significa "Não há valor disponível". Este valor de erro pode ajudá-lo a certificar-se de que não foi feita acidentalmente uma referência a uma célula vazia. Se houver células em sua planilha que devam necessariamente conter dados, mas estes dados ainda não estiverem disponíveis, inclua o valor #N/D nestas células. As fórmulas que fazem referência a estas células retornarão o valor #N/D ao invés de calcular um valor.

#### #NOME?

O valor de erro #NOME? Ocorre quando você usa um nome que o Microsoft Excel não reconheça.

#### #NULO!

O valor de erro #NULO! Ocorre quando você especifica uma interseção entre duas áreas que não se Intersectam.

#### #NÚM!

O valor de erro #NÚM! Indica um problema com um número.

#### **#VALOR!**

O valor de erro #VALOR! Ocorre quando você usa um tipo de argumento ou operando inválido.

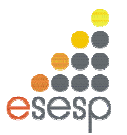

# #DIV/0!

O valor de erro #DIV/0! Significa que uma fórmula está tentando efetuar uma divisão por zero.

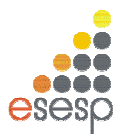

# 4. PASTAS DE TRABALHO

O EXCEL 2010 introduziu o conceito de Pasta de Trabalho, em que cada planilha na verdade deve ser encarada como uma pasta contendo folhas em branco. Os nomes das planilhas aparecem nas guias na parte inferior da janela da planilha. A quantidade de planilhas é limitada pela memória disponível e pelos recursos do sistema (o padrão é 3 folhas).

| H. | •  | Þ  | M | Plan1 / Plan2 / Plan3 / 💱 / |
|----|----|----|---|-----------------------------|
| Pr | on | to |   |                             |

Ao dar um clique sobre as guias, você passa de uma planilha para outra, ou seja, a planilha da guia selecionada torna-se a planilha ativa da pasta de trabalho. A guia da planilha ativa sempre ficará em negrito e com uma cor de fundo diferente das demais

Entre as operações possíveis com uma pasta de trabalho estão as possibilidades de:

- 1. Copiar ou movimentar planilhas de uma pasta de trabalho para outra.
- 2. Inserir e excluir planilhas da pasta.
- 3. Ocultar planilhas em uma pasta de trabalho.
- 4. Renomear as planilhas.

Pode haver seis tipos diferentes de planilhas em uma pasta de trabalho:

- Planilha
- Folha de gráfico
- ✤ Módulo do Visual Basic
- Folha de diálogo
- ✤ Folha de macro do Microsoft Excel 4.0
- Folha de macro internacional do Microsoft Excel 4.0

O tipo mais utilizado é a planilha, seguido pela folha de gráfico.

#### 4.1. APAGANDO UMA PLANILHA

Para apagar uma planilha, você deve selecioná-la e utilizar a guia **Página Inicial**, no grupo **Células**, clique na seta ao lado de **Excluir** e, em seguida, opção **Excluir Planilha**.

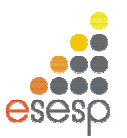

|                      | ) - (≅ -  ∓                                                                                      |             |          | Pas                               | ta3 - Mic               | rosoft Excel |             |                                            | 1                  | - 8 23    |
|----------------------|--------------------------------------------------------------------------------------------------|-------------|----------|-----------------------------------|-------------------------|--------------|-------------|--------------------------------------------|--------------------|-----------|
| Arquivo              | Página Inici                                                                                     | al Inserir  | Layout d | la Página                         | Fórmulas                | Dados        | Revisão     | e Exibição                                 | ۵ 🕜                | - 6 X     |
| Colar<br>Área de Tra | ø<br>₽<br>₽<br>₽<br>₽<br>₽<br>₽<br>₽<br>₽<br>₽<br>₽<br>₽<br>₽<br>₽<br>₽<br>₽<br>₽<br>₽<br>₽<br>₽ | Calibri     | A A A    | ≡ ≡ ∎<br>≣ ≣ ∃<br>∰ ∰<br>Alinhame | ∎ ⊡⊒ •<br>⊗y•<br>nto 54 | Geral ▼      | A<br>Estilo | B™ Inserir ▼<br>B Excluir ▼<br>B Excluir C | Eluias             | calizar e |
| -                    | A1                                                                                               | <b>•</b> (* | fx       |                                   |                         |              |             | Excluir C                                  | olunas da Planilha | ~         |
| 1 A                  | В                                                                                                | С           | D        | E                                 | F                       | G            | Н           | Excluir Pl                                 | lanilha            |           |
| 2                    | -                                                                                                |             |          |                                   |                         |              |             |                                            |                    |           |

Após a exclusão de uma planilha, as demais que estavam à sua direita tomam o seu lugar. Outra maneira de excluir uma planilha é clicar com o botão direito do mouse sobre a planilha e selecionar opção **Excluir**.

| H 🔸 🕨 🛛 Plan | 1 / Plan2 / Plan3 / 🞾 /               | 7 |  |  |  |  |
|--------------|---------------------------------------|---|--|--|--|--|
| Pronto       |                                       |   |  |  |  |  |
|              |                                       |   |  |  |  |  |
|              | Inserir                               |   |  |  |  |  |
|              | <u>E</u> xcluir                       |   |  |  |  |  |
| 1            | Re <u>n</u> omear                     |   |  |  |  |  |
|              | Mover ou Copiar                       |   |  |  |  |  |
| 4            | Exibir Código                         |   |  |  |  |  |
| <b>a</b>     | <u>P</u> roteger Planilha             |   |  |  |  |  |
|              | Cor da <u>G</u> uia                   |   |  |  |  |  |
|              | Oc <u>u</u> ltar                      |   |  |  |  |  |
|              | Re-exi <u>b</u> ir                    |   |  |  |  |  |
|              | <u>S</u> elecionar Todas as Planilhas |   |  |  |  |  |

# 4.2. INSERÇÃO DE PLANILHAS

Para inserir uma planilha na pasta de trabalho, selecione uma das planilhas em cujo local você deseja que a nova seja inserida e utilize na **guia Página Inicial**, no **grupo Células**, clique em Inserir e em seguida opção **Inserir Planilha** Quando uma planilha é inserida na pasta de trabalho, as demais são deslocadas para a direita.

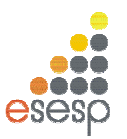

| X 🖌 🖻   | ) = (2= =   ≠ |               |                          | Pa                   |                                                                    | - 0 %   |         |                                                     |                                                          |                          |
|---------|---------------|---------------|--------------------------|----------------------|--------------------------------------------------------------------|---------|---------|-----------------------------------------------------|----------------------------------------------------------|--------------------------|
| Arquivo | Pågina Inic   | ial Inserir   | Layout                   | da Página            | Fórmulas                                                           | Dados   | Revisão | Exibiçã                                             | o ۵                                                      | 🕜 🗆 🗗 🔀                  |
| Colar   | ansferê. ⊡    | Calibri N I S | * 11 *<br>* A A<br>• A * | ■ ■ 日<br>■ ■ ■<br>律律 | ■<br>■<br>■<br>■<br>•<br>•<br>•<br>•<br>•<br>•<br>•<br>•<br>•<br>• | Geral ▼ | Astilo  | anserir<br>and anser<br>and anser<br>anser<br>anser | Σ τ Α<br>ir Células<br>ir Linhas na Planilh              | calizar e<br>a ecionar * |
|         | A1            | •(0           | f <sub>x</sub>           | -                    |                                                                    |         |         | Inser                                               | ir <u>C</u> olunas na Planil<br><mark>ir Planilha</mark> | lha 🖌                    |
| 1<br>2  | <u>в</u>      | C             | D                        | E                    | E.                                                                 | G       | Н       | -                                                   | Inserir planilha (S                                      | hift+F11)                |

Outra opção de inserir planilha é clicar no ícone *localizado na barra de planilhas*.

|      | ₽   | • | Plan1 | / Plan2 | / Plan3 | <u>, 2</u> |
|------|-----|---|-------|---------|---------|------------|
| Pron | ito |   |       |         |         |            |

Utilizando o teclado é possível inserir nova planilha através da combinação de teclas: Shift + F11.

# 4.3. MOVIMENTAÇÃO DE PLANILHAS

Você pode mover uma planilha de forma que ela seja acomodada em qualquer posição dentro da pasta de trabalho. Para mover uma planilha, é só selecioná-la com o botão esquerdo do mouse e arrastá-la até a posição desejada. Enquanto estiver arrastando a planilha, poderá visualizar uma seta, para onde a planilha será movimentada.

|                                | Posição onde estará a planilha |
|--------------------------------|--------------------------------|
|                                |                                |
| 13                             | $\checkmark$                   |
| H + + H Plan4 Plan1 Plan2 Plan | 13 2 2                         |
| Pronto                         |                                |

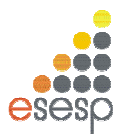

# 4.4. MUDANÇA DE NOME DAS PLANILHAS

Para alterar o nome de uma planilha, use o na guia Página Inicial, no grupo Células, clique em Formatar e em Renomear Planilha.

| <b>X</b>    | (                 | ×   ₹       |               |                         | Pas                                  | sta5 - Mi | crosoft Excel                                 |             |                  | -                                                                                   | • 23                   | S   |
|-------------|-------------------|-------------|---------------|-------------------------|--------------------------------------|-----------|-----------------------------------------------|-------------|------------------|-------------------------------------------------------------------------------------|------------------------|-----|
| Arq         | uivo Pág          | jina Inicia | l Inserir     | Layout da               | Página                               | Fórmula   | s Dados                                       | Revisão     | Exibi            | ção 🛆 🕜 (                                                                           | - # X                  | 3   |
| Årea        | Colar de Transfer | ê 5r        | Calibri NIST  | × 11 ×<br>A A A A A A → | ≡ = <mark>.</mark><br>E ≡ :<br>Æ Æ ! | ∎ ⊡ ×     | Geral *<br>∰ * % 000<br>\$00 \$00<br>Número G | A<br>Estilo | Exclui           | r * Σ * Ž<br>ir * Z<br>atar * Classificar Lo<br>2 * e Filtrar * Sel<br>to do Cólula | calizar e<br>ecionar * |     |
|             | A1                |             | •             | fx                      |                                      |           |                                               |             |                  | ura da Lin <u>h</u> a                                                               | -                      | ~   |
| 1           | A                 | В           | С             | D                       | E                                    | F         | G                                             | Н           | Au               | toAjuste da Altura da Linha                                                         |                        |     |
| 1<br>2<br>3 |                   |             |               |                         |                                      |           |                                               |             | Lar<br>Au<br>Lar | Largura da <u>C</u> oluna<br>AutoAjuste da Largura da Coluna                        |                        |     |
| 4           |                   |             |               |                         |                                      |           |                                               |             | Visibilid        | ade                                                                                 |                        | 111 |
| 6           |                   |             |               |                         |                                      |           |                                               |             | 00               | <u>u</u> ltar e Reexibir                                                            | •                      |     |
| 7           |                   |             |               |                         |                                      |           |                                               |             | Organiz          | ar Planilhas                                                                        |                        |     |
| 8           |                   |             |               |                         |                                      |           |                                               |             | <u>R</u> e       | nomear Planilha                                                                     |                        |     |
| 9<br>10     |                   |             |               |                         |                                      |           |                                               |             | Mc<br>Co         | over ou Copiar Planilha<br>r da <u>G</u> uia                                        |                        |     |
| 11          |                   |             |               |                         |                                      |           |                                               |             | Proteçã          | 0                                                                                   |                        |     |
| 12<br>13    | ▶ H Pla           | n4 Pla      | in2 / Plan3 / | Plan1 / 🕈               | 1/                                   |           |                                               |             | Bio              | oteger Planilha<br>oquear Célula<br>rmatar Células                                  |                        |     |

Esse comando colocará a guia das planilhas em modo de edição onde você deve digitar o novo nome da planilha.

|        | Plan4 Plan2 Plan3 Plan1 2 |  |
|--------|---------------------------|--|
| Pronto |                           |  |

Outra opção para renomear a planilha é clicar sobre a mesma com o botão direito, opção **Renomear**.

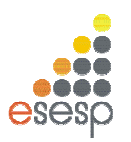

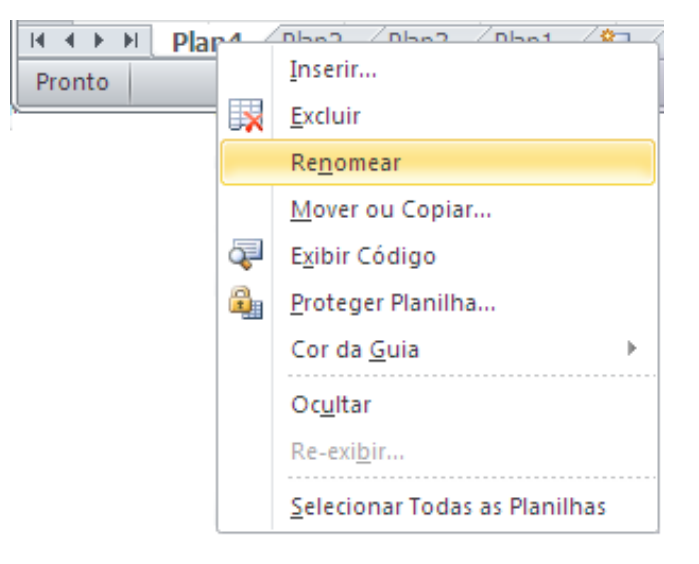

# 4.5. PLANILHAS TRIDIMENSIONAIS

O conceito de pasta de trabalho permite a criação de planilhas tridimensionais, em que uma planilha pose fazer referências a células de outras planilhas da pasta de trabalho atual ou até mesmo de outras pastas.

Para entender esse conceito abra uma nova pasta de trabalho e digite os seguintes dados na planilha Plan1 onde a célula A7 contém a fórmula "=SOMA(A1:A6)".

|   | Α   |
|---|-----|
| 1 | 29  |
| 2 | 25  |
| 3 | 22  |
| 4 | 65  |
| 5 | 70  |
| 6 | 73  |
| 7 | 284 |

Selecione a planilha Plan2 e digite os dados mostrados a seguir onde B6 contém a fórmula "=SOMA(B1:B5)"

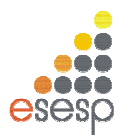

|   | А | В  |
|---|---|----|
| 1 | 9 | 10 |
| 2 |   | 4  |
| 3 |   | 5  |
| 4 |   | 11 |
| 5 |   | 3  |
| 6 |   | 33 |

N a planilha Plan3 que introduziremos as fórmulas tridimensionais. Para se referir a uma célula de outra planilha da pasta de trabalho, você precede o endereço da célula com o nome da planilha à qual ele pertence, seguido de um sinal de exclamação,

Exemplo: =PLAN2!A1

Na planilha Plan3, digite o conteúdo das células mostradas na próxima figura.

|   | А | В | С                              |
|---|---|---|--------------------------------|
| 1 |   |   | =Plan1!A4                      |
| 2 |   |   | =Plan2!B4                      |
| 3 |   |   |                                |
| 4 |   |   |                                |
| 5 |   |   | =SOMA(Plan1!A1;Plan2!A1)       |
| 6 |   |   | =SOMA(Plan1!A1:A6;Plan2!B1:B4) |

Note que as células C1 e C2 fazem uma referência simples a duas células, uma da planilha Plan1 e outra da Plan2. Você também pode usar o conceito de faixas tridimensionais, ou seja, uma faixa de células que atravessa várias planilhas. A célula C5 soma a célula A1 das planilhas Plan1 e Plan2.

A célula C6 soma duas faixas distintas: uma da planilha Plan1 e outra da planilha Plan2. Veja a próxima figura:

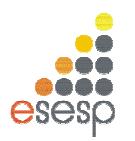

|   | А | В | С   |
|---|---|---|-----|
| 1 |   |   | 65  |
| 2 |   |   | 11  |
| 3 |   |   |     |
| 4 |   |   |     |
| 5 |   |   | 38  |
| 6 |   |   | 314 |

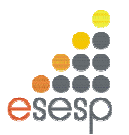

# 5. COPIAR, MOVIMENTAR E APAGAR DE CÉLULAS E COLUNAS

## 5.1. COPIAR CÉLULAS E COLUNAS

O trabalho de copiar, movimentar, inserir e apagar linhas e colunas é bem simples, porém afeta diretamente as células da planilha que contêm fórmulas. A cópia de células pode ser feita por meio de botões da barra de ferramentas, da guia **Página Inicial, grupo Área de Transferência**. Veremos essas três formas a seguir.

# 5.1.1. COPIANDO CÉLULAS COM AUXÍLIO DOS BOTÕES

Copiar o conteúdo de uma célula é uma tarefa muito útil e que economiza muito tempo para o usuário. A cópia de células que contenham apenas texto ou um número puro não apresenta maiores problemas e se resume em quatro operações simples, que são:

- 1. Selecione as células que serão copiadas.
- 2. Pressione o botão Copiar 🤷.
- 3. Posicione o cursor na célula onde a cópia deve ser feita.

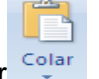

4. Pressione o botão Colar

# 5.1.2. COPIANDO CÉLULAS COM FÓRMULAS

Para copiar basta selecionar e copiar para o local destino. Quando uma ou mais células da faixa possuir fórmulas, o usuário deve analisar a cópia, pois as referências feitas às células dentro da fórmula são alteradas nas células destino para refletir a mesma situação da célula original, com relação à distância física das células.

# 5.1.3. REFERÊNCIAS FIXAS E RELATIVAS

Como padrão, o EXCEL 2010 copia as fórmulas ajustando as relativamente à sua posição de origem. Porém, em muitos casos, é necessário realizar a cópia de fórmulas que façam referências a células específicas e que não podem ter suas referências ajustadas pois causarão erros nas fórmulas.

Essa situação é relativamente comum e exige do usuário um certo planejamento das fórmulas durante sua criação, visto que a cópia das células sempre será feita da mesma forma. O Excel permite "travar" as referências a uma determinada célula de forma que, mesmo sendo copiada para outras localidades, a fórmula sempre fará menção à célula

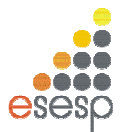

original. Em situações como essa, onde uma célula deve ter sua referência fixada dentro de uma fórmula, o usuário deve acrescentar um símbolo especial a ela para avisar o EXCEL 2010 de que aquela célula não deve ter sua referência alterada.

# 5.1.4. FIXANDO REFERÊNCIAS EM FÓRMULAS

O endereço de uma célula é uma referência à sua localização dentro da planilha. Como padrão, as referências a células que são criadas com o formato letra+número são consideradas referências relativas.

Além de uma referência do tipo relativa, que permite a sua alteração durante a cópia, o Excel permite criar referências absolutas (fixas) ou mistas. Uma referência absoluta não muda nem a linha nem a coluna da célula especificada. Uma referência mista pode fixar apenas a linha ou coluna da célula permitindo o seu ajuste parcial.

Para fixar uma linha ou coluna de uma referência de célula, deve ser especificado o símbolo cifrão imediatamente antes da letra, se o usuário desejar fixar a referência à coluna, ou antes do número, se quiser fixar a linha. Veja os exemplos possíveis de combinações.

- \$D\$4 Fixa a linha e a coluna
- \$D4 Fixa apenas a coluna, permitindo a variação da linha
- D\$4 Fixa apenas a linha, permitindo a variação da coluna
- D4 Não fixa linha nem coluna

## 5.2. MOVIMENTAÇÃO DE CÉLULAS

Quando você usar o botão Copiar, o conteúdo da célula ou do grupo de células selecionado é copiado para a área de transferência, deixando a célula com seu conteúdo intacto. O EXCEL 2010 permite que você movimente o conteúdo de uma ou mais células por meio do

botão cortar . Este botão copia o conteúdo das células selecionadas para a área de transferência, apagando o conteúdo das células selecionadas. Para inserir o conteúdo da área de transferência, basta usar o método normal de posicionar o cursor na célula destino e pressionar o botão Colar.

## 5.3. INSERINDO COLUNAS E LINHAS

Inserir linhas e colunas em uma planilha é uma tarefa muito comum e normalmente ocasionada pela necessidade de adicionar algum item a uma lista, ou devido à reformulação da estrutura ou visual da planilha. A operação e extremamente simples e pode ser feita por meio do menu Inserir ou do menu rápido. O procedimento para inserir uma linha ou coluna é o mesmo. O cursor deve ser posicionado na linha ou coluna onde se deseja ver inserida

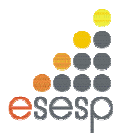

uma nova linha ou coluna em branco. Os exemplos mostrados a seguir são feitos para linhas, mas podem ser aplicados da mesma forma a colunas.

A linha onde o cursor está posicionado é deslocada para baixo. No caso de colunas, a coluna onde o cursor está posicionado é deslocada para a direita. Quando uma linha ou coluna é inserida, todas as fórmulas da planilha são reorganizadas para refletir as alterações feitas.

Você pode inserir linhas ou colunas através da Guia Página Inicial, Grupo Células, Inserir, Inserir Linhas na Planilha ou Colunas na Planilha.

| X    | X   🛃 🤊 - (° -   - |             |         |            |            |       | Pasta5 - Microsoft Excel |                |                    |     |         |          |                    | - 9 23     |            |           |
|------|--------------------|-------------|---------|------------|------------|-------|--------------------------|----------------|--------------------|-----|---------|----------|--------------------|------------|------------|-----------|
| Arqu | ovīt               | Página Inic | ial 1   | Inserir    | Lay        | out d | a Página                 | Fórmula        | s Dado             | 5   | Revisão | a A      | Exibição           |            | ۵ 🕜        | X 9 -     |
|      | COM.               | ×           | Calibri |            | * 11       |       | = =                      |                | Geral              | ٠   | A       |          | nserir 💌           | Σ.         | A          | dA.       |
|      | Colar              | <b>Ea</b> • | N 1     | <u>s</u> - | A          | A     |                          | + <b>a</b> + + | <b>ഈ</b> ≁ %       | 000 | Estilo  | □.<br>•= | I <u>n</u> serir C | élulas     |            | calizar e |
| 8    | *                  | 1           | •       | A -        | <u>A</u> - |       |                          | \$97           | €,0 ,00<br>,00 €,0 |     | *       | -        | Inserir <u>L</u>   | inhas na l | Planilha   | ecionar * |
| Area | de Trar            | nsferë l'a  |         | Fonte      |            | - Fa  | Alinhame                 | ento Ge        | Número             |     |         | a<br>a   | Inserir <u>C</u>   | olunas na  | a Planilha |           |
|      |                    | 41          | - (     |            | Ĵx.        |       |                          |                | 1. 18              |     |         |          | <u>I</u> nserir P  | lanilha    |            | ×         |
| al.  | А                  | B           |         | С          | 1          | D     | E                        | F              | G                  |     | H       | 1        | T                  | 3          | K          |           |
| 1    |                    |             |         |            |            |       |                          |                |                    |     |         |          |                    |            |            |           |
| 2    |                    |             |         |            |            |       |                          |                |                    |     |         |          |                    |            |            |           |

Outra maneira de incluir linhas é clicar com o botão direito sobre determinada linha e opção: Inserir.

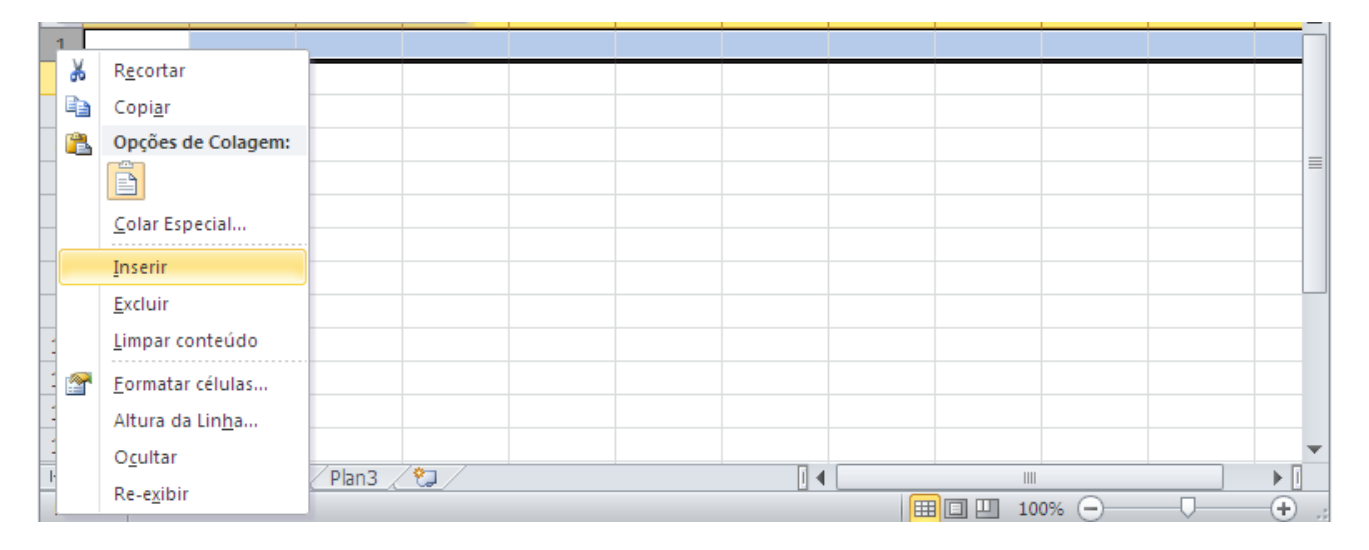

# 5.4. EXCLUSÃO DE LINHAS E COLUNAS

A exclusão de linhas e colunas funciona exatamente da mesma forma que a inserção. A diferença é que a linha ou coluna selecionada é removida da planilha e, no caso de exclusão

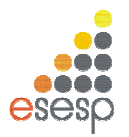

de uma linha, as linhas que estavam abaixo dela sobem para ocupar o seu lugar, da mesma forma que as colunas que estavam à direita de uma coluna apagada são deslocadas para a esquerda de forma a ocupar o seu lugar. Por meio da **guia Página Inicial, Grupo Células, Excluir, Excluir Linhas na Planilha** ou **Colunas na Planilha**.

|                  | <b>*) +</b> (H +   <del>+</del> |                 |                             | Pa                               | sta5 - Micr | osoft Excel                                  |             |                                                   | c                                                 | - 8 23                  |
|------------------|---------------------------------|-----------------|-----------------------------|----------------------------------|-------------|----------------------------------------------|-------------|---------------------------------------------------|---------------------------------------------------|-------------------------|
| Arquivo          | Página Inic                     | tial Inserir    | Layout c                    | a Página                         | Fórmulas    | Dados                                        | Revisão     | Exibição                                          | ۵ 🕜                                               | - 6 -                   |
| Col<br>Área de 1 | ar 🖋                            | Calibri N Z S • | • 11 •  <br>A A A<br>A • 52 | ■ =  <br>王 王 王<br>律 律<br>Alinham | ento G      | Seral ▼<br>■ * % 000<br>58 \$90<br>Número 12 | A<br>Estilo | Harman Serie → Excluir → Harman Serie → Excluir C | Σ ·<br>·<br>·<br>·<br>·<br>·<br>·<br>·<br>· · · · | ∽calizar e<br>scionar * |
| 1                | F2<br>A B                       | • (c            | f <sub>x</sub>              | E                                | F           | G                                            | Н           | Excluir C                                         | olunas da Planilha<br>Ianilha                     |                         |
| 2 3 4            |                                 |                 |                             |                                  |             |                                              |             |                                                   |                                                   |                         |

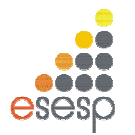

# 6. FORMATAÇÃO DA PLANILHA

# 6.1. A BARRA DE FORMATAÇÃO

| Calibri |            | 11 -       | = = = =          | Geral 👻            |
|---------|------------|------------|------------------|--------------------|
| NI      | <u>s</u> - | A A        | <b>≣ ≡ ⊒ ⊡</b> * | 🕎 - % 000          |
| •       | 8 - A      | <b>\</b> - | 1 I I I          | ◆,0 ,00<br>◆,0 →,0 |
|         | Fonte      | G.         | Alinhamento G    | Número 🗔           |

A barra de formatação concentra os principais elementos de formatação do EXCEL 2010. Seus botões e caixas de seleção dividem-se em três grupos lógicos. O primeiro está relacionado com a formatação de caracteres em geral. O segundo está associado à alinhamento do conteúdo das células e o terceiro, a. formatação numérica. Alguns desses grupos já foram mostrados anteriormente. Só para recapitular, veremos a função desses botões.

# 6.1.1. ALTERAÇÃO DA COR DO TEXTO

Além de poder alterar a fonte utilizada, o Excel permite melhorar o visual da planilha por meio da utilização de cores diferentes para o texto ou fundo da célula. A alteração da cor do texto de uma célula é feita por meio do botão Cor da Fonte, o último da barra de formatação. Para selecionar outra cor, dê um clique sobre a seta ao lado do botão para abrir a caixa de seleção de cores. Quando ela se abrir, selecione a cor desejada.

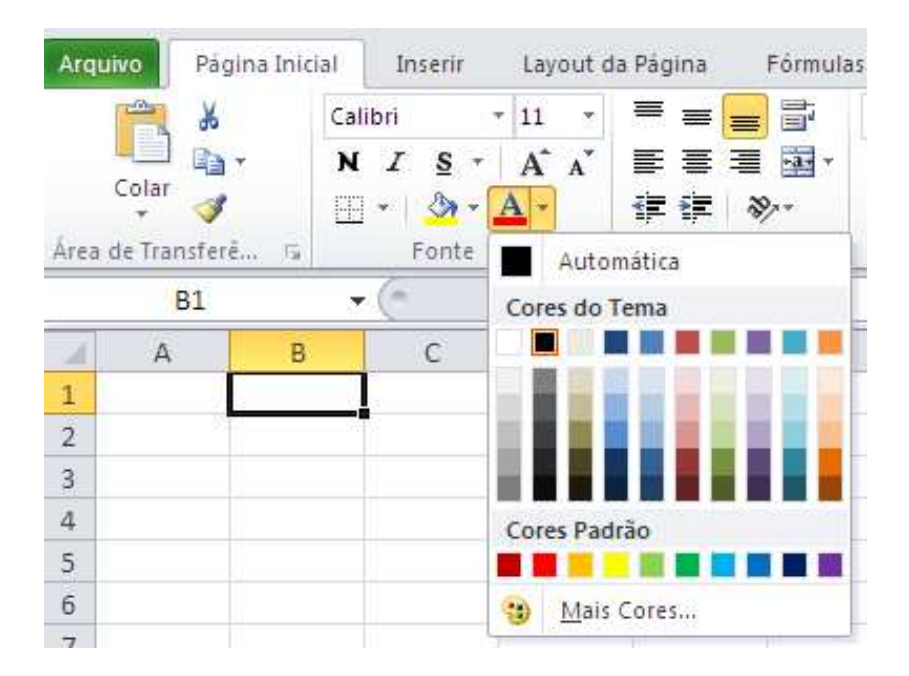

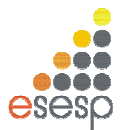

Essa mudança de cor não afeta a cor padrão da fonte utilizada, que continuará preta. Contudo, pode-se agora alterar a cor do texto de qualquer célula para azul simplesmente selecionando-a e dando um clique sobre esse botão.

# 6.1.2. ALTERAÇÃO DA COR DE FUNDO DA CÉLULA

O procedimento para mudar a cor de fundo da célula é idêntico ao da cor do texto. Só que agora deve ser usado o botão Cores, que possui a figura de um balde. Selecione a célula A1 dê um clique sobre a seta ao lado do botão Cores. Escolha a cor cinza.

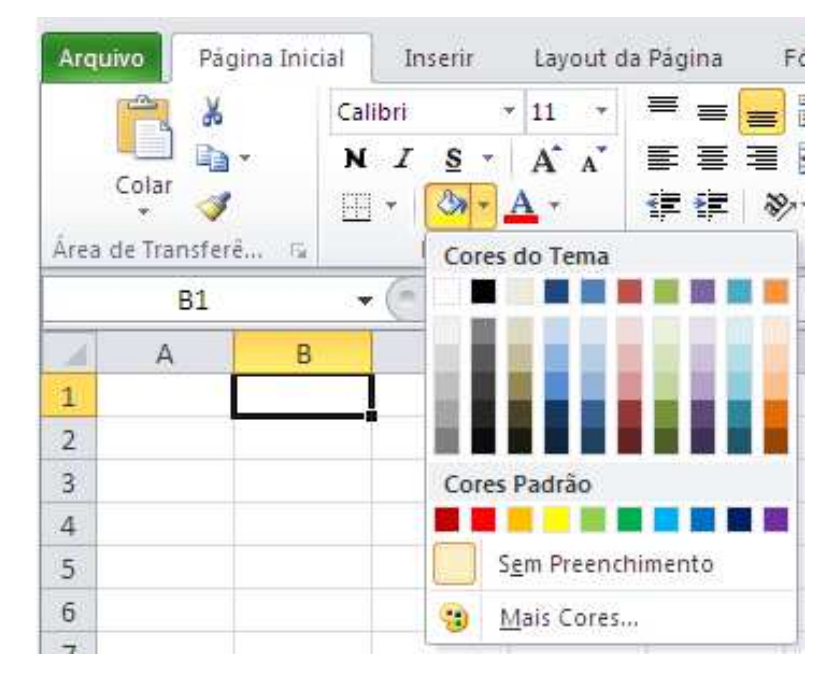

A cor de fundo é automaticamente aplicada, sem alterar a cor das letras.

# 6.1.3. ENVOLVENDO CÉLULAS COM UMA MOLDURA

O EXCEL 2010 permite envolver uma ou mais células selecionadas com tipos diferentes de bordas ou molduras. A aplicação da moldura ou borda é bastante simples e consiste em selecionar as células e pressionar o botão Tipos de moldura para aplicar a moldura previamente selecionada ou a seta ao seu lado para escolher um dos tipos disponíveis.

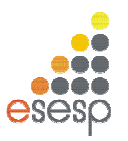

| 🗶   🛃 🍯 🕶 (🖻 +   🜩                                           |                   | Pasta                                                                                                    | 5 - M  | icros          | oft Excel                               |             |                                                 |                   | -                                           | • 3                  |
|--------------------------------------------------------------|-------------------|----------------------------------------------------------------------------------------------------|--------|----------------|-----------------------------------------|-------------|-------------------------------------------------|-------------------|---------------------------------------------|----------------------|
| Arquivo Página Inicia                                        | 1                 | Inserir Layout da Página I                                                                                                    | Fórmul | as             | Dados                                   | Revisão     | Exibição                                        |                   | ۵ 🕜 🗆                                       | er 23                |
| Colar<br>Área de Transferê G                                 | Calik<br>N<br>Bor | ori $\bullet$ 11 $\bullet$ $≡$ $≡$ $≡$<br><i>I</i> <u>S</u> $\bullet$ <b>A</b> A A $\bullet$ $≡$ $≡$ $≡$<br>$\bullet$ $\bigcirc$ $\bullet$ $\bullet$ $\bullet$ $\bullet$ $\vdots$ $≡$ $≡$ $≡$<br>$\bullet$ $\bigcirc$ $\bullet$ $\bullet$ $\bullet$ $\bullet$ $\bullet$ $\bullet$ $\bullet$ $\bullet$ $\bullet$ $\bullet$ |        | Ge<br>,00<br>N | ral •<br>• % 000<br>• \$,00<br>ūmero ra | A<br>Estilo | inserir ▼<br>Excluir ▼<br>Formatar ▼<br>Células | Σ •<br>@ •<br>@ • | Assificar Loca<br>Filtrar * Selev<br>Edição | alizar e<br>cionar * |
| B1                                                           | <u>E19</u>        | B <u>o</u> rda Inferior                                                                                                    |        |                |                                         |             |                                                 |                   |                                             | ~                    |
| A B<br>1<br>2<br>3<br>4<br>5<br>6<br>7<br>8<br>9<br>10<br>11 |                   | Borda Superior<br>Borda Esquerda<br>Borda Direita<br>Sem borda<br>Todas as bordas<br>Bordas Externas<br>Borda superior espessa<br>Borda Inferior Dupla<br>Borda Inferior Espessa<br>Borda Superior e Inferior<br>Borda Superior e Inferior                                                                                |        |                | G                                       | H           |                                                 | j                 | K                                           |                      |
| 12<br>13<br>14                                               | Des               | Borda Superior e Inferior Dup <u>l</u> a<br>senhar Bordas                                                                                                    |        |                |                                         |             |                                                 |                   |                                             |                      |
| 15<br>16<br>17                                               |                   | Desen <u>h</u> ar Borda<br>Desenhar <u>G</u> rade da Borda<br><u>A</u> pagar borda                                                                                                    |        |                |                                         |             |                                                 |                   |                                             |                      |
| 18                                                           | 1                 | Cor da L <u>i</u> nha                                                                                                    | •      |                |                                         |             |                                                 |                   |                                             |                      |
| 19                                                           |                   | Est <u>i</u> lo da Linha                                                                                                    | ×      |                |                                         |             |                                                 |                   |                                             |                      |
| Pronto Plan1 Pl                                              |                   | M <u>a</u> is Bordas                                                                                                    | -      |                | 1                                       |             | III<br>III I 100                                | % 🕞               | 0                                           | ► []<br>-(+)         |

Outra maneira de se ter acesso ao menu de bordas é selecionar as colunas, clicar com o botão direito do mouse e selecionar a opção **Formatar Células**.

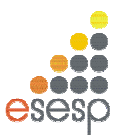

| 🗶 🖌 🍤 • (° -                                                            | =       |                                                                                                    | Pasta5 -                                 | Micro | soft Excel                              |         |                                                     |                      | _ (                                        | e 23             |
|-------------------------------------------------------------------------|---------|----------------------------------------------------------------------------------------------------|------------------------------------------|-------|-----------------------------------------|---------|-----------------------------------------------------|----------------------|--------------------------------------------|------------------|
| Arquivo Página                                                          | Inicial | Inserir Layout da P                                                                                                    | agina Fóri                               | mulas | Dados                                   | Revisão | Exibição                                            |                      | ے 🕜 ۵                                      | er 23            |
| Colar of Area de Transferê                                              | 5       | Calibri $-11$ $-11$<br>N $I$ $S - A^{*}$ $A^{*}$<br>$- 20 - A^{*}$                                                                                                    | E ≡ ≡<br>E Ξ Ξ<br>E E F =<br>Alinhamento | Ge    | ral ▼<br>▼ % 000<br>8 \$00<br>Iúmero 15 | Estilo  | B Inserir ▼<br>Excluir ▼<br>D Formatar ▼<br>Células | Σ • /<br>↓<br>2 • eF | ssificar Local<br>Iltrar≁ Seleci<br>Edição | izar e<br>onar * |
| B1                                                                      | Cali    | bri • 11 • A A 📆                                                                                                    | × % 000 maa                              |       |                                         |         |                                                     |                      |                                            | *                |
| A                                                                       | N       |                                                                                                    | •,00 →,0 <b>∛</b>                        | F     | G                                       | н       | 1                                                   | J                    | K                                          |                  |
| 1<br>2<br>3<br>4<br>5<br>6<br>7<br>8<br>9<br>10<br>11<br>12<br>13<br>14 |         | R <u>e</u> cortar<br>Copi <u>a</u> r<br><b>Opções de Colagem:</b><br>Colar Especial<br>Inserir<br>Excluir<br>Limpar conteúdo<br>Filtrar<br>Classificar<br>Inserir comentário |                                          |       |                                         |         |                                                     |                      |                                            |                  |
| 15                                                                      | P       | Formatar células                                                                                                    |                                          |       |                                         |         |                                                     |                      |                                            |                  |
| 16<br>17<br>18                                                          |         | Escolher na Lista S <u>u</u> spensa<br>Definir N <u>o</u> me<br>Hiperlink <u>.</u>                                                                                           |                                          |       |                                         |         |                                                     |                      |                                            |                  |
|                                                                         | / Pla   | n2 / Plan3 / 91 /                                                                                                    |                                          |       | 1                                       | _       |                                                     |                      |                                            | *                |
| Pronto                                                                  | A       | THE X THOMAS X HAR                                                                                                    |                                          |       |                                         |         | 100                                                 | % <del>.</del>       | 0                                          | ÷.               |

Em seguida selecione o menu Borda. Veja que é possível também alterar a cor da borda.

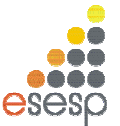

| Formatar Células            |                                                        | ?  × |
|-----------------------------|--------------------------------------------------------|------|
| Número Alinhamento F        | Fonte Borda Preenchimento Proteção                     |      |
| Linha<br>Estilo:<br>Nenhuma | Predefinições                                          |      |
|                             | Borda<br>Texto<br>Texto<br>Texto<br>Texto<br>Texto     |      |
| Automática<br>Cores do Tema | Aplicado clicando-se nas predefinições, no diagrama da |      |
|                             |                                                        |      |
| Cores Padrão                |                                                        |      |
| 3 Mais Cores                | OK Cance                                               | lar  |

# 6.2. AUTOFORMATAÇÃO

O EXCEL 2010 possui o recurso de Auto-Formatação que consiste em uma série de formatos pré-fabricados que podem ser aplicados a uma faixa de células previamente selecionada. Esse recurso é similar a Auto-Formatação de tabelas do Word. Para testar esse recurso, selecione uma faixa de células em sua planilha e use a **guia Página Inicial**, **grupo Estilos, item Estilos de Células**. Com o ponteiro do mouse sobre cada estilo, você visualizará o efeito que pretende selecionar.

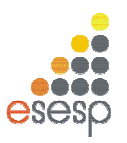

| 🗶 🖌 🤊 -     | (24 +  ∓      |                    |                      | Pasta5 -      | Microsoft Excel                                                                           |                                              |                          | - 9 %                                               |
|-------------|---------------|--------------------|----------------------|---------------|-------------------------------------------------------------------------------------------|----------------------------------------------|--------------------------|-----------------------------------------------------|
| Arquivo Pa  | igina Inicial | Inser              | ir Layout da Pág     | jina Fórmulas | Dados Revisã                                                                              | ão Exibição                                  |                          | X 🖬 🗆 🕥 A                                           |
| Colar 🖋     | Calibri N I S | - 11<br>- A<br>- A |                      | Geral         | <ul> <li>Formataçã</li> <li>Formatar o</li> <li>Formatar o</li> <li>Estilos de</li> </ul> | o Condicional *<br>como Tabela *<br>Célula * | Inserir ▼ Σ<br>Excluir ▼ | Classificar Localizar e<br>e Filtrar * Selecionar * |
| Area de T G | For           | ite                | Bom, Ruim e Neut     | ra<br>1       |                                                                                           |                                              |                          | <b></b>                                             |
| 82          | 1             | 0                  | Normal               | Bom           | Incorreto                                                                                 | Neutra                                       |                          |                                                     |
| A           | В             | C                  | Dados e Modelo       |               | l est them.                                                                               | - Andrews                                    |                          | le (1)                                              |
| 2           | Tacto         |                    | Calculo              | Celula de Ve  | Celula vincu                                                                              | Entrada                                      | Nota                     | Salda                                               |
| 2           | Teste         | -                  | Texto de Aviso       | Texto Explica | Cé                                                                                        | lula Vinculada                               |                          |                                                     |
| 4           |               | -                  | Títulos              |               |                                                                                           |                                              |                          |                                                     |
| 5           |               |                    | Titulo               | Título 1      | Título 2                                                                                  | Título 3                                     | Título 4                 | Total                                               |
| 6           |               |                    | Estilos de Célula co | om Tema       |                                                                                           |                                              |                          |                                                     |
| 7           |               |                    | 20% - Ênfase1        | 20% - Ênfase2 | 20% - Ênfase3                                                                             | 20% - Ênfase4                                | 20% - Ênfase5            | 20% - Ênfase6                                       |
| 8           |               |                    | 40% - Ênfase1        | 40% - Ênfase2 | 40% - Ênfase3                                                                             | 40% - Ênfase4                                | 40% - Ênfase5            | 40% - Ênfase6                                       |
| 10          |               |                    | 60% - Ênfase1        | 60% - Ênfase2 | 60% - Ênfase3                                                                             | 60% - Ênfase4                                | 60% - Ênfase5            | 60% - Énfase6                                       |
| 11          |               |                    | Ênfase1              | Ênfase2       | Ênfase3                                                                                   | Ênfase4                                      | Ênfase5                  | Enfase6                                             |
| 12          |               |                    | Formato do Núme      | ro            |                                                                                           | Can Develop Concernance                      |                          |                                                     |
| 13          |               | -                  | Moeda                | Moeda [0]     | Porcentagem                                                                               | Separador d                                  | . Vírgula                |                                                     |
| 14          |               |                    | Novo Estilo d        | e Célula      | (Te)                                                                                      | 2                                            |                          | <u>M</u>                                            |
| 10          |               | -                  | Massias Estila       | e cerdiano    |                                                                                           |                                              |                          |                                                     |
| 10          |               |                    | Mesciar Estilo       | 2             |                                                                                           |                                              |                          |                                                     |
| 1/          |               | 10                 |                      |               | 1                                                                                         | 1                                            |                          | 1 1                                                 |

# 6.3. COMENTÁRIO

Muitas vezes ao construirmos uma planilha, queremos colocar a origem dos nossos valores, sem que isso necessariamente seja impresso.

É apenas uma forma de controle interno, ou de especificar informações para as outras pessoas que também irão manipular a planilha.

Um recurso que podemos utilizar é o de Inserir Comentário.

Através dele, podemos escrever observações sobre a célula, que só será visualizado ao passarmos com o mouse sobre ela (recurso existente também no Word – dado em uma dica anterior).

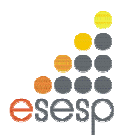

# 6.3.1. INSERIR COMENTÁRIO

É possível inserir comentário de 3 formas. Primeiramente, selecione a célula que deseja inserir o comentário e:

- 1. Pressione SHIFT+F2 ou
- 2. Clique com o botão direito na célula desejada e clique em Inserir comentário ou
- 3. Clique na guia Revisão, grupo Comentários, opção Novo Comentário.

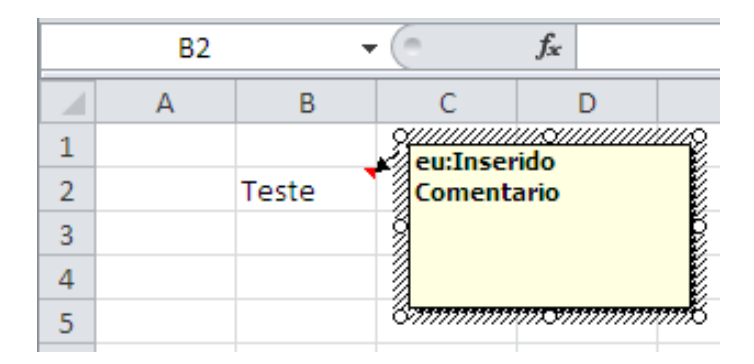

Repare que após inserir comentário a célula aparece com canto superior direito de vermelho. Para ver o comentário, basta passar com o mouse sobre a mesma.

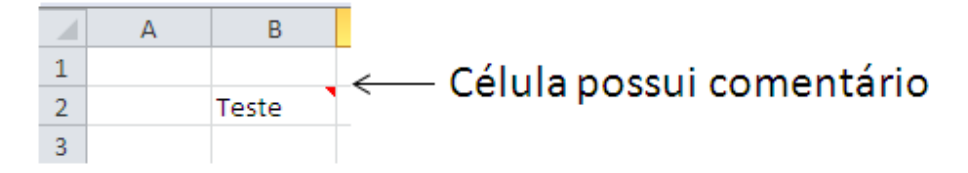

## 6.3.2. EXCLUIR COMENTÁRIO

Para excluir comentário, primeiramente, selecione a célula que deseja excluir o comentário e:

- 1. Clique com o botão direito na célula desejada e clique em Excluir comentário ou
- 2. Clique na guia Revisão, grupo Comentários, opção Excluir Comentário 🎴.

## 6.3.3 IMPRIMIR PLANILHA COM COMENTÁRIO

Se sua planilha contiver comentários você poderá imprimi-los, seja no modo em que aparecem na planilha ou no final da planilha.

Para isto, clique na planilha que contém os comentários que você deseja imprimir. Para imprimir os comentários presentes na planilha, exiba-os seguindo um destes procedimentos:

1. Para exibir um comentário individual, clique na célula que contém o comentário e clique em Mostrar/Ocultar Comentário no menu de atalho (botão direito do mouse).

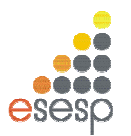

# 2. Para exibir todos os comentários na planilha, na guia Revisão, no grupo Comentários, clique em Mostrar Todos os Comentários <sup>10</sup>/<sub>2</sub>.

Após exibir os comentários que deseja imprimir, na guia **Layout da Página**, no grupo **Configurar Página**, clique no iniciador de caixa de diálogo para abrir a caixa de diálogo **Configurar Página**.

Clique na guia Planilha. Na caixa Comentários, clique em Como exibido na planilha ou No final da planilha.

Após selecionar como o comentário será impresso, clique em OK. É possível visualizar antes da impressão como será impressa a planilha e os comentários.

| Arquivo Página Inicia                                                                                                | I Inserir Layout da Página Fórmulas Dados Revisão Exibição                   | 22 🖶 🕳 🕥 A |
|----------------------------------------------------------------------------------------------------|------------------------------------------------------------------------------|------------|
| <ul> <li>Salvar</li> <li>Salvar como</li> <li>Abrir</li> <li>Fechar</li> <li>Informações</li> <li>Recente</li> </ul> | Imprimir<br>Cópias: 1<br>Imprimir<br>Impressora<br>Impressora<br>Offline     |            |
| Novo                                                                                                    | Propriedades de Impressora<br>Configurações                                  |            |
| Salvar e Enviar                                                                                                    | Imprimir Planilhas Ativas       Imprimir somente as planilhas       Páginas: |            |
| Ajuda<br>🚹 Opções<br>🔀 Sair                                                                                          | Agrupado<br>1;2;3 1;2;3 1;2;3<br>Orientação Retrato                          |            |
|                                                                                                    | A4 210x297mm<br>21,01 cm x 29,69 cm                                          |            |
|                                                                                                    | Esquerda: 1,3 cm Direita: 1,3                                                |            |
|                                                                                                    | Localizar mais configurações de impressão 🖤 🖣 1 de 1 🕨                       |            |

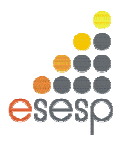

# 6.4. A CAIXA DE DIÁLOGO FORMATAR CÉLULAS

A barra de formatação é a maneira mais rápida de formatar células. Contudo não é a mais completa. Por meio da **Guia Página Inicial, Células, Formatar, Formatar Células**, você tem acesso à caixa de diálogo Formatar Células, a qual permite uma série de formatações especiais agrupadas em cinco pastas. As mais utilizadas dizem respeito à formatação de números e ao alinhamento de texto. A maioria dos formatos de números agrupa-se em subcategorias. Para visualizar esses formatos, selecione alguma célula que contenha um número antes de ativar a caixa de diálogo.

| Formatar Células                                                                                                    | <u>? ×</u>                                                                                                    |
|----------------------------------------------------------------------------------------------------|----------------------------------------------------------------------------------------------------|
| Número Alinhamento Fonte Borda Preeno                                                                                                    | nimento Proteção                                                                                                    |
| Eonte:<br>Calibri<br>Tr Cambria (Títulos)<br>Gr Calibri (Corpo)<br>Tr Agency F8<br>Tr Algerian<br>Tr Arial<br>Tr Arial Black<br>Sublinhado: | Estilo da fonte: Tamanho:<br>Regular 11<br>Regular 9<br>Itálico<br>Negrito<br>Negrito itálico 11<br>12<br>14<br>Cogr: Fonte normal |
| Efeitos<br>Tachado<br>Sobrescrito<br>Subscrito                                                                                              | Visualização<br>AaBbCcYyZz                                                                                                    |
| Esta é uma fonte TrueType. A mesma fonte será usada i                                                                                       | na impressora e na tela.                                                                                                    |
|                                                                                                    | OK Cancelar                                                                                                    |

Escolha uma categoria na lista de seleção Categoria e para aplicar o formato selecionado, basta pressionar o botão OK.

# 6.5 CONGELAMENTO DE PAINÉIS

Para manter uma área de uma planilha visível enquanto você rola para outra área da planilha, é possível bloquear linhas ou colunas específicas em uma área congelando painéis (painel: uma parte da janela do documento ligada e separada de outras partes por barras verticais ou horizontais.) ou é possível criar várias áreas de planilha que podem rolar separadamente entre si dividindo painéis.

Quando você congela painéis, o Microsoft Excel mantém linhas ou colunas específicas visíveis durante a rolagem na planilha. Por exemplo, se a primeira linha da planilha contiver

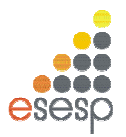

rótulos, será possível congelá-la para garantir que os rótulos das colunas permaneçam visíveis enquanto você rola para baixo na planilha.

Na guia exibição, no grupo Janela, clique na seta abaixo de Congelar Painéis.

|        | 19- (* -                          | <b> </b> <del>-</del> |                |             | Pasta5                          | - Microso | ft Excel                                                           |                                                |                                                       | 9             |
|--------|-----------------------------------|-----------------------|----------------|-------------|---------------------------------|-----------|--------------------------------------------------------------------|------------------------------------------------|-------------------------------------------------------|---------------|
| Arquiv | o Página                          | Inicial In            | iserir Layou   | t da Página | Fórmulas                        | Dados     | Revisão                                                            | Exibição                                       |                                                       | ۵ 🕜           |
| Modos  | Normal Lay<br>Pa<br>de Exibição d | out da<br>ágina e Tra | Mostrar<br>*   | Zoom 1      | L00% Zoom na<br>Seleção<br>Zoom | Organ     | Janela<br>nizar Tudo<br>elar Paineis <del>+</del><br>Congelar Pair |                                                | Salvar Espaço Alternar<br>de Trabalho Janelas *       | Macros<br>Tos |
|        | A1                                | • (*                  | f <sub>x</sub> |             |                                 |           | Manter as lin<br>pelo resto da                                     | has e as colu<br>planilha (co                  | inas visíveis enquanto se<br>m base na selecão atual) | rola          |
| 1      | A                                 | В                     | С              | D           | E                               | F         | Congelar Lini<br>Manter a linh<br>resto da plan                    | ha Supe <u>r</u> ior<br>a superior vi<br>ilha. | sível enquanto se rola p                              | elo           |
| 2 3 4  |                                   |                       |                |             |                                 |           | Congelar Prin<br>Manter a prin<br>resto da plan                    | neira <u>C</u> oluna<br>neira coluna<br>ilha.  | visível enquanto se rola                              | pelo          |

Para bloquear somente uma linha, clique em **Congelar Linha Superior**. Para bloquear somente uma coluna, clique em **Congelar Primeira Coluna**. Para bloquear mais de uma linha ou coluna, ou bloquear tanto linhas quanto colunas ao mesmo tempo, clique em **Congelar Painéis.** 

## 6.6 CRIAR FILTROS

O Excel pode ser um grande aliado na hora de organizar informações. É possível criar filtros que ajudem a organizar a informação de acordo com diferentes critérios. Para entendimento, insira os valores abaixo na planilha.

|   | D4       | <b>-</b> (8    |
|---|----------|----------------|
|   | А        | В              |
| 1 | Nome     | Estado         |
| 2 | valéria  | Rio de Janeiro |
| 3 | Gomes    | São Paulo      |
| 4 | James    | Vitória        |
| 5 | Manuela  | Rio de Janeiro |
| 6 | Patricia | Rio de Janeiro |
| 7 |          |                |

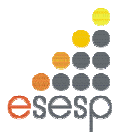

# Selecione a linha 1 e na guia Dados, grupo Classificar e Filtrar clique na opção Filtro

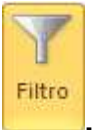

| 1 | А        | В              |
|---|----------|----------------|
| 1 | Nome 💌   | Estado 💌       |
| 2 | valéria  | Rio de Janeiro |
| 3 | Gomes    | São Paulo      |
| 4 | James    | Vitória        |
| 5 | Manuela  | Rio de Janeiro |
| 6 | Patricia | Rio de Janeiro |
| 7 |          |                |

Ao lado de cada título, foi criada uma caixa de combinação, indicada por uma setinha ao lado do título, onde podemos filtrar os campos de cada coluna. Para isso, é só clicar sobre a seta.
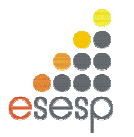

# 7. GRÁFICOS

Expressar números em forma de gráficos é uma das características mais atraentes das planilhas eletrônicas. Em muitos casos, um gráfico pode sintetizar todo um conceito ou dar uma idéia precisa e instantânea sobre um determinado assunto que possivelmente exigiria a leitura atenta de muitas linhas e colunas de números da planilha.

O EXCEL 2010 possui uma grande variedade de tipos de gráficos que podem representar os dados por meio de dezenas de formatos em duas e três dimensões.

#### 7.1. CRIANDO GRAFICOS

O EXCEL 2010 permite a criação de gráficos na mesma página da planilha atual ou então em outra página da pasta.

O Excel 2010 possui vários tipos de gráficos. Cada gráfico possui subtipos ou variações. A quantidade de subtipos vária de tipo para tipo de gráfico.

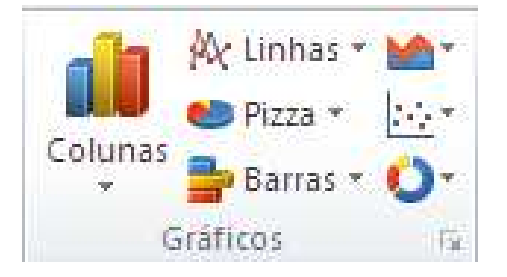

Veremos agora a criação de um gráfico na mesma página da planilha. Para criar um gráfico, você deve selecionar previamente a área de dados da planilha que será representada pelo gráfico. Em nosso exemplo, a série que será representada está na faixa B3:E7. Após

selecionar a faixa, selecione a **guia Inserir**, **grupo Gráficos**, **opção** <sup>Colunas</sup>. Inicialmente escolha o gráfico da coluna 2D.

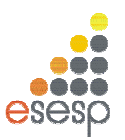

|              | a 19 - (           | (≈ ~  ∓                       |           |                               | Pasta1 - Microsoft Excel                                                                                                    |
|--------------|--------------------|-------------------------------|-----------|-------------------------------|----------------------------------------------------------------------------------------------------|
| Arqui        | ivo Pá             | gina Ini <mark>c</mark> ial I | nserir La | yout da Págir                 | jina Fórmulas Dados Revisão Exibição                                                                                                    |
| Tab<br>Dinân | rela Tab<br>nica * | ela Imagem Cl                 | ip-Art    | mas *<br>artArt<br>tantâneo * | M: Linhas *       M:       Image: Columas grad with the second second se |
|              | B4                 | • (*                          | fx        | Energia                       |                                                                                                    |
| -            | А                  | B                             | C         | D                             |                                                                                                    |
| 1            |                    |                               |           |                               | Coluna Colunas Agrupadas                                                                                                    |
| 3            |                    | Item                          | Janeiro   | fevereiro r                   | Comparar valores entre                                                                                                    |
| 4            |                    | Energia                       | 150       | 30                            | verticais.                                                                                                    |
| 5            |                    | Alimentação                   | 345,8     | 360,68                        | Cilindro                                                                                                    |
| 6            |                    | Residência                    | 550       | 550                           | ordem das categorias não for                                                                                                    |
| 7            |                    | Telefone                      | 35        | 30                            | importante ou para exibir                                                                                                    |
| 8            |                    | Total                         | 1080,8    | 970,68                        | exemplo, um histograma.                                                                                                    |
| 9            |                    |                               |           |                               | Cone                                                                                                    |
| 10           |                    |                               |           |                               |                                                                                                    |
| 11           |                    |                               |           |                               |                                                                                                    |
| 12           |                    |                               |           |                               |                                                                                                    |
| 13           |                    |                               |           |                               | Piramide                                                                                                    |
| 14           |                    |                               |           |                               |                                                                                                    |
| 15           |                    |                               |           |                               |                                                                                                    |
| 16           |                    |                               |           |                               | Todos os Tinos de Gráfico                                                                                                    |
| 17           |                    |                               |           |                               | Togos os libos de dialicom                                                                                                    |
| 18           |                    |                               | 1000      |                               |                                                                                                    |
| 14 4         | H Pla              | an1 / Plan2 /                 | Plan3 🏑 💭 | fi.                           |                                                                                                    |
| Pront        | to Scrol           | II Lock                       |           |                               | Média: 258,4566667 Contagem: 19 Soma: 3101,48 🖽                                                                                                    |

Em seguida, um gráfico será inserido em sua planilha.

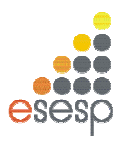

| 1     | 12       | 3                |             |              | Juli milliono | 2010 201  |            |             |            | and a second second | 1.55     |              | _    | 122 |
|-------|----------|------------------|-------------|--------------|---------------|-----------|------------|-------------|------------|---------------------|----------|--------------|------|-----|
| Araui | /o Pá    | igina Inicial II | serir La    | yout da Pági | na Fórmul     | as D      | ados Revis | ão Exibição | Design     | Lavout<br>JA        | Formatar | <u>ି</u> ର ( | 3 -  | 툡   |
| Itera | Tino Sal |                  | ernar Sele  | - de         | lavout        | h         |            |             |            |                     |          | Mover        |      |     |
| le Gr | áfico I  | dodelo Linha     | /Coluna D   | ados         | Rápido ≁      | 1.000     |            | Eshilas da  |            |                     | 7 6      | Sráfico      |      |     |
|       | Gráfico  | 16 *             | Dados<br>fe | Lay          | out de Granco |           |            | Estilos de  | Gianco     |                     |          | Local        |      | _   |
| 1     | A        | B                | C           | D            | F             | F         | 6          | н           | 1 1        | K                   | 1        |              | M    | _   |
|       |          |                  | ų           |              |               |           |            |             |            |                     |          |              |      |     |
| 2     |          |                  |             |              |               | 700 -     |            |             |            |                     |          |              | 4    | 1   |
|       |          | Item             | Janeiro     | fevereiro    | março         | 100       |            |             |            |                     |          |              |      |     |
| 3     |          | Energia          | 150         | 30           | 90            | 600 -     |            |             |            | ·                   |          |              |      |     |
|       |          | Alimentação      | 345,8       | 360,68       | 350           |           |            |             |            |                     |          |              |      |     |
|       |          | Residência       | 550         | 550          | 575           | 500 -     |            |             |            |                     |          |              |      |     |
| ŝ     |          | Telefone         | 35          | 30           | 35            | 400 -     |            |             |            |                     |          | lanei        |      |     |
|       |          | Total            | 1080,8      | 970,68       | 1050          |           |            |             |            |                     |          | - Conten     |      |     |
|       |          |                  |             |              |               | 300 -     |            |             |            | -                   |          | tever        | airo | 1   |
| )     |          |                  |             |              |               |           |            |             |            |                     |          | março        | 2    |     |
| L     |          |                  |             |              |               | 200 -     | 7 N        |             |            |                     |          |              |      |     |
| 2     |          |                  |             |              |               | 100 -     |            |             |            |                     |          |              |      |     |
| 3     |          |                  |             |              |               | 1.40.6201 |            |             |            |                     | _        |              |      |     |
| \$    |          |                  |             |              |               | 0 -       |            |             |            |                     |          |              |      | -   |
| 2     |          |                  |             |              |               |           | Energia    | Alimentação | Residência | Telefor             | 1e       |              |      | _   |
| 7     |          |                  |             |              | 9             |           |            |             |            |                     |          |              |      | 9   |
|       |          |                  |             |              |               |           |            |             |            |                     |          |              |      |     |
| 2     | and of   | nt /phan         | Blan 2      | 1            |               |           | -          | il a l      | -          |                     |          | _            | _    |     |

#### 7.1.1. A BARRA DE BOTÕES DE GRÁFICO

Note que após a inserção do gráfico passamos a utilizar as Ferramentas de Gráfico: guia Design, Layout e Formatar.

| X 🖬 🤘                     | ) + (≈ -  ∓             |                          |                     | Pasta1 - Micro                | soft Excel |         |              | Fem     | amentas de ( | Gráfico  |                  |
|---------------------------|-------------------------|--------------------------|---------------------|-------------------------------|------------|---------|--------------|---------|--------------|----------|------------------|
| Arquivo                   | Página Inicia           | l Inserir                | Layout da           | Página Fórmula                | as Dados   | Revisão | Exibição     | Design  | Layout       | Formatar | ۵ ()             |
| Alterar Tip<br>de Gráfico | o Salvar como<br>Modelo | Alternar<br>Linha/Coluna | Selecionar<br>Dados | Layout<br>Rápido <del>v</del> | lin d      |         |              |         |              | -        | Mover<br>Gráfico |
|                           | Tipo                    | Dad                      | os                  | Layout de Gráfico             |            |         | Estilos de G | iráfico |              |          | Local            |
| Gr                        | áfico 8                 | - (°                     | f <sub>x</sub>      |                               |            |         |              |         |              |          |                  |
| A                         | В                       | C                        | D                   | E                             | F          | G       | H            | E L     | 1 I          | <        | Ľ                |

# 7.1.2 ALTERANDO TIPO DE GRÁFICOS

Na maioria dos gráficos, é possível alterar o tipo do gráfico inteiro para proporcionar uma aparência diferente, ou selecionar um tipo de gráfico diferente para uma única série de dados, o que torna o gráfico uma combinação.

Para alterar o tipo do gráfico inteiro, clique na área do gráfico para exibir as ferramentas de gráfico adicionando as guias Design, Layout e Formatar.

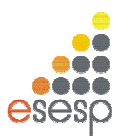

| 🗶 🔙 🤊                      | • (°* +  ∓            |                         |                   | Pasta        | 1 - Microso | ft Excel |         | Ferr     | ameritas de ( | aráfico   |          |             |                  |        |
|----------------------------|-----------------------|-------------------------|-------------------|--------------|-------------|----------|---------|----------|---------------|-----------|----------|-------------|------------------|--------|
| Arquivo                    | Página Inicial        | Inserir                 | Layo              | ut da Página | Fórmulas    | Dados    | Revisão | Exibição | Design        | Layout    | Formatar |             | ۵ 🕜              | - 6 23 |
| Alterar Tipo<br>de Gráfico | Salvar como<br>Modelo | Alternar<br>Linha/Colur | Selecio<br>a Dado | inar<br>os   |             |          | h       | ılı [    |               |           |          | -<br>-<br>- | Mover<br>Gráfico |        |
| Alterar Tip                | o de Gráfico          |                         | fx                | - R          | Layout de G | anco     |         |          | CSUIUS        | de Granco |          |             | Local            | ~      |
| Alterar pa<br>diferente    | ara um tipo de        | gráfico (               | 2                 | D            | E           | F G      | Н       | 1        | J             | K         | L        | M           | N                | 0      |

Na guia Design, **grupo Tipo** selecione a opção **Alterar Tipo de Gráfico.** Na caixa de diálogo **Alterar Tipo de Gráfico**, clique em um tipo de gráfico que você deseja usar. Outra maneira rápida de abrir a caixa de diálogo Alterar Tipo de Gráfico é clicar com o botão direito do mouse na área do gráfico e em seguida clicar em **Alterar Tipo de Gráfico**.

| X 🖌                         | 17-1                                      | (≈ -   <del>-</del>                       |                | P                         | asta1 - Micr                         | osoft Excel                                                |      |                                     | Ferra      | mentas de Gráfico                                                | Rectard Inc.      | -    |        |
|-----------------------------|-------------------------------------------|-------------------------------------------|----------------|---------------------------|--------------------------------------|------------------------------------------------------------|------|-------------------------------------|------------|------------------------------------------------------------------|-------------------|------|--------|
| Arquivo                     | Pá                                        | gina Inicial I                            | nserir La      | yout da Pág               | ina Fórmu                            | las Dados                                                  | Re   | visão Exibição Des                  | sign       | Layout For                                                       | matar             | ۵ 🕜  | - 6 23 |
| Área do<br>🍌 Forn<br>餐 Rede | Gráfico<br>natar Se<br>efinir pa<br>Seleç | ileção<br>ara Coincidir Estil<br>ão Atual | • Inserir      | Título do<br>Gráfico ≠ do | Titulos<br>s Eixos ¥ 🌆 Ti<br>Rótulos | egenda <del>*</del><br>ótulos de Dados<br>abela de Dados * | E    | Eixos Linhas de<br>Grade Y<br>Eixos | )<br>Plano | Parede do Gráfico<br>Base do Gráfico =<br>Rotação 3D<br>de Fundo | Análise Proprieda | ades |        |
| (                           | Gráfico                                   | 8 • (                                     | f <sub>x</sub> |                           |                                      |                                                            | Cali | brill = 10 = A <sup>*</sup> · Ara   | a do G     | ifico a                                                          |                   | 111  | ~      |
| 1                           | А                                         | В                                         | C              | D                         | E                                    | F G                                                        | N    |                                     | - 🗹        | * Ø                                                              | L M               | N    | 0      |
| 2 3                         |                                           | Item                                      | Janeiro        | fevereiro                 | março                                |                                                            | Ж    | Recortar                            |            | ico                                                              | 4                 |      |        |
| 4                           |                                           | Energia                                   | 150            | 30                        | 90                                   | 700                                                        |      | Copiar<br>Opcões de Colagem:        |            |                                                                  | -                 | -    |        |
| 6                           |                                           | Residência                                | 550            | 550                       | 575                                  | 600                                                        |      |                                     |            |                                                                  | -                 |      |        |
| 7                           |                                           | Telefone                                  | 35             | 30                        | 35                                   | 500                                                        | 2    | Redefinir para <u>C</u> oincidir E  | stilo      |                                                                  | -                 |      |        |
| 9                           |                                           | TOTAL                                     | 1080,8         | 970,08                    | 1050                                 | 400                                                        | A    | Fo <u>n</u> te                      |            |                                                                  | — Janeiro         |      |        |
| 10                          |                                           |                                           |                |                           |                                      | 300                                                        | ab   | Alterar Tipo de Gráfico             |            |                                                                  | fevereiro         |      |        |
| 11                          |                                           |                                           |                |                           |                                      | 200                                                        |      | Selecionar Dad <u>o</u> s           |            |                                                                  | 📕 março           |      |        |
| 13                          |                                           |                                           |                |                           |                                      | 100                                                        |      | Botação 3D                          |            |                                                                  | _                 |      |        |
| 14                          |                                           |                                           |                |                           | -                                    | 0                                                          | GH.  | Agrupar                             | •          |                                                                  |                   |      | _      |
| 15                          |                                           |                                           |                |                           |                                      | Er                                                         | -    | Trazer para a <u>F</u> rente        | 11         | Telefone                                                         |                   |      |        |
| 17                          |                                           |                                           |                |                           |                                      | . (p. 1                                                    | 电    | Enviar para <u>T</u> rás            |            |                                                                  |                   |      |        |
| 18                          | H Pla                                     | an1 / Plan2 /                             | Plan3 / 🕲      | 7                         |                                      |                                                            |      | Atri <u>b</u> uir macro             |            |                                                                  |                   |      | • •    |
| Pronto                      | Scro                                      | I Lock                                    |                | -                         |                                      | Mé                                                         | 1    | Eormatar Área do Gráfico.           | 11         | : 3101,48                                                        | 🔲 🛄 100% 💬 —      | 0    | - ÷    |

Na caixa de diálogo **Alterar Tipo de Gráfico**, clique em um tipo de gráfico que você deseja usar. A janela da esquerda mostra as categorias de tipo de gráfico; a janela da direita mostra os tipos de gráficos disponíveis para cada categoria.

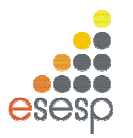

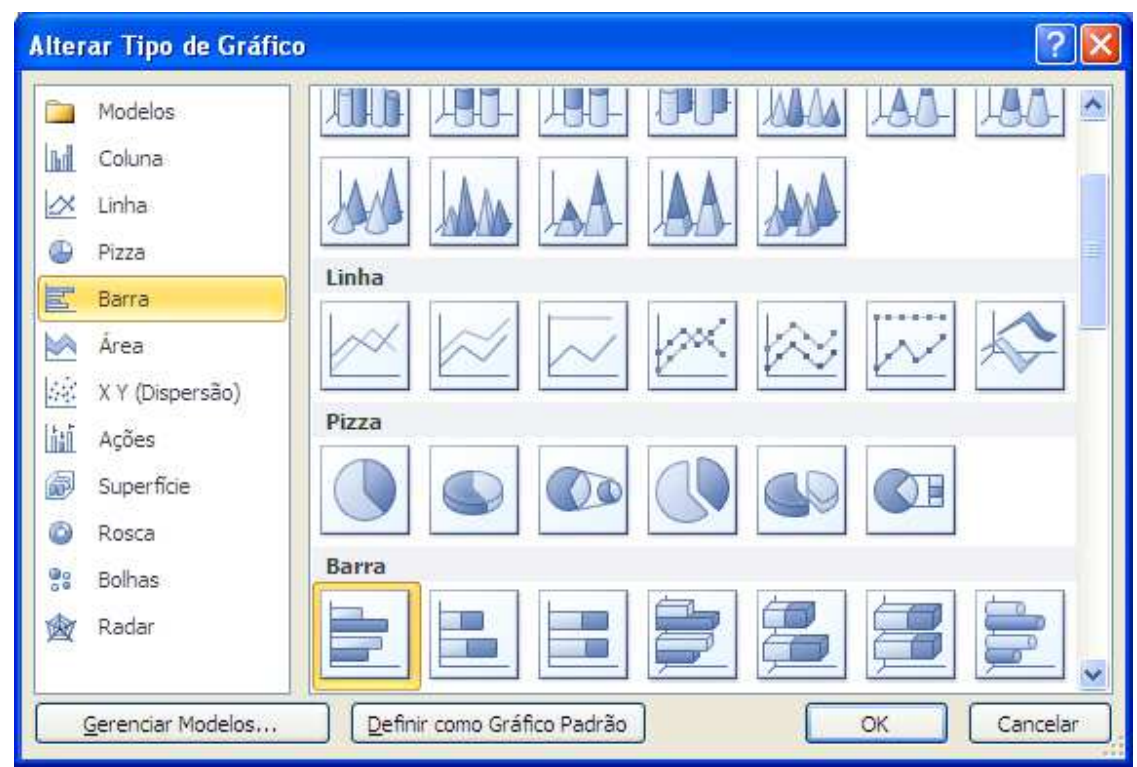

# 7.1.3 ALTERAR O LAYOUT OU O ESTILO DE UM GRÁFICO

Depois de criar um gráfico, é possível alterar sua aparência. Para evitar muita formatação manual, o Excel 2010 oferece uma série de layouts e estilos rápidos, úteis e predefinidos que talvez você deseje aplicar ao gráfico. Você pode então personalizar ainda mais o gráfico, alterando manualmente o layout e o estilo de formatação de elementos individuais do gráfico.

Para alterar o layout de um gráfico, clique no gráfico que você deseja formatar. Isso exibe as Ferramentas de Gráfico, incluindo as **guias Design, Layout e Formatar.** 

Na guia Design, no grupo Layouts de Gráfico, clique no layout de gráfico que deseja usar.

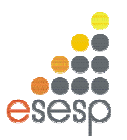

|                | a 19 -                                    | (* -   ≠                     |                                    | Pa                            | ista1 - N          | licrosoft | Excel |          |       |            | Een        | amentas de ( | iráfico                                                                                                    | -                | • 3    |
|----------------|-------------------------------------------|------------------------------|------------------------------------|-------------------------------|--------------------|-----------|-------|----------|-------|------------|------------|--------------|----------------------------------------------------------------------------------------------------|------------------|--------|
| Arqui          | ivo Pá                                    | igina Inicial I              | Inserir Li                         | ayo <mark>ut da Pági</mark> i | na Fói             | mulas     | Dados | s Revi   | ão E  | xibição    | Design     | Layout       | Formatar                                                                                                    | a 🕜 c            | - F II |
| Altera<br>de G | ir Tipo Sa<br>ráfico I<br>Tipo<br>Gráfico | Ivar como<br>Modelo<br>0 8 • | ternar Sela<br>a/Coluna D<br>Dados | ecionar<br>ados<br>Layo       | Layout<br>Rápido • |           |       |          | Estil | os de Grát | fico       |              | <ul> <li>↓</li> <li>↓</li></ul> | ver<br>ico<br>al | ~      |
| 4              | А                                         | В                            | С                                  | D                             |                    | -         | iteda |          | Н     | I.         | J          | K            | Ľ                                                                                                    | M                | N      |
| 1              |                                           |                              |                                    |                               |                    |           |       | Ē        |       |            | 100        |              | _                                                                                                    | 7.               |        |
| 3              |                                           | Item                         | Janeiro                            | fevereiro                     |                    |           |       |          |       |            |            |              |                                                                                                    |                  |        |
| 4              |                                           | Energia                      | 150                                | 30                            |                    | 1 dia     | Ean   | - 18     |       |            |            |              | _                                                                                                    |                  |        |
| 5              |                                           | Alimentação                  | 345,8                              | 360,68                        |                    |           |       | <u> </u> |       |            |            |              |                                                                                                    |                  |        |
| 6              |                                           | Residência                   | 550                                | 550                           |                    |           |       |          |       |            |            |              |                                                                                                    |                  |        |
| 7              |                                           | Telefone                     | 35                                 | 30                            | 1 1 1              |           |       |          |       |            |            |              | 📃 📕 Janei                                                                                                    | ro               |        |
| 8              |                                           | Total                        | 1080,8                             | 970,68                        |                    |           |       | *        |       |            |            |              | I fever                                                                                                    | eiro             |        |
| 9              |                                           |                              |                                    |                               |                    | 1         |       |          |       |            |            |              | marc                                                                                                    |                  |        |
| 10             |                                           |                              |                                    |                               |                    |           | 200 - |          |       |            |            |              |                                                                                                    |                  |        |
| 12             |                                           |                              |                                    |                               |                    |           | 100   |          |       |            |            |              |                                                                                                    |                  |        |
| 13             |                                           |                              |                                    |                               |                    |           | 100 + |          |       |            |            |              |                                                                                                    |                  |        |
| 14             |                                           |                              |                                    |                               |                    |           | 0 +   |          | -     |            |            | S 199        |                                                                                                    |                  |        |
| 15             |                                           |                              |                                    |                               |                    |           |       | Energia  | Alime | ntação     | Residência | Telefone     |                                                                                                    |                  |        |
| 16             |                                           |                              |                                    |                               |                    | 64        |       |          |       |            | 3300       |              |                                                                                                    | 43               |        |
| 17             |                                           |                              |                                    |                               |                    |           |       |          |       |            |            |              |                                                                                                    |                  |        |
| 18             |                                           |                              | -                                  |                               |                    |           |       |          |       |            |            |              |                                                                                                    |                  | •      |
| 14 4           | ► H P                                     | an1 / Plan2 /                | Plan3 🦯 🗞                          | 1/                            |                    |           |       |          | 1     | 1          |            | .111         |                                                                                                    |                  | •      |
| Pront          | o Scro                                    | III Lock                     |                                    |                               |                    |           |       |          |       |            |            |              | 100% 🕘                                                                                                    | -0-              | - (+)  |

Para alterar um estilo de gráfico, clique no gráfico que você deseja formatar. Isso exibe as Ferramentas de Gráfico, incluindo as guias **Design, Layout e Formatar**.

Na guia Design, no grupo Estilos de Gráfico, clique no estilo de gráfico que deseja usar.

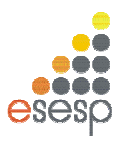

|                         | 2-1                    | (* +  ≑                   |                                     | I                      | Pastal - Micro                                   | soft Excel |         |            |           | Ferra | imentas de G | rafico                                                             | -                  | ۵ ۵ |
|-------------------------|------------------------|---------------------------|-------------------------------------|------------------------|--------------------------------------------------|------------|---------|------------|-----------|-------|--------------|--------------------------------------------------------------------|--------------------|-----|
| Arquivo                 | Pá                     | gina Inicial              | Inserir La                          | ayout da Pág           | gina Fórmul                                      | as Dad     | os Revi | ião Exibiç | ão Des    | ign   | Layout       | Formatar                                                           | ه 🕜 ه              | - 6 |
| Iterar Tip<br>de Gráfic | po Sal<br>co M<br>Tipo | var como A<br>Nodelo Linh | iternar Sele<br>a/Coluna D<br>Dados | ecionar<br>ados<br>Lay | Layout<br>Rápido <del>*</del><br>rout de Gráfico | h          | li ji   | Estilos de | e Gráfico | J     | h d          | v<br>↓<br>↓<br>↓<br>↓<br>↓<br>↓<br>↓<br>↓<br>↓<br>↓<br>↓<br>↓<br>↓ | ver<br>fico<br>cal |     |
|                         | A                      | В                         | C                                   | D                      | E                                                | F          | G       | н          | 1         | J.    | К            | Ľ                                                                  | M                  | N   |
| 1                       |                        |                           |                                     |                        |                                                  | (ir        |         |            | 2802      |       |              |                                                                    | 49                 |     |
| 2                       |                        | 64990550                  | 20002202                            |                        |                                                  | 700 -      |         |            |           |       |              |                                                                    | -                  |     |
| 8                       |                        | Item                      | Janeiro                             | tevereiro              | março                                            | 600 -      |         |            |           |       |              |                                                                    |                    |     |
|                         |                        | Alimentação               | 345.8                               | 360.68                 | 350                                              |            |         |            |           |       |              |                                                                    | 1                  |     |
| a.<br>E                 |                        | Residência                | 550                                 | 550                    | 575                                              | 500 -      |         |            |           |       |              |                                                                    |                    |     |
| 5                       |                        | Telefone                  | 35                                  | 30                     | 35                                               | 400        |         |            | -         |       |              | Jane                                                               | iro                |     |
| 3                       |                        | Total                     | 1080,8                              | 970,68                 | 1050                                             |            |         |            |           |       |              | e feve                                                             | reiro              |     |
| )                       |                        |                           |                                     |                        |                                                  | 300 -      |         |            |           |       |              | marr                                                               | ~                  |     |
| 0                       |                        |                           |                                     |                        |                                                  | 200 -      |         | _          |           | 12-   |              |                                                                    |                    |     |
| 1                       |                        |                           |                                     |                        |                                                  | 100000     |         |            |           |       |              |                                                                    |                    |     |
| 2                       |                        |                           |                                     |                        |                                                  | 100 -      |         |            |           |       |              |                                                                    | 1                  |     |
| 4                       |                        |                           |                                     |                        |                                                  | 0          |         |            |           |       |              | <u> </u>                                                           |                    |     |
| 5                       |                        |                           |                                     |                        |                                                  | -          | Energia | Alimentaç  | ão Residê | incia | Telefone     |                                                                    |                    |     |
| .6                      |                        |                           |                                     |                        |                                                  |            |         |            | 38882     |       |              |                                                                    | -43                |     |
| .7                      |                        |                           |                                     |                        |                                                  |            |         |            |           |       |              |                                                                    |                    |     |
| .8                      |                        | 0.0                       | -                                   |                        |                                                  |            |         |            |           |       |              |                                                                    |                    |     |
| 4 1 1                   | PL                     | an1 / Plan2 /             | Plan3 🦯 🖓                           | 1/                     |                                                  |            |         |            |           |       | :00          |                                                                    |                    | •   |

# 7.2. TÍTULOS

Por meio da opção da **Guia Layout**, **Grupo Rótulos, Titulo do Gráfico ou Titulo dos Eixos,** é possível editar diretamente no gráfico os quatro títulos que um gráfico pode ter.

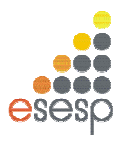

# 7.2.1 TITULO DO GRÁFICO

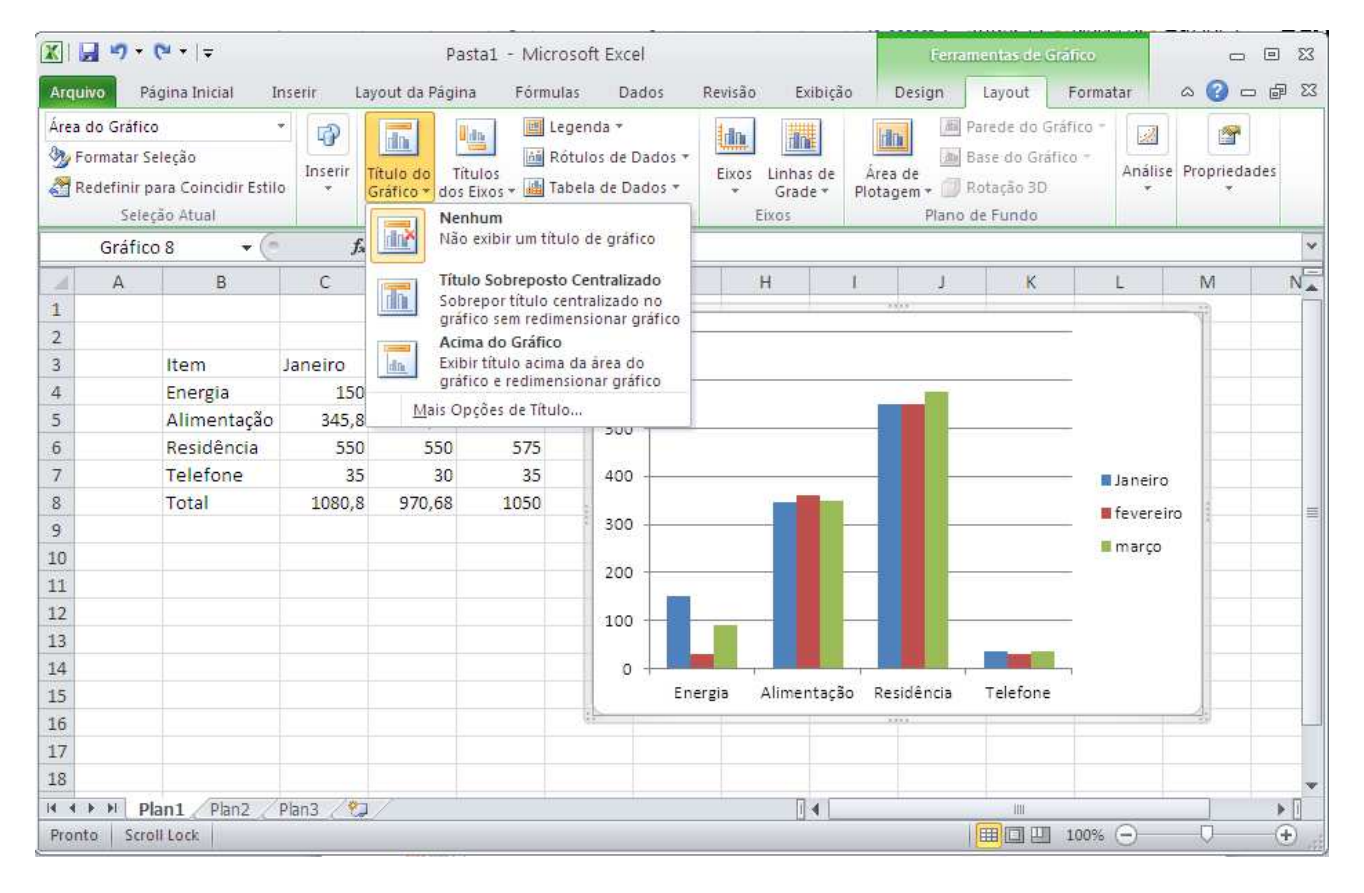

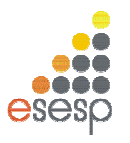

# 7.2.2 TITULO DOS EIXOS

|                                                                                | . •7 •                                       | (≈ -  =                                                           |                                                                                                    | P                                                | asta1 - Micr                            | osoft Exce                                                            |                                |                    |                          | Ferr                       | amentas de Gi                                                | afico                      | 0              | e 83   |
|--------------------------------------------------------------------------------|----------------------------------------------|-------------------------------------------------------------------|----------------------------------------------------------------------------------------------------|--------------------------------------------------|-----------------------------------------|-----------------------------------------------------------------------|--------------------------------|--------------------|--------------------------|----------------------------|--------------------------------------------------------------|----------------------------|----------------|--------|
| Arqui                                                                          | vo P                                         | Página Inicial I                                                  | inserir La                                                                                                    | iyout da Pág                                     | ina Fórmu                               | ilas Dad                                                              | los l                          | Revisão            | Exibição                 | Design                     | Layout                                                       | Formatar                   | a 🕜 =          | - @ X3 |
| Área o<br>🍌 Fo<br>🎦 Re                                                         | do Gráfic<br>ormatar S<br>edefinir (<br>Sele | co<br>Seleção<br>para Coincidir Estil<br>eção Atual               | • Provide the second second se | Título do<br>Gráfico * do                        | Títulos<br>S Eixos + III Título do E    | egenda <b>*</b><br>ótulos de D<br>abela de Da<br>ixo <u>H</u> orizon' | ados *<br>dos *<br>:al Princip | Eixos Lini<br>+ Gr | has de Ári<br>ade ≠ Plot | ea de<br>agem + 00<br>Plan | Parede do Gr<br>  Base do Gráf<br>  Rotação 3D<br>o de Fundo | áfico *<br>ico *<br>Análi  | se Proprieda   | ides   |
|                                                                                | Gráfic                                       | co 8 👻 🗧                                                          | f <sub>x</sub>                                                                                                    | la la                                            | Título do E                             | ixo <u>V</u> ertical                                                  | Principal                      | •                  |                          |                            |                                                              |                            |                | Y      |
| 1                                                                              | А                                            | В                                                                 | С                                                                                                    | D                                                | E                                       | F                                                                     | G                              | н                  | 1                        | J                          | K                                                            | L                          | M              | N      |
| 2<br>3<br>4<br>5<br>6<br>7<br>8<br>9<br>10<br>11<br>12<br>13<br>14<br>15<br>16 |                                              | Item<br>Energia<br>Alimentação<br>Residência<br>Telefone<br>Total | Janeiro<br>150<br>345,8<br>550<br>35<br>1080,8                                                                                                    | fevereiro<br>30<br>360,68<br>550<br>30<br>970,68 | março<br>90<br>350<br>575<br>35<br>1050 | 700<br>600<br>500<br>400<br>200<br>100<br>0                           | Ener                           | gia Alim           | ientação R               | esidência                  | Telefone                                                     | I Janeir<br>Fever<br>marça | o<br>eiro<br>a |        |
| 18<br>In A                                                                     | ▶ ₩ P                                        | Plan1 / Plan2 /                                                   | Plan3 🧷                                                                                                    | /                                                |                                         |                                                                       |                                |                    | [] ◀ [                   |                            |                                                              | 100% 🗩                     |                | • I    |

# 7.3. RÓTULO DOS DADOS

Dependendo do tipo de gráfico, é interessante colocar rótulos de dados junto às barras ou fatias do gráfico, para explicitar o seu valor ou percentual.

Para entendimento, transforme o gráfico em uma torta 3D (ver item 7.1.2).

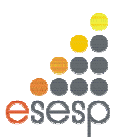

| Arqu | iivo Pa                                         | (°4 +   <del>↓</del><br>igina Inicial I         | nserir La | P.<br>ayout da Pági         | asta1 - Micro<br>na Fórmu                                    | osoft Exce                           | l<br>dos Ri     | evisão I                   | Exibição              | Feir<br>Design             | amentas de Grái<br>Layout F                                   | ico<br>ormatar |               | ت<br>م 🕜 م | 22 9 C           |
|------|-------------------------------------------------|-------------------------------------------------|-----------|-----------------------------|--------------------------------------------------------------|--------------------------------------|-----------------|----------------------------|-----------------------|----------------------------|---------------------------------------------------------------|----------------|---------------|------------|------------------|
| Área | do Gráfico<br>ormatar S<br>ledefinir p<br>Seleo | o<br>eleção<br>ara Coincidir Estil<br>¡ão Atual | Inserir   | Título do 1<br>Gráfico * do | Le<br>in Le<br>in Ri<br>itulos<br>s Eixos = in Ta<br>Rótulos | genda *<br>ótulos de D<br>bela de Da | ados ≠<br>dos ÷ | Eixos Linh<br>Gra<br>Eixos | as de Ár<br>de - Plot | ea de<br>agem + 🗇<br>Plano | Parede do Gráf<br>Base do Gráfico<br>Rotação 3D<br>o de Fundo | ico -<br>Análi | se Propriedad | les        |                  |
|      | Gráfic                                          | 08 ▼(*                                          | fx        |                             | _                                                            | - 1                                  |                 |                            |                       |                            |                                                               |                |               |            | ×                |
|      | A                                               | В                                               | С         | D                           | E                                                            | F                                    | G               | Н                          | 1                     | 1                          | K                                                             | L              | M             | N          | 0_               |
| 1    |                                                 |                                                 |           |                             |                                                              | 165                                  |                 |                            |                       |                            |                                                               |                |               |            |                  |
| 2    |                                                 | Item                                            | laneiro   | fevereiro                   | marco                                                        | -Pr                                  |                 |                            | 2.                    |                            |                                                               |                |               |            |                  |
| 4    |                                                 | Energia                                         | 150       | 30                          | 90                                                           | -                                    |                 |                            | Ja                    | ineiro                     |                                                               |                |               |            |                  |
| 5    |                                                 | Alimentação                                     | 345.8     | 360.68                      | 350                                                          |                                      |                 |                            |                       |                            |                                                               |                |               |            |                  |
| 6    |                                                 | Residência                                      | 550       | 550                         | 575                                                          |                                      |                 |                            |                       |                            |                                                               |                |               |            |                  |
| 7    |                                                 | Telefone                                        | 35        | 30                          | 35                                                           |                                      |                 |                            | 1                     |                            |                                                               |                |               |            |                  |
| 8    |                                                 | Total                                           | 1080,8    | 970,68                      | 1050                                                         |                                      |                 |                            |                       |                            | 100                                                           | Ene            | roia          |            |                  |
| 9    |                                                 |                                                 |           |                             |                                                              |                                      |                 |                            |                       |                            |                                                               | = Alia         |               |            |                  |
| 10   |                                                 |                                                 |           |                             |                                                              |                                      |                 |                            |                       |                            | -                                                             | = Allo         | lentação      |            |                  |
| 11   |                                                 |                                                 |           |                             |                                                              |                                      |                 |                            |                       |                            |                                                               | Resi           | déncia        |            |                  |
| 12   |                                                 |                                                 |           |                             |                                                              |                                      |                 | -                          |                       |                            |                                                               | 🗖 Tele         | fone          |            |                  |
| 13   |                                                 |                                                 |           |                             |                                                              |                                      |                 |                            |                       |                            |                                                               |                |               |            |                  |
| 14   |                                                 |                                                 |           |                             |                                                              |                                      |                 |                            |                       |                            |                                                               |                |               |            |                  |
| 15   |                                                 |                                                 |           |                             |                                                              |                                      |                 |                            |                       |                            |                                                               |                |               |            |                  |
| 16   |                                                 |                                                 |           |                             |                                                              | 1 Alexandre                          |                 | 1                          |                       | 1444                       |                                                               |                | 4             |            |                  |
| 1/   |                                                 |                                                 |           |                             |                                                              |                                      |                 |                            |                       |                            |                                                               |                |               |            |                  |
| 18   | I I P                                           | an1 Plan2                                       | Plan3 🦯 🐮 | /                           |                                                              | -                                    |                 | L.                         | 14                    |                            |                                                               | III.           |               |            | •                |
| Pron | to Scro                                         | II Lock                                         |           |                             |                                                              |                                      |                 |                            |                       |                            |                                                               |                | L00% (-)      | 0          | ( <del>+</del> ) |

Em seguida, na **guia Layout**, **Grupo Rótulos**, opção **Rótulos de dados**, selecione a opção que melhor adequar.

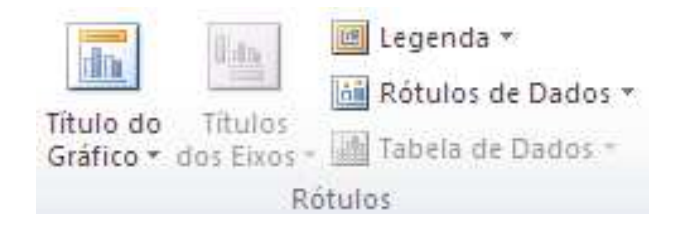

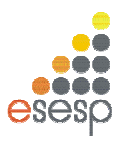

| Área (<br>🍌 Fo<br>🎦 Re | do Gráfic<br>ormatar S<br>edefinir p<br>Sele | o<br>eleção<br>ara Coincidir Estil<br>ção Atual | • Inserir<br>• • | Título do<br>Gráfico → do | Títulos<br>Is Eixos - II T<br>Rótulos | egenda <del>*</del><br>lótulos de Dad<br>abela de Dado | os 🕶 Eit | kos Linhas<br>- Grade<br>Eixos | de Área<br>e Plotag | de<br>em + 🗇 F<br>Plano o | arede do Gráfi<br>lase do Gráfico<br>lotação 3D<br>de Fundo                                                                                                    | co •<br>Anális | se Propriedade: |   |   |
|------------------------|----------------------------------------------|-------------------------------------------------|------------------|---------------------------|---------------------------------------|--------------------------------------------------------|----------|--------------------------------|---------------------|---------------------------|----------------------------------------------------------------------------------------------------|----------------|-----------------|---|---|
|                        | Gráfic                                       | o8 <b>▼</b> (                                   | fs               | e                         |                                       |                                                        |          |                                |                     |                           |                                                                                                    |                |                 |   |   |
| 4                      | А                                            | В                                               | С                | D                         | E                                     | F                                                      | G        | Н                              | 1                   | J                         | K                                                                                                    | L              | M               | N | 0 |
| 1                      |                                              |                                                 |                  |                           |                                       | 67                                                     |          |                                |                     | 1222                      |                                                                                                    |                |                 |   |   |
| 2                      |                                              | 4402030                                         | 100.0400         | ·                         | 10/030-03                             | 1                                                      |          |                                | 25                  | 1947                      |                                                                                                    |                |                 |   |   |
| 3                      |                                              | Item                                            | Janeiro          | tevereiro                 | março                                 |                                                        |          |                                | Jan                 | neiro                     |                                                                                                    |                |                 |   |   |
| 4                      |                                              | Energia                                         | 245.0            | 30                        | 90                                    |                                                        |          |                                |                     |                           |                                                                                                    |                |                 |   |   |
| 5                      |                                              | Anmentação                                      | 343,8            | 300,08                    | 500                                   |                                                        |          |                                |                     |                           |                                                                                                    |                |                 |   |   |
| 7                      |                                              | Telefene                                        | 350              | 30                        | 373                                   |                                                        | 2        | -                              |                     |                           |                                                                                                    |                |                 |   |   |
| 0                      |                                              | Tetel                                           | 1000.0           | 070.60                    | 1050                                  |                                                        |          |                                | 35 150              |                           | Contraction of the local division of the local division of the loc |                |                 |   | 1 |
| 0                      |                                              | Total                                           | 1000,0           | 570,08                    | 1050                                  |                                                        | 55       | 0                              |                     | 345,8                     |                                                                                                    | Ener Ener      | gia             |   |   |
| 10                     |                                              |                                                 |                  |                           |                                       | -                                                      |          |                                |                     |                           |                                                                                                    | Alim A         | entação         |   |   |
| 11                     |                                              |                                                 |                  |                           |                                       | -                                                      |          |                                |                     |                           |                                                                                                    | Resi           | dência          |   | _ |
| 12                     |                                              |                                                 |                  |                           |                                       |                                                        |          |                                |                     |                           |                                                                                                    | Tele           | fone            |   | _ |
| 13                     |                                              |                                                 |                  |                           |                                       | _                                                      |          |                                |                     |                           |                                                                                                    |                |                 |   |   |
| 14                     |                                              |                                                 |                  |                           |                                       |                                                        |          |                                |                     |                           |                                                                                                    |                |                 |   |   |
| 15                     |                                              |                                                 |                  |                           |                                       |                                                        |          |                                |                     |                           |                                                                                                    |                |                 |   |   |
| 16                     |                                              |                                                 |                  |                           |                                       |                                                        |          |                                |                     |                           |                                                                                                    |                |                 |   |   |
| 17                     |                                              |                                                 |                  |                           |                                       | 0P                                                     |          |                                |                     | 2004                      |                                                                                                    |                | 91              |   |   |
|                        |                                              |                                                 |                  |                           |                                       |                                                        |          |                                |                     |                           |                                                                                                    |                |                 |   |   |

### REFERÊNCIAS

Parte desta apostila foi elaborada através de consultas realizadas em diversas apostilas, tutoriais e sites encontrados na internet além do site <u>http://www.microsoft.com.br</u> e de e-books da Microsoft.